# KENWOOD

# MONITOR CON RECEPTOR DE DVD **KVT-719DVD KVT-739DVD** MANUAL DE INSTRUCCIONES

Kenwood Corporation

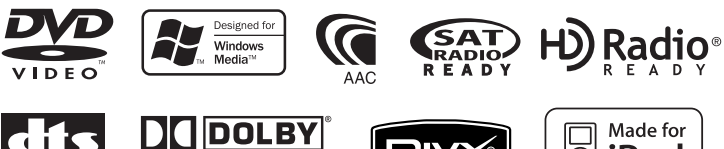

CITS DIDE 20+DIGITAL OUT DIGI

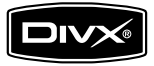

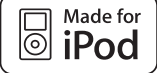

© B64-3571-10/01 (KV/RV)

#### Visualización de DVD/VCD

Indice

| Funciones en la pantalla de reproducción                            | 18 |
|---------------------------------------------------------------------|----|
| Funciones durante la visualización del<br>panel de control sencillo | 19 |
| Funciones durante la visualización de la<br>pantalla de control     | 19 |
| Menú de disco DVD                                                   | 20 |
| Control de zoom VCD                                                 | 22 |
| Búsqueda directa                                                    | 22 |

18

23

29

29

32

32

32

33

| Cómo escuchar discos de música y       |
|----------------------------------------|
| archivos de audio                      |
| Funciones durante la visualización del |

| Funciones durante la visualización de la<br>pantalla de control2:Ajuste de nombre de disco2Selección de carpetas2Selección de disco2Búsqueda directa2 | panel de control sencillo                | 23 |
|----------------------------------------------------------------------------------------------------|------------------------------------------|----|
| Ajuste de nombre de disco     2       Selección de carpetas     2       Selección de disco     2       Búsqueda directa     2                         | Funciones durante la visualización de la | 74 |
| Selección de carpetas2Selección de disco2Búsqueda directa2                                                                                            | Ajuste de nombre de disco                | 27 |
| Selección de disco 2<br>Búsqueda directa 2                                                                                                    | Selección de carpetas                    | 27 |
| Búsqueda directa 2                                                                                                    | Selección de disco                       | 28 |
|                                                                                                    | Búsqueda directa                         | 28 |

#### Visualización de archivos de vídeo/ imagen Función en la pantalla de reproducción Euroiones durante la visualización del

| Funciones durante la visualización del   |    |
|------------------------------------------|----|
| panel de control sencillo                | 29 |
| Funciones durante la visualización de la |    |
| pantalla de control                      | 30 |
| Control de imagen                        | 31 |
| Selección de carpetas                    | 31 |
|                                          |    |

#### Cómo escuchar la radio Funciones durante la visualización del panel de control sencillo Funciones durante la visualización de la pantalla de control Modo de búsqueda

| Memoria automática            | 34 |
|-------------------------------|----|
| Memoria manual                | 34 |
| Selección de preajustes       | 35 |
| Texto de radio                | 35 |
| Ajuste del nombre de emisora  | 36 |
| Búsqueda directa              | 36 |
| Información de tráfico        | 37 |
| Búsqueda por tipo de programa | 37 |

#### **Operaciones básicas**

# 12

| Control del iPod                                                                                                | 38 |
|----------------------------------------------------------------------------------------------------|----|
| Conexión de un iPod                                                                                             | 38 |
| Funciones durante la visualización del<br>panel de control sencillo<br>Funciones durante la visualización de la | 38 |
| pantalla de control                                                                                             | 39 |
| Lista del iPod                                                                                                  | 40 |

# Control de dispositivos USB 41 Funciones durante la visualización del panel de control sencillo 41

| panel de control sencillo                | 41 |
|------------------------------------------|----|
| Funciones durante la visualización de la |    |
| pantalla de control                      | 41 |
| Lista USB                                | 42 |
| Selección de carpetas                    | 43 |

# Visualización de TV44Funciones en la pantalla de TV44

| i unciones en la pantalla de 1 v                                    |    |
|---------------------------------------------------------------------|----|
| Funciones durante la visualización del<br>panel de control sencillo | 44 |
| Funciones durante la visualización de la                            |    |
| pantalla de control                                                 | 45 |
| Modo de búsqueda                                                    | 45 |
| Memoria automática                                                  | 46 |
| Memoria manual                                                      | 46 |
| Selección de preajustes                                             | 46 |
| Ajuste del nombre de emisora                                        | 47 |
| Búsqueda directa                                                    | 47 |
|                                                                     |    |

# Visualización de vídeo48Funciones durante la visualización del<br/>panel de control sencillo48

| Control de Radio por Satélite                                       |    |  |
|---------------------------------------------------------------------|----|--|
| Funciones durante la visualización del<br>panel de control sencillo | 49 |  |
| Funciones durante la visualización de la<br>pantalla de control     | 49 |  |
| Búsqueda de canales                                                 | 50 |  |
| Memoria de canales                                                  | 51 |  |
| Búsqueda directa de canales                                         | 51 |  |
|                                                                     |    |  |

| Control de Radio HD                                                 | 52 |
|---------------------------------------------------------------------|----|
| Funciones durante la visualización del<br>panel de control sencillo | 52 |
| Funciones durante la visualización de la                            | ED |
| Modo de búsqueda                                                    | 53 |
| Memoria automática                                                  | 54 |
| Memoria manual                                                      | 54 |

| Selección de fuente | 55 |
|---------------------|----|
|                     |    |

55

Visualización de la pantalla de control

| Silenciar el volumen de audio al |         |         |     |  |    |
|----------------------------------|---------|---------|-----|--|----|
| recibir una                      | llamada | telefón | ica |  | 56 |
|                                  |         |         |     |  |    |

Silenciar el volumen de audio al recibir una Ilamada telefónica 56

| Menú de configuración                  | 66 |
|----------------------------------------|----|
| Menú de configuración                  | 66 |
| Configuración de audio                 | 66 |
| Configuración de red de cruce          | 67 |
| Configuración de DVD                   | 67 |
| Configuración de idioma                | 68 |
| Configuración de nivel de bloqueo para |    |
| menores                                | 69 |
| Configuración de DivX                  | 70 |
| Información del software               | 70 |
| Configuración de iPod                  | 71 |
| Configuración de sistema               | 71 |
| Configuración de la interfaz AV        | 72 |
| Interfaz de usuario                    | 73 |
| Introducción de fondo                  | 75 |
| Eliminación de fondos                  | 75 |
| Selección de fondos                    | 76 |
| Ajuste del panel táctil                | 76 |
| Configuración del reloj                | 77 |
| Configuración del monitor              | 78 |
| Configuración de códigos de seguridad  | 80 |
| Desactivación de código de seguridad   | 81 |
| SETUP de la visión SAT ESN             | 82 |
| Memoria de configuración               | 82 |
|                                        |    |

Códigos de idiomas del DVD Especificaciones

```
97
98
```

| Introducción de caracteres                | 57 |
|-------------------------------------------|----|
| Cómo utilizar la pantalla de introducción |    |
| de caracteres                             | 57 |

| Control de pantalla | 58 |
|---------------------|----|
| Control de pantalla | 58 |

| Control de la unidad manos libres       | 59 |
|-----------------------------------------|----|
| Función de pantalla de control          | 59 |
| Al recibir una llamada                  | 60 |
| Al marcar                               | 60 |
| Marcado rápido                          | 61 |
| Llamar mediante la agenda               | 61 |
| Remarcado                               | 63 |
| Configuración del teléfono manos libres | 64 |
| Selección de un teléfono manos libres   | 64 |
| Eliminación del teléfono manos libres   | 65 |

| Control de audio         | 84 |
|--------------------------|----|
| Menú de control de audio | 84 |
| Control de audio         | 84 |
| Control del ecualizador  | 85 |
| Configuración del tono   | 86 |
| Control de zona          | 86 |

| Mando a distancia                        | 88 |  |
|------------------------------------------|----|--|
| Instalación de las pilas                 | 88 |  |
| Interruptor de modo de mando a distancia | 88 |  |
| Operaciones habituales (modo AUD)        | 89 |  |
| DVD/VCD/CD/Archivos de Audio             |    |  |
| (modo DVD)                               | 90 |  |
| TV (modo TV)                             | 91 |  |
| Radio (modo AUD)                         | 92 |  |
|                                          |    |  |

# ¿Ayuda? Solución de problemas 94 ¿Ayuda? Error 96

# Cómo leer este manual

Este manual utiliza ilustraciones para explicar sus operaciones.

Modo de búsqueda Las visualizaciones y paneles mostrados en este Aiusta la selección de una emisora. manual son ejemplos utilizados para ofrecer explicaciones de las operaciones. 98.1 Por este motivo, pueden ser diferentes de las TI FM visualizaciones o paneles reales, o algunos patrones de visualización podrían ser diferentes. El modo cambia en el siguiente orden cada vez que se toca el botón. Visualización Ajuste "AUTO1" Sintoniza automáticamente una emisora con buena recepción. "AUTO2" Sintoniza las emisoras en la memoria una . después de la otra "MANU Cambia a la frecuencia siguiente manualmer ▼ : Continúa en la siguiente línea. • : Acaba aquí. Memoria manual Almacena en la memoria la emisora actual recibida. **I**M **Pulsado corto** Pulsar el botón, indicado por 🖓 1 Seleccionar una emisora que desee almacenar en la memoria . . . . . . . . . . . . . . . . . . 2 Almacenar en memoria 98.1 MH TI 144 Continuar en la siguiente página La instrucción continúa en la siguiente Página siguiente ► página. Asegúrese de pasar la página para obtener el resto de la instrucción.

El ejemplo de operación anterior con la marca difiere de la operación real.

#### Funcionamiento del mando a distancia

Algunas funciones sólo pueden utilizarse desde un mando a distancia. En este caso, el funcionamiento con el mando a distancia se describe mostrando una marca 🝙 .

Los siguientes caracteres indican una posición del interruptor de modo del mando a distancia.

#### Cambios en la pantalla

Con cada operación, la pantalla cambia en el orden mostrado aquí.

#### Selección de un elemento de pantalla

Seleccionar un elemento de la pantalla. Seleccionar el elemento pulsando el botón de la pantalla.

#### Pulsar durante 1 segundo o más

Pulsar el botón, indicado como do durante 1 segundo o más (2-3 segundos).

Indica que se debe mantener pulsado el botón hasta que se inicie la operación o cambie la pantalla.

El ejemplo de la izquierda indica que se debe pulsar el botón durante 1 segundo. Pulsarlo aproximadamente durante los segundos indicados en el reloj.

#### **Otras marcas**

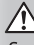

Se describen precauciones importantes para evitar accidentes, etc.

## 0

Se describen instrucciones especiales, explicaciones suplementarias, limitaciones y páginas de referencia.

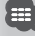

En este elemento se muestran precauciones generales y páginas de referencia.

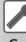

Se indica el valor inicial de cada una de las configuraciones.

# Precauciones de seguridad

# **ADVERTENCIA**

# Para evitar lesiones o incendios, adopte las siguientes precauciones:

- Para evitar que se produzca un cortocircuito, no introduzca o deje objetos metálicos (tales como monedas o herramientas metálicas) dentro de la unidad.
- No mire fijamente el visualizador de la unidad mientras está conduciendo durante un periodo prolongado de tiempo.
- El montaje y cableado de este producto requiere conocimientos y experiencia. Para su seguridad, deje el trabajo de montaje y cableado a profesionales.

# APRECAUCIÓN

# Para evitar daños en la unidad, tome las siguientes precauciones:

- Asegúrese de utilizar para la unidad una fuente de alimentación de 12V CC con masa negativa.
- No instale la unidad en un sitio expuesto a la luz directa del sol, o excesivamente húmedo o caluroso.
   Asimismo evite los lugares muy polvorientos o sujetos a salpicaduras de agua.
- No coloque la placa frontal (ni su estuche) en áreas expuestas a la luz solar directa, ni al calor o humedad excesivos. Asimismo evite los lugares muy polvorientos o sujetos a salpicaduras de agua.
- Para evitar el deterioro, no toque con sus dedos los terminales de la unidad o de la placa frontal.
- Evite aplicar golpes fuertes a la placa frontal, dado que se trata de un componente de precisión.
- Cuando reemplace un fusible, utilice únicamente un fusible nuevo del régimen prescrito. El uso de un fusible de régimen incorrecto podría ocasionar un funcionamiento defectuoso de la unidad.
- No aplique una fuerza excesiva sobre la placa delantera abierta ni coloque objetos sobre ella. Hacerlo podría causar daños o su rotura.
- No utilice sus propios tornillos. Utilice únicamente los tornillos suministrados. Si utiliza tornillos erróneos, podría dañar la unidad.

# No cargue discos CD de 3 pulgadas en la ranura de CD

Si intenta cargar un CD de 3 pulgadas con su adaptador en la unidad, el adaptador podría separarse del CD y dañar la unidad.

#### Acerca de los reproductores de CD/ cambiadores de discos conectados a esta unidad

Los cambiadores de discos/reproductores de CD de Kenwood vendidos a partir de 1998 pueden conectarse a esta unidad.

Consulte el catálogo o consulte a su distribuidor Kenwood para modelos de cambiadores de discos/ reproductores de CD que pueden conectarse. Tenga en cuenta que cualquier cambiador de discos/reproductor de CD de Kenwood vendido en 1997 o antes, y los cambiadores de discos de otros fabricantes no pueden conectarse a esta unidad. La conexión de cambiadores de discos/reproductores de CD no admitidos a esta unidad puede provocar daños.

Coloque el interruptor "O-N" en la posición "N" para los cambiadores de discos/reproductores de CD aplicables de Kenwood.

Las funciones que pueden utilizarse y la información que puede mostrarse diferirán en función de los modelos que se conecten.

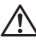

• Puede dañar tanto su unidad como el cambiador de discos si los conecta de forma incorrecta.

## Empañamiento de la lente

Al activar la calefacción del coche con un tiempo frío, puede aparecer vapor o condensación en la lente del reproductor de CD de la unidad. Esta condensación en la lente puede hacer que los discos CD no se reproduzcan. En tal caso, retire el disco y espere hasta que se evapore la condensación. Si la unidad no opera de la manera normal después de un tiempo, consulte con su distribuidor Kenwood.

- Notas
  - Si tiene problemas durante la instalación, consulte con su distribuidor Kenwood.
  - Al adquirir accesorios adicionales, consulte a su distribuidor Kenwood para asegurarse de que funcionan con su modelo y en su zona.
  - Recomendamos utilizar la <Configuración de códigos de seguridad> (página 80) para evitar el robo.
  - Los caracteres que cumplen el ajuste de caracteres de la ISO 8859-1 pueden mostrarse.
  - La función RDS o RBDS no funcionará si no existe una cadena de emisión que soporte el servicio.
  - Las ilustraciones de la pantalla y del panel que aparecen en este manual son ejemplos utilizados para explicar de forma más clara cómo se utilizan los controles. Por tanto, lo que se muestra en la pantalla en las ilustraciones puede diferir de lo que aparece en la pantalla en el equipo real y algunas de las ilustraciones de la pantalla pueden no ser de aplicación.

# Cómo reiniciar su unidad

- Si la unidad deja de funcionar de forma correcta, pulse el botón Reset. La unidad regresará a la configuración de fábrica cuando se pulse el botón Reset.
- Extraiga el dispositivo USB antes de pulsar el botón Reset. Pulsar el botón Reset con el dispositivo USB instalado puede dañar los datos contenidos en el dispositivo USB. Para saber cómo retirar el dispositivo USB, vaya a <Reproducción de un dispositivo USB> (página 15).
- Pulse el botón Reset si el cambiador automático de discos deja de funcionar correctamente. Debería regresar a un funcionamiento normal.

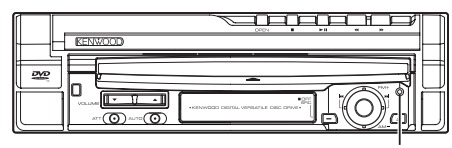

Botón de reinicio

# Limpieza de la unidad

Si la placa delantera de la unidad aparece manchada, límpiela con un trapo suave seco.

Si la placa delantera está muy manchada, limpie las manchas con un trapo humedecido con un producto de limpieza neutro, a continuación vuelva a limpiarlo con un trapo suave seco.

 Aplicar un producto de limpieza tipo pulverizador directamente en la unidad puede afectar a sus piezas mecánicas. Limpiar la placa delantera con un trapo abrasivo o utilizando un líquido volátil como un disolvente o alcohol puede rayar la superficie o borrar caracteres.

## Sintonizadores de TV que puede conectarse a esta unidad

- KTC-V500N
- KTC-V300N

# Acerca de las unidades de navegación que pueden conectarse a esta unidad

- KNA-G510
- KNA-DV4100
- KNA-DV3100
- KNA-DV2100

# Acerca de los dispositivos iPod que pueden conectarse a esta unidad

Puede controlar un iPod desde esta unidad conectando un iPod (producto comercial) con un conector Dock utilizando un cable de conexión iPod opcional (KCA-iP300V).

Los siguientes iPods pueden controlarse desde la unidad.

| iPod controlable                | Versión de software      |
|---------------------------------|--------------------------|
| iPod nano                       | iPod nano software 1,2   |
| iPod nano de segunda generación | iPod nano software 1,1,1 |
| iPod con vídeo                  | iPod software 1,2        |

Debe actualizar el software de su iPod si su versión es anterior a las arriba indicadas.

La versión del software iPod se visualiza en el campo "Version" pulsando el botón iPod MENU y seleccionando "Set", "Information". El último actualizador del software iPod puede descargarse del sitio web de Apple Computer.

El conjunto de caracteres admitido por esta unidad es el ISO08859-1.

Los caracteres que no pueden visualizarse correctamente aparecen como "\*".

Al conectar su iPod a esta unidad con un cable de conexión iPod opcional (KCA-iP300V), puede suministrar alimentación al iPod y cargarlo mientras reproduce música. No obstante, la alimentación de esta unidad debe estar activada.

## Manejo de discos CD

- No toque la superficie de grabación del CD.
- No pegue cinta, etc. en el CD, ni utilice ningún CD con cinta adherida.
- No utilice accesorios para discos.
- · Limpie desde el centro del disco hacia el exterior.
- Al extraer los discos CD de esta unidad, hágalo horizontalmente.
- Si el orificio central del CD o el borde exterior tienen rebabas, utilice el CD únicamente después de haber eliminado dichas rebabas con bolígrafo de bola, etc.

# Discos CD que no pueden utilizarse

• No pueden utilizarse discos CD que no sean redondos.

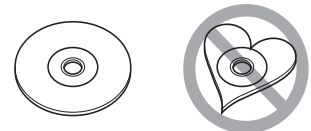

- No pueden utilizarse discos CD con colores en la superficie de grabación ni discos sucios.
- Esta unidad sólo puede reproducir discos CD con

Esta unidad puede que no reproduzca correctamente discos que no tengan la marca.

 No podrá reproducir ningún disco CD-R ni CD-RW que no haya sido finalizado. (Para el proceso de finalización remítase a su software escrito CD-R/CD-RW, y a su manual de instrucciones de grabador de CD-R/CD-RW.)

# Lista de discos reproducibles

| Tipos de<br>disco | Estándar                 | Soporte | Observación                                                 |
|-------------------|--------------------------|---------|-------------------------------------------------------------|
| DVD               | DVD de vídeo             | 0       |                                                             |
|                   | DVD de audio             | ×       |                                                             |
|                   | DVD-R                    | 0       | Reproducción MP3/WMA/                                       |
|                   | DVD-RW                   | 0       | Borde múltiple / sesión<br>múltiple no soportados           |
|                   | DVD+R                    | 0       | (La reproducción depende<br>del sistema de autor)           |
|                   | DVD+RW                   | 0       | compatible con discos de 8<br>cm (3 pulgadas)               |
|                   | DVD-R DL<br>(Doble capa) | 0       | Sólo formato de vídeo                                       |
|                   | DVD+R DL                 | 0       |                                                             |
|                   | (Doble capa)             |         |                                                             |
|                   | DVD-RAM                  | X       |                                                             |
| CD                | CD de música             | 0       | Discos CD-TEXT/8 cm (3<br>pulgadas) admitidos.              |
|                   | CD-ROM                   | 0       | Reproducción MP3/WMA/                                       |
|                   | CD-R                     | 0       | AAC/JPEG/DivX                                               |
|                   | CD-RW                    | 0       | Multisesión admitida<br>Escritura por paquetes<br>admitida. |
|                   | DTS-CD                   | 0       |                                                             |
|                   | CD de vídeo (VCD)        | 0       |                                                             |
|                   | (D) de súper vídeo       | ×       |                                                             |
|                   | Photo (D)                | X       |                                                             |
|                   | CD-EXTRA                 | Δ       | Sólo pueden reproducirse la sesión de música del CD.        |
|                   | HDCD                     |         | Calidad de sonido de CD de<br>música normal.                |
|                   | CCCD                     | ×       |                                                             |
| Otros             | Disco dual               | ×       |                                                             |
|                   | CD de súper audio        | Δ       | Sólo puede reproducirse la<br>capa de CD                    |

O: es posible la reproducción.

 $\Delta$ : la posible la reproducción parcialmente.

x: la reproducción es imposible.

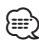

- El archivo DivX debe tener la extensión ".divx", ".div", o ".avi".
- Al adquirir contenidos con DRM, compruebe el código de registro en el <Configuración de DivX> (página 70). El código de registro cambia cada vez que un archivo con el código de registro mostrado se reproduce para protegerlo contra su posible copia.

## Códigos de región del mundo

Como se muestra en el mapa siguiente, a los reproductores DVD se les da un código de región según el país o área en el que se comercializan.

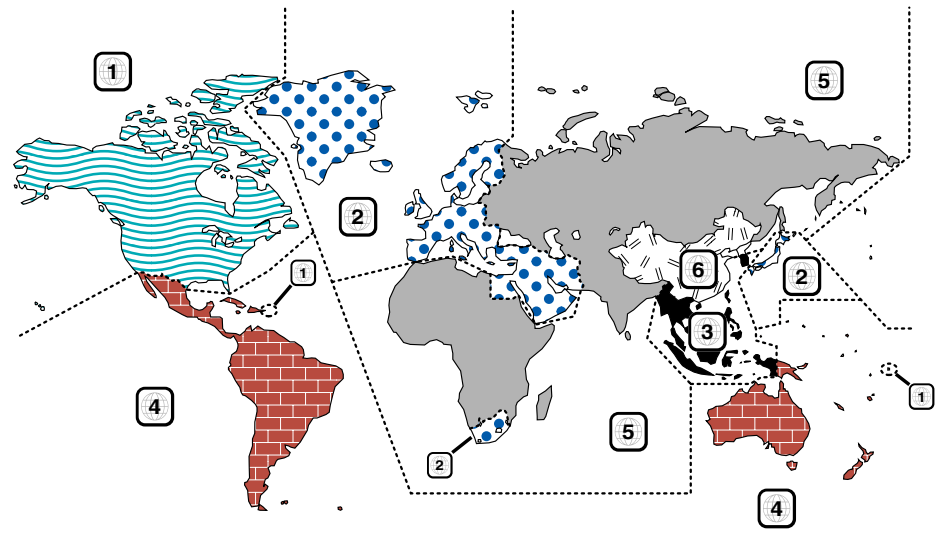

# Marcas de discos DVD

| Símbolo  | Descripción                                                                                                    |
|----------|----------------------------------------------------------------------------------------------------|
| ALL      | Indica un número de región. Los discos con esta marca<br>pueden reproducirse con cualquier reproductor de DVD.                                                                                                    |
| 8))      | Indica el número de idiomas grabados. Pueden<br>grabarse hasta 8 idiomas en una película. Puede<br>seleccionar el idioma que desee.                                                                                                    |
| 32       | Indica el número de idiomas para subtítulos grabados.<br>Pueden grabarse hasta 32 idiomas.                                                                                                    |
| 00<br>91 | Si un disco DVD contiene escenas rodadas desde<br>diferentes ángulos, puede seleccionar su ángulo<br>favorito.                                                                                                    |
| 16:9 LB  | Indica el tipo de pantalla para la imagen. La marca<br>de la izquierda indica que una imagen de tipo ancho<br>(16:9) se visualizará en una pantalla estándar de<br>TV (4:3) con una banda negra en la parte superior e<br>inferior de la pantalla (letter box). |

# Marcas obligatorias de funcionamiento

Con este DVD, algunas funciones de la unidad, como la de reproducción, podría estar limitada dependiendo de la ubicación en la que se esté reproduciendo el DVD. En este caso, las siguientes marcas aparecerán en la pantalla. Para obtener más información, consulte el manual del disco.

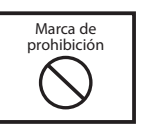

# Discos con un periodo limitado de uso

No deje discos con un periodo limitado de uso en esta unidad. Si carga un disco caducado, puede que no sea capaz de extraerlo de la unidad.

# Acerca de los archivos de audio

# • Archivo de audio reproducible

AAC-LC (.m4a), MP3 (.mp3), WMA (.wma)

# $\bigcirc$

- Si se graba música de CD normal y otros sistemas de reproducción en el mismo disco, sólo se reproducirá el sistema de reproducción grabado en la primera configuración.
- Archivo AAC reproducible Archivo ".m4a" codificado con formato AAC-LC. Velocidad de transferencia de bits: 16 – 320 kbps Frecuencia de muestreo: 16 – 48 kHz
- Archivo MP3 reproducible
   Archivo MPEG 1/2 Audio Layer 3
   Velocidad de transferencia de bits: 8 320 kbps
   Frecuencia de muestreo: 8 48 kHz
- Archivo WMA reproducible
   Archivo conforme con Windows Media Audio
   (excepto para Windows Media Player 9 o posterior, ya que aplica las nuevas funciones)
   Velocidad de transferencia de bits: 48 192 kbps
   Frecuencia de muestreo: 32, 44.1,48 kHz
- Soporte de disco reproducible CD-R/RW/ROM, DVD±R/RW
- Formato de archivo de disco reproducible ISO 9660 Level 1/2, Joliet, Romeo, nombre de archivo largo.
- El número máximo de caracteres que pueden visualizarse (CD-R/RW/DVD±R/RW)
   Nombre del archivo/carpeta: 128 caracteres
   Etiqueta MP3 ID3, versión 1.x: 30 caracteres
- Limitación de estructura para el archivo y la carpeta (CD-R/RW/DVD±R/RW/dispositivo USB) Número máximo de niveles de directorio: 8 Número máximo de carpetas: 254

Número máximo de carpetas. 234 Número máximo de archivos por carpeta: 255 Número máximo de archivos por lista de reproducción: 7000 (dispositivo USB)

- Dispositivo USB reproducible
   Clase de almacenamiento masivo USB, iPod con
   KCA-iP300V
- Sistema de archivos de dispositivo USB reproducible
   FAT16, FAT32
- Acerca de la conexión del dispositivo USB
   Si se necesita un cable de extensión para la conexión del dispositivo USB, se recomienda el uso del CA-U1EX (opcional).

No se garantiza la reproducción normal cuando se utilice un cable que no sea un cable USB compatible. La conexión de un cable cuya longitud total sea superior a 5 m puede provocar una reproducción anormal. Aunque los archivos de audio estén conformes con los estándares enumerados anteriormente, la reproducción puede resultar imposible dependiendo de los tipos y condiciones del soporte o dispositivo.

 Orden de reproducción del archivo de audio En el ejemplo del árbol de carpetas/archivos mostrado a continuación, los archivos se reproducen en un orden de ① a ⑩.

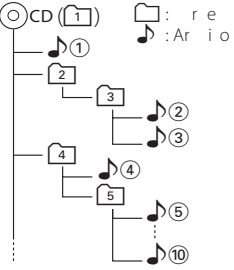

i o de udio e ne rodu e e el orde e el r ido r do orel o reder i ue de di uede o i ur relode de 0 e dolo o i ur i ero de e ue i liri io del de re rodu i dp re del r i o 0

orio de udio enerodu e elorde e el ue idor do uede e eiirel orde de rerodu i u er do lorio e u re r do lo orre (ioiio)

**()** 0 0 ul el rio di oiio eu ili e or i 1 errodu one de udio di i io o o di o i io de le ie o i o e e пĿ iod eneiere liod o e do o el Ai ecipo io I) li od o e do o Ы Ai uede er o orldo o luid do rel Ai iod ue uede o e o eli od eliod o ídeo i o e u i od o u 0 le or e er r do o o u di o ii ode iο ρ ie 0

roeeriori er delooro oile iodedioiò eíeliio e www.kenwood.com/usb/

ilieleei orre relrio de udio (AA: A : A: A)

ou ili e e e io e ue o e de rio de udio iu ili u e e i de e io ru rio ue o e de udio e e rodu ir e i ir u ruido uere roo dod ño e lo loe

oriooroeideoiouede reroduire

uede uel u id do e o i le ol u li io e delo e der de orode orei o e ei i io e dio le

- · Los discos CD-RW con formato rápido no pueden utilizarse.
- Para la grabación al máximo de su capacidad de un CD-R/RW de una sola vez, el software de grabación utiliza el sistema "Disc at once".
- El nombre de archivo/carpeta es el número de caracteres, incluyendo las extensiones.
- Esta unidad puede visualizar las siguientes versiones de la etiqueta MP3 ID3: versión 1.0/ 1.1/ 2.2 (Dispositivo USB)/ 2.3 (Dispositivo USB)
- · La etiqueta AAC ID3 no puede visualizarse.
- Póngase en contacto con el agente de ventas para comprobar si su dispositivo USB cumple las especificaciones de dispositivos de almacenamiento masivo USB.
- Utilizar un dispositivo USB no homologado puede provocar una reproducción anormal o una mala visualización del archivo de audio.

Incluso si utiliza un dispositivo USB homologado según las especificaciones arriba indicadas, puede que los archivos de audio no se reproduzcan correctamente dependiendo del tipo o estado del dispositivo USB.

 No deje el dispositivo USB en el vehículo durante largos periodos de tiempo. Puede deformarse o dañarse debido a la exposición directa a la luz solar, altas temperaturas, etc.

#### Acerca de los archivos de vídeo Archivos de vídeo aceptables

- Formato: MPEG1, MPEG2, DivX
- Tamaño de imagen: MPEG1: 320 × 240, 352 × 240 MPEG2: 640 × 480, 704 × 480
   DivX: 352 × 240, 352 × 288, 720 × 450, 720 × 576
- Formato de audio: MPEG1/2: MPEG Audio Layer 2 DivX: MP3, Dolby Digital
- Frecuencias de muestreo de audio: 32/ 44,1/ 48 kHz
- Velocidad de bits de audio: 32–384 kbps (Sólo velocidades de bitconstantes)

#### Extensiones

Los archivos de vídeo deben tener una de las siguientes extensiones:

mpg, mpeg, mpe, m1v, m2v

Los formatos de los discos, los nombres de archivos y carpetas y el orden de reproducción son los mismos que los de los archivos de audio. Consulte <Acerca de los archivos de audio> (página 10).

## Acerca de los archivos de imagen Archivos de imagen aceptables

Formato: JPEG

- Formato base:
- Hasta un máximo de 8.192(An.) × 7.680(Al.) píxeles • Formato progresivo:
- Hasta un máximo de 1.600(An.)  $\times$  1.200(Al.) píxeles

# $\bigcirc$

- Agranda y reduce las imágenes hasta el tamaño indicado para ajustarse a la pantalla.
- Los archivos de imagen con información adjunta (como Exif) puede que no se reproduzcan correctamente (por ejemplo, visualización de rotación).

## Extensiones

Los archivos de imagen deben tener una de las siguientes extensiones:

jpg, jpeg, jpe

Los discos aceptables, los formatos de los discos, los nombres de archivos y carpetas y el orden de reproducción son los mismos que los de los archivos de audio. Consulte <Acerca de los archivos de audio> (página 10).

# Acerca del dispositivo USB

- Instale el dispositivo USB en un lugar en el que no moleste para la conducción adecuada del vehículo.
- No puede conectar un dispositivo USB a través de un concentrador de dispositivos USB.
- Realice copias de seguridad de los archivos de audio utilizados en esta unidad. Los archivos podrían borrarse dependiendo de las condiciones de funcionamiento del dispositivo USB. No ofreceremos ningún tipo de compensación por cualquier daño que surja del borrado de los datos almacenados.
- No se suministra ningún dispositivo USB con esta unidad. Deberá comprar un dispositivo USB disponible en el mercado.

# Uso del "DualDisc"

Al reproducir un "DualDisc" en esta unidad, la superficie del disco que no se reproduce podría sufrir arañazos al insertar o extraer el disco. Puesto que la superficie del CD de música no cumple con el estándar de CD, la reproducción puede resultar imposible.

(Un "DualDisc" es un disco con una superficie con señales estándar de DVD y otra con señales de CD de música.)

# **Operaciones básicas**

Cuando el monitor se encuentra abierto

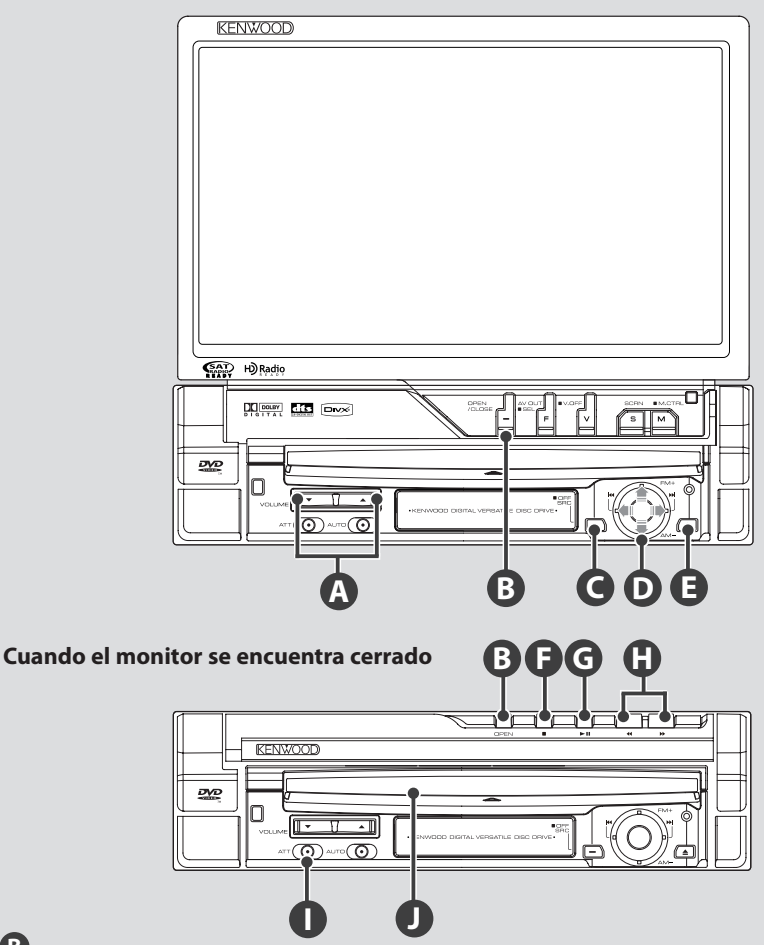

# Abrir/Cerrar la pantalla

Pulse para abrir o cerrar el panel de la pantalla.

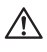

B

- No toque los componentes móviles cuando se esté abriendo o cerrando el monitor. Si toca los componentes móviles, puede herirse o puede dañarse el equipamiento.
- No intente abrir ni cerrar el monitor con la mano.

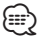

- Es posible abrir o cerrar automáticamente el monitor cuando active o desactive la llave de encendido (página 78).
- Si el movimiento del monitor es detenido por la palanca de cambios o cualquier otro obstáculo al abrir el monitor, el movimiento será cancelado por la función de seguridad. Si un obstáculo es atrapado por el monitor al cerrarlo, el movimiento del monitor también será cancelado por la función de seguridad. Si esto sucede, retire el obstáculo y pulse el botón [OPEN/CLOSE] otra vez.

# Activa y desactiva la alimentación

Pulse la tecla para activar la alimentación. Cuando se mantiene pulsada la tecla durante 1 segundo o más, la alimentación se desactiva. Ajusta el volumen

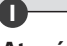

# Atenúa el volumen

Vuelva a pulsarlo para cancelar el silenciamiento.

# **GO** Reproducción de un disco

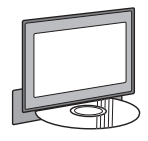

Al cargar un disco en la ranura de carga **①**, el disco comienza a reproducirse. Si aparece un menú tras cargar el disco de vídeo, seleccione el elemento deseado.

G

C

• Consulte la <Lista de discos reproducibles> (página 8) para obtener una lista de los discos y formatos admitidos.

# Reproducir/Pausa

Pulse el botón [►11] una vez para pausar. Pulse otra vez para continuar con la reproducción.

# FG

# Detener reproducción

Pulse el botón **[**] **(**para detener la reproducción.

Pulse el botón [>II] <sup>(</sup>para continuar con la reproducción desde la anterior posición interrumpida.

# 0

# Escaneado rápido hacia delante/hacia atrás

Pulse el botón [>>] y manténgalo pulsado para escanear rápidamente hacia delante en la pista.

Pulse el botón [<] y manténgalo pulsado para escanear rápidamente hacia atrás en la pista.

# Seleccione un capítulo/escena/pista/ frecuencia

Mueva el mando de control **()** hacia la derecha o la izquierda.

Se selecciona una música o capítulo, pista, o bien frecuencia.

D

# Selecciona una banda/carpeta

Mueva el mando de control **()** hacia arriba para cambiar la franja de radio de FM1/2/3 o para cambiar a la carpeta/disco siguiente.

Mueva el mando de control **D** hacia abajo para cambiar la franja de radio a AM o para cambiar a la carpeta/disco anterior.

Página siguiente ►

| KENWOOD      |
|--------------|
|              |
|              |
|              |
|              |
|              |
|              |
|              |
|              |
|              |
|              |
|              |
| (AL) H)Radio |
|              |
|              |
|              |
|              |
|              |
|              |
|              |
| AB           |

# Cambia la fuente de vídeo

La fuente de vídeo cambia en el siguiente orden cada vez que pulsa el botón.

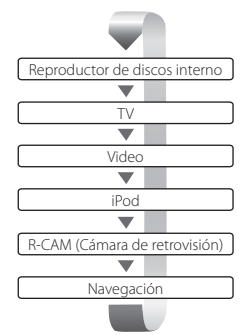

También puede apagar la pantalla de vídeo pulsando el botón durante más de un segundo. Si pulsa de nuevo el botón, volverá a salir la pantalla de vídeo anterior.

A

- El vídeo de la cámara de visualización trasera se muestra cuando la transmisión del vehículo se encuentra en "Reverse".
- Active "RGB"/"AV-IN" en "NAVIGATION" de <Configuración de la interfaz AV> (página 72) para ver el vídeo de navegación.

# Reproducción de un dispositivo USB

Al conectar un dispositivo USB, la reproducción se inicia de forma automática.

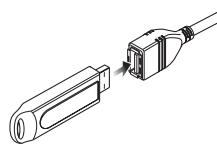

### **Retire el dispositivo USB**

Pulse **EXAMPLA** el panel de control USB para entrar en el modo de suspensión USB y después retire el dispositivo USB. Consulte <Control de dispositivo USB> (página 41).

La retirada del dispositivo USB antes de entrar en el modo de interrupción USB puede provocar daños en los datos contenidos en el dispositivo USB.

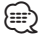

B

- Si se selecciona la fuente de USB cuando no hay conectado ningún dispositivo USB, se mostrará "No Device".
- Al detener la reproducción y volver a reiniciarla, la reproducción se iniciará desde el punto en el que se detuvo por última vez. Incluso de se extrae el dispositivo USB y se vuelve a conectar, la reproducción se iniciará desde el punto en el que se detuvo por última vez a no ser que los contenidos del dispositivo USB hayan cambiado.
- Asegúrese de que el dispositivo USB esté bien conectado.

# Cambia la fuente de audio

La fuente de audio cambia en el siguiente orden cada vez que pulsa el botón.

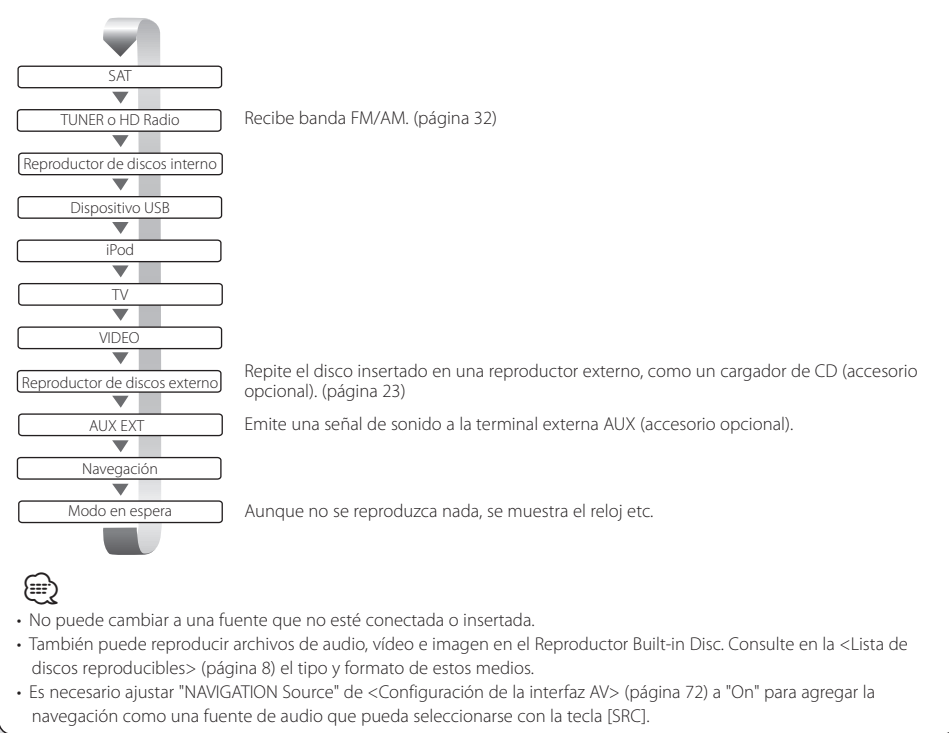

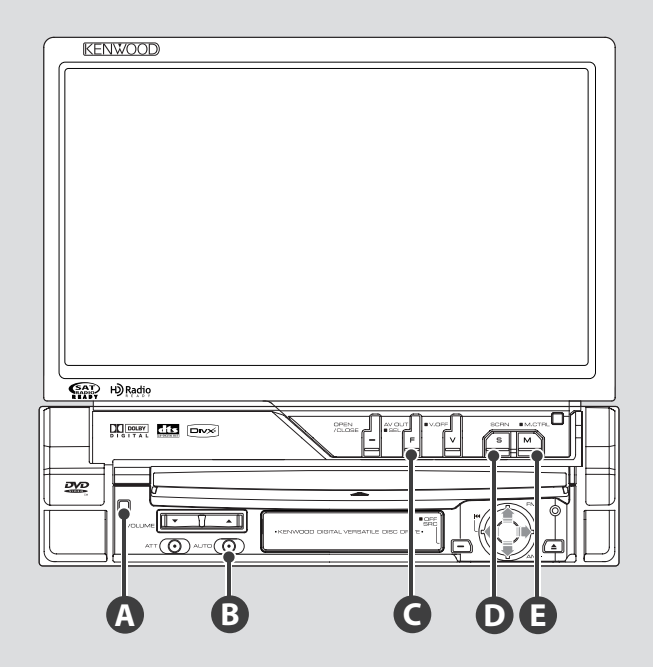

# Activa la pantalla de funciones

C

La pantalla de control de funciones cambia en el siguiente orden cada vez que pulsa el botón.

{;;;;)

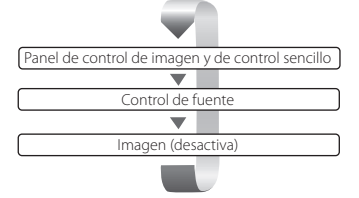

#### Los siguientes aparecen siempre en la pantalla de control de fuente.

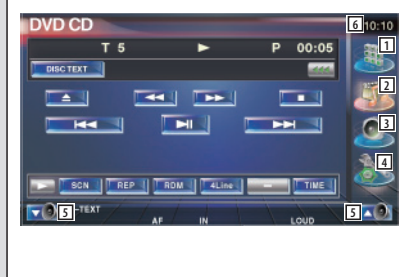

- 1 Muestra la pantalla de selección de fuente. (página 55)
- 2 Regresa a la pantalla de control de fuente.
- (3) Visualiza la pantalla del menú de control de audio. (página 84)
- 4 Visualiza la pantalla del menú de SETUP. (página 66)
- 5 Ajusta el volumen.
- 6 Visualización de reloj
- Pulse Pulse en la parte inferior derecha de las diferentes pantallas para regresar a la pantalla original.

# Cambia al modo Búsqueda

В

C

Pulse el botón para seleccionar el modo Búsqueda. (consulte la página 33, 45, 53 acerca del <Modo de búsqueda>)

# Activa la fuente AV OUT

Cambia la fuente que se emite en el terminal AV OUTPUT cuando se pulsa este durante más de 1 segundo.

# Configuración de pantalla

Pulse el botón.

Muestra la pantalla Control de pantalla (página 58).

# Cambia el modo de pantalla

Pulse el botón para cambiar el modo de pantalla. (página 78)

La pantalla Menú de disco de DVD aparece cuando se pulsa el botón durante más de 1 segundo. (página 20)

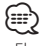

Ε

• El menú del disco de DVD no está disponible cuando se muestra el menú superior del DVD.

# A Panel de protección antirrobo

Puede quitar el panel de protección de la unidad y llevárselo con usted, contribuyendo a la prevención del robo.

#### Extracción del panel de protección

Pulse el botón de liberación (2). Deslizando el panel de protección hacia la izquierda, tire de él y extráigalo.

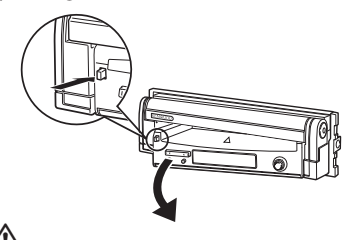

- Cierre la pantalla primero, a continuación, extraiga o adjunte el panel de protección.
- Cuando se extrae el panel de protección, no funciona el receptor.
- Después de extraer el panel de protección, puede activar la luz de alarma antirrobo (página 80).

## Colocación del panel de protección

Coloque el extremo derecho del panel de protección en los ganchos y empuje hasta que oiga un clic y quede fijo. Empuje el panel de protección hasta que oiga un clic. El panel de protección ya está fijo en su sitio y puede usar la unidad.

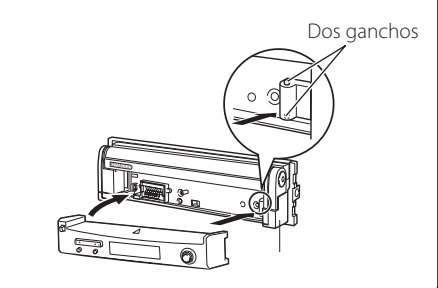

# Visualización de DVD/VCD

#### Puede reproducir discos DVD/VCD utilizando diferentes funciones.

# 

- Para el método básico para visualizar discos DVD/VCD, consulte <Operaciones básicas> (página 12).
- Ajuste el modo del mando a distancia en modo "DVD" antes de iniciar su funcionamiento, consulte <Interruptor de modo mando a distancia> (página 88).

# Funciones en la pantalla de reproducción

Las funciones básicas están disponibles incluso cuando aparece la pantalla de reproducción.

#### Visualizar la pantalla de reproducción

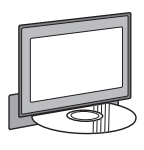

0

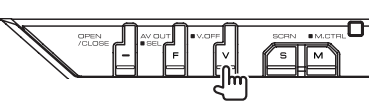

## Pantalla de reproducción de DVD

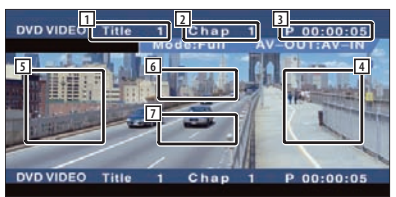

- 1 Visualización del número de título
- 2 Visualización del número de capítulo
- 3 Visualización de tiempo de reproducción
- Área de búsqueda de capítulos en avance Selecciona el siguiente capítulo.
- Área de búsqueda de capítulos en rebobinado
  - Selecciona el capítulo anterior.
- Área de botones de control del menú de disco DVD

Visualiza los botones de control del menú de disco (página 20).

 Área de botones de visualización de información

## Pantalla de reproducción de VCD

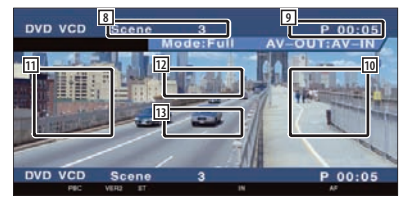

- 8 Visualización de número de escena/pista
- 9 Visualización de tiempo de reproducción
- Área de búsqueda de escena/pista en avance

Selecciona la siguiente escena (cuando PBC está activado) o siguiente pista (cuando PBC está desactivado).

Área de búsqueda de escena/pista en rebobinado

Selecciona la escena anterior (cuando PBC está activado) o pista anterior (cuando PBC está desactivado).

- Área del botón de control de zoom
   Visualiza los botones de control de zoom (página 22).
- Área de botones de visualización de información

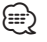

 La visualización de información se borra automáticamente después de aproximadamente 5 segundos. La información también puede mostrarse automáticamente cuando se actualiza.

## Funciones durante la visualización del panel de control sencillo

Visualiza un panel de control flotante en la pantalla.

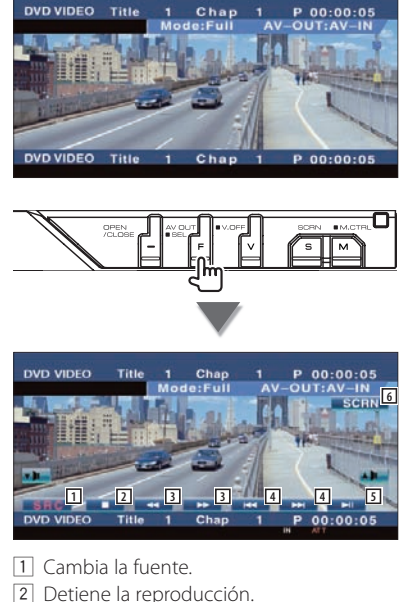

- Cuando se pulsa dos veces, el disco se reproducirá desde el comienzo la próxima vez que este se reproduzca.
- 3 Avance o retroceso rápidos
- Búsqueda de capítulos (durante la reproducción de DVD)
   Busca un capítulo.
   Búsqueda de escenas/pistas (durante la reproducción de VCD)
   Selecciona una escena (cuando PBC está activado) o una pista (cuando PBC está desactivado).
- 5 Inicia la reproducción o hace una pausa.
- Visualiza la pantalla de Control de pantalla.
   Consulte <Control de pantalla> (página 58).

• El panel de control sencillo se encuentra escondido cuando toca una pieza central del monitor.

{<u>≣</u>

# Funciones durante la visualización de la pantalla de control

Cambia a la pantalla de control para utilizar las diferentes funciones de reproducción.

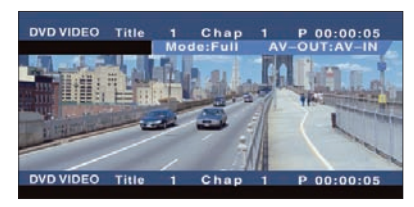

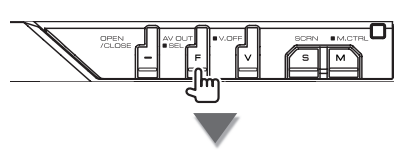

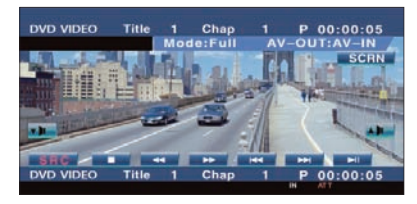

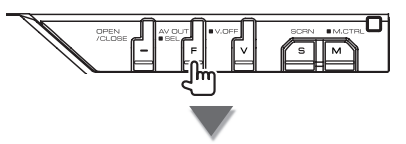

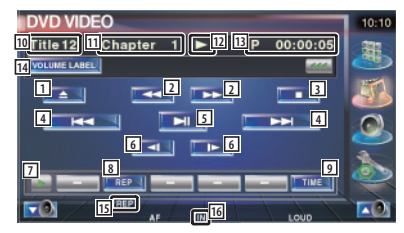

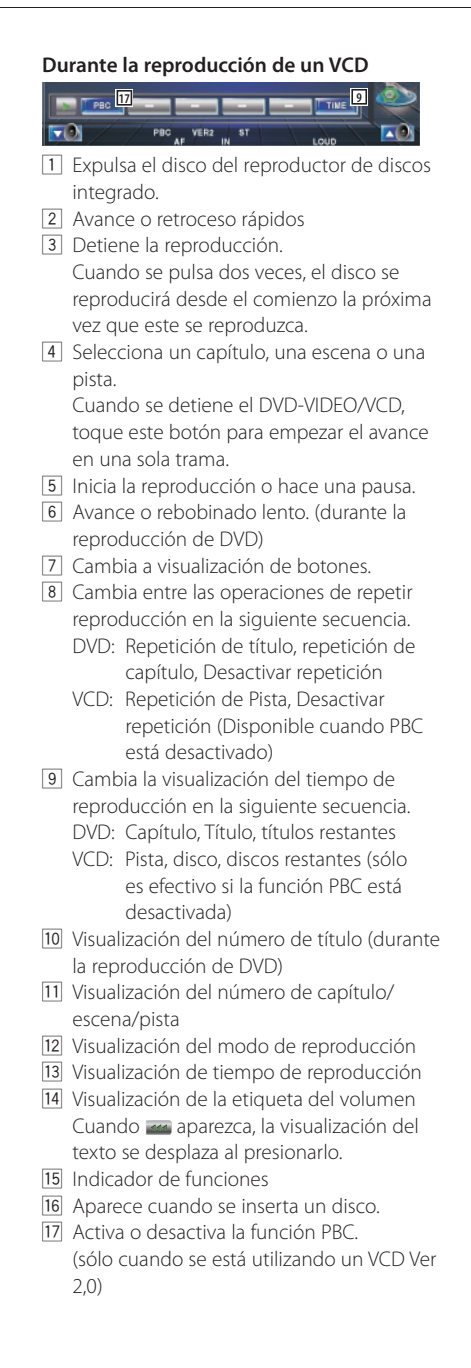

# Menú de disco DVD

Selecciona una opción del menú de disco DVD.

#### 1 Visualizar la pantalla de control del menú de discos

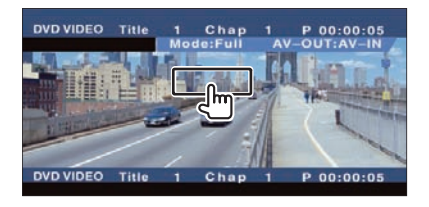

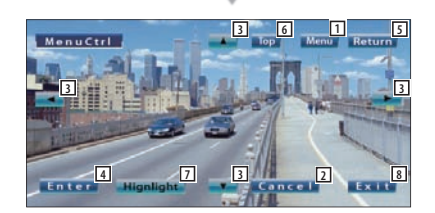

- 1 Abre el menú.
- 2 Regresa a la pantalla del menú de discos.
- 3 Selecciona una opción del menú.
- 4 Introduce su selección de menú.
- 5 Regresa a la pantalla del menú anterior.
- 6 Visualiza el menú principal.
- 7 Control de iluminación.
- 8 Borra el control del menú de discos.

#### Control de iluminación.

Es posible seleccionar un capítulo y un título para la pantalla de menú de DVD. Al tocar la pantalla, puede seleccionar el menú de DVD.

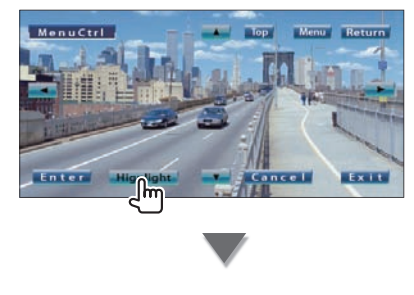

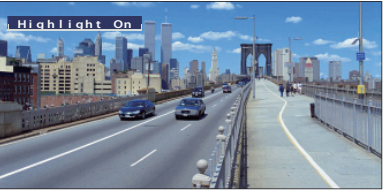

# 

 Para cancelar el Control de iluminación, presione el botón [V.SEL].

#### 2 Seleccionar opciones del menú de discos

#### Menú de disco (Menu Control)

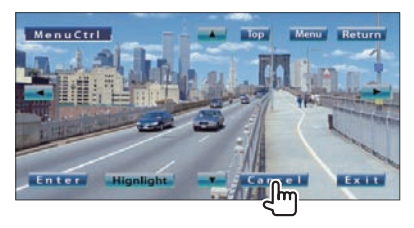

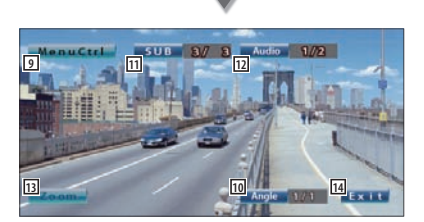

- 9 Abre el control de menú.
- 10 Activa el ángulo de imagen. (solo durante la reproducción programada)

- 11 Activa el idioma de subtítulos.
- (solo durante la reproducción programada) 12 Activa el idioma de audio.
  - (solo durante la reproducción programada)
- 13 Visualiza la pantalla de control de zoom.
- 14 Borra el control del menú de discos.

#### Control de zoom (Zoom Control)

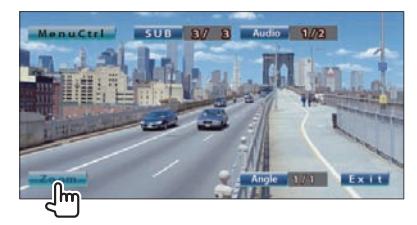

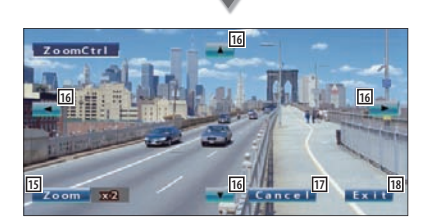

- 15 Cambia la relación de zoom en 4 niveles (2 veces, 3 veces, 4 veces, o desactivar) cada vez que se pulsa.
- 16 Desplaza la pantalla en la dirección indicada al pulsar.
- Regresa a la pantalla de control del menú de discos.
- 18 Borra el control del menú de discos.

#### Control de zoom VCD

Muestra una pantalla VCD ampliada.

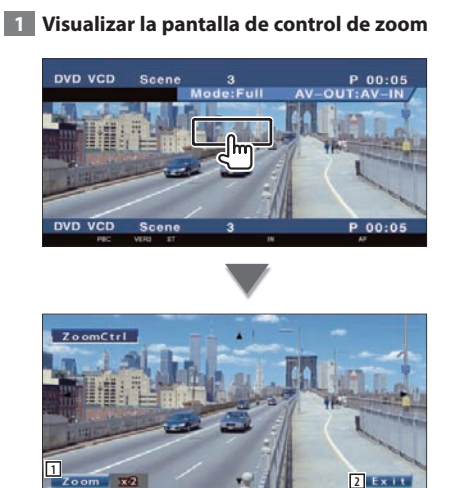

 Cambia la relación de zoom en 2 niveles (2 veces o desactivar) cada vez que se pulsa.
 Elimina el botón de control de zoom.

#### Búsqueda directa

Es posible buscar un capítulo, escena o pista de DVD/VCD introduciendo su número.

## 1 Seleccionar el modo de búsqueda directa

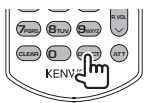

Cada vez que se pulsa, pueden buscarse directamente los siguientes ítems. DVD: Título, capítulo, tiempo, número directo VCD (con la función PBC activada): Escena, número directo VCD (con la función PBC desactivada): Pista

Sin embargo, la búsqueda directa puede no ser compatible con algunos discos.

#### 2 Introducir un número o tiempo

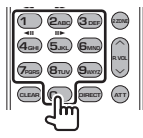

Durante la reproducción de un VCD, introduzca un número de escena PBC (si la función PBC está activada) o un número de pista (si la función PBC está desactivada).

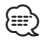

• Si se equivoca, pulse 📟 (CLEAR) para borrar.

#### 3 Search

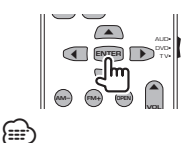

- La operación finaliza automáticamente si no la acciona durante 10 segundos.
- La función de búsqueda de tiempos puede que no realice la búsqueda correctamente del tiempo ajustado dependiendo de los discos.

# Cómo escuchar discos de música y archivos de audio

# Puede abrir diferentes pantallas de control durante la reproducción de discos CD/archivos de audio/ cambiador de discos.

- Para el método básico sobre cómo reproducir un disco de música/archivo de música, consulte <Operaciones básicas> (página 12).
- Consulte <Lista de discos reproducibles> (página 8) para saber qué discos pueden reproducirse.
- Consulte <Acerca de los archivos de audio> (página 10) para saber qué archivos pueden reproducirse.

#### Funciones durante la visualización del panel de control sencillo

Visualiza un panel de control flotante en la pantalla.

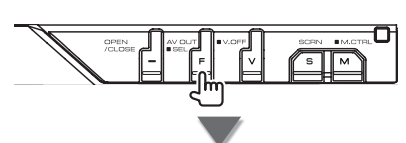

#### Durante la reproducción de CD

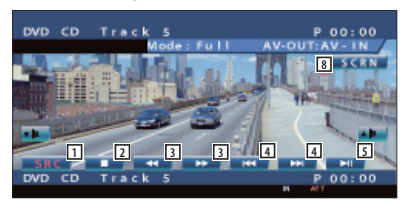

# Durante la reproducción de archivos de audio

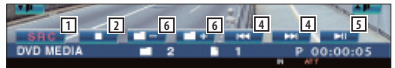

#### Durante la reproducción en el cambiador de discos

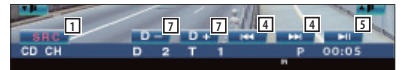

- 1 Cambia la fuente.
- 2 Detiene la reproducción.
- Avance o retroceso rápidos. (sólo cuando se reproduce un CD en el reproductor de discos interno)
- Selecciona una música.
   Si continua tocando el botón: Avance o retroceso rápidos Desactivado cuando se está reproduciendo un CD (reproductor de discos integrado).
- 5 Inicia la reproducción o hace una pausa.

- Selecciona una carpeta. (sólo cuando se reproduce un archivo de audio en el reproductor de discos interno)
- Selecciona un disco. (sólo cuando se reproduce un disco en el cambiador de discos)
- Visualiza la pantalla de Control de pantalla. (página 58 para <Control de pantalla>)

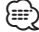

• El panel de control sencillo se encuentra escondido cuando toca una pieza central del monitor.

## Funciones durante la visualización de la pantalla de control

Cambia a la pantalla de control para utilizar las diferentes funciones de reproducción.

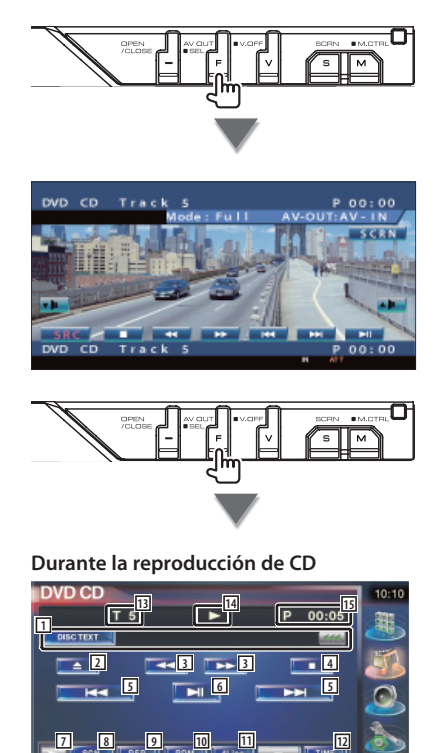

- Pantalla de información de música Selecciona el nombre del disco (consulte <Ajuste de nombre de disco>, página 27), texto del disco o texto de la pista. Cuando aparezca, la visualización del texto se desplaza al presionarlo.
- 2 Expulsa el disco del reproductor de discos integrado.
- 3 Avance o retroceso rápidos
- 4 Detiene la reproducción en el reproductor de discos integrado. Cuando se pulsa dos veces, el disco se reproducirá desde el comienzo la próxima vez que este se reproduzca.
- 5 Selecciona una pista.

- 6 Inicia la reproducción o hace una pausa.
- 7 Cambia a visualización de botones.
- Inicia o detiene el Escaneado de reproducción (que reproduce el inicio de cada música, una detrás de otra).
- 9 Repite la reproducción (la pista actual).
- Inicia o detiene la reproducción aleatoria (reproducción de música en orden aleatorio).
- 11 Cambia el número de líneas mostradas en la Pantalla de información.
- 2 Cambia el tiempo de reproducción entre Pista, disco y tiempo restante de disco.
- 13 Visualización de número de pista (música)
- 14 Visualización del modo de reproducción
- 15 Visualización de tiempo de reproducción
- 16 Indicador de funciones
- 17 Aparece cuando se inserta un disco.

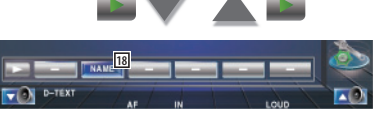

IB Configura un nombre para el disco que se está reproducción. Consulte <Ajuste de nombre de disco> (página 27). Durante la reproducción de archivos de audio

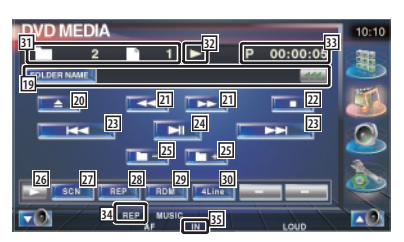

Pantalla de información de música Selecciona Nombre de carpeta, Nombre de archivo, Título, Nombre del artista o Nombre del álbum.

Cuando aparezca, la visualización del texto se desplaza al presionarlo.

- 20 Expulsa un disco.
- Avance o retroceso rápidos (desactivado cuando se reproduce un JPEG).
- 22 Detiene la reproducción. Cuando se pulsa dos veces, el disco se reproducirá desde el comienzo la próxima vez que este se reproduzca.
- 23 Selecciona un archivo.
- 24 Inicia la reproducción o hace una pausa.
- 25 Selecciona una carpeta.
- 26 Cambia a visualización de botones.
- Inicia o detiene el Escaneado de reproducción (que reproduce el inicio de cada música, una detrás de otra).
- 28 Repite la reproducción (los archivos o datos preseleccionados).
- Inicia o detiene la Reproducción aleatoria (reproducción de archivos de la carpeta actual en orden aleatorio).
- Cambia el número de líneas mostradas en la Pantalla de información.
- 31 Visualización de carpetas y números de archivos
- 32 Visualización del modo de reproducción
- 33 Visualización de tiempo de reproducción
- 34 Indicador de funciones
- 35 Aparece cuando se inserta un disco.

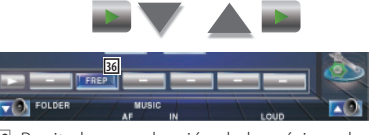

36 Repite la reproducción de la música o los datos de la carpeta actual.

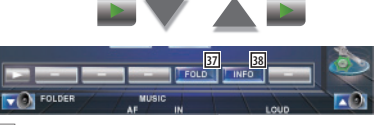

- Puede buscar carpetas y archivos de audio a través de una jerarquía. Consulte <Selección de carpetas (función o archivo de audio)> (página 27).
- 38 Muestra información musical (como las propiedades de la etiqueta y del contenido) del archivo de Audio que está reproduciendo.

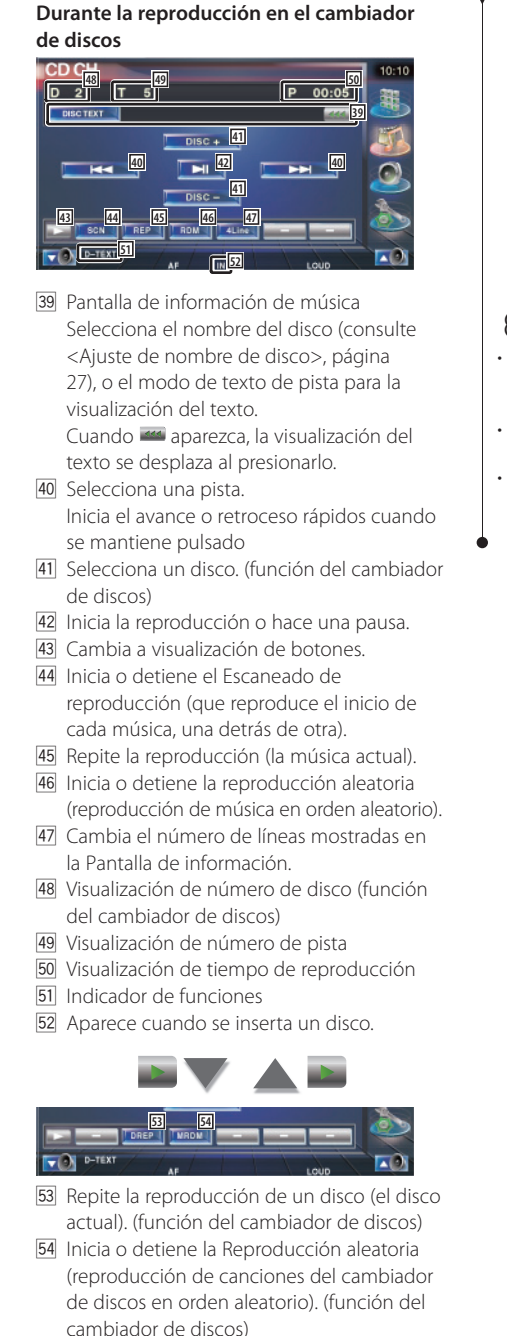

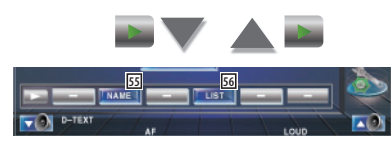

- 55 Configura un nombre para el disco que se está reproducción. (página 27)
- 56 Visualiza una lista de discos en el cambiador de discos y le permite seleccionar el disco que desee escuchar. Consulte <Selección de disco> (página 28).

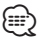

- Las funciones que pueden utilizarse y la información que puede mostrarse diferirán en función de los modelos que se conecten.
- La información mostrada será diferente dependiendo del cambiador de discos que se utilice.
- Los botones y la información visualizada dependen del archivo de audio reproducido y de las funciones de CD y del cambiador de discos.

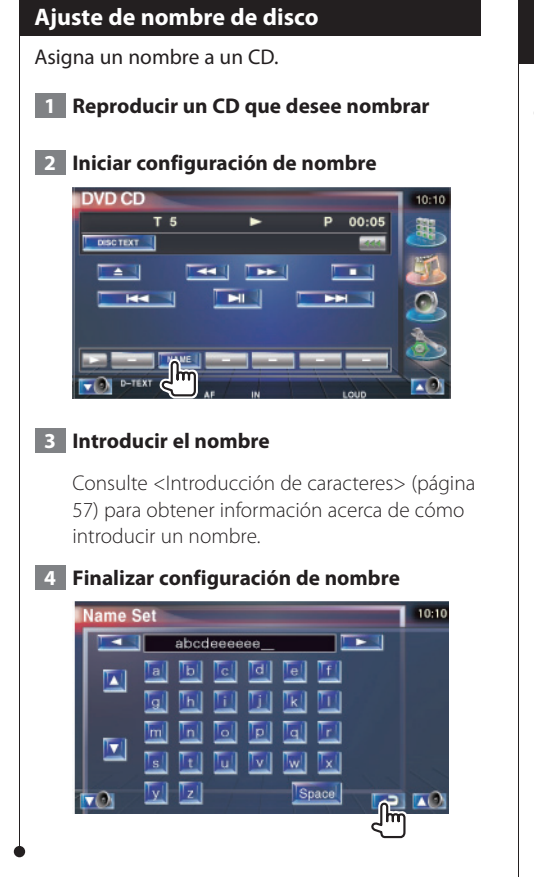

# Selección de carpetas (función de archivo de audio)

Busca carpetas y archivos de audio almacenados en soportes y dispositivos según una jerarquía.

#### 1 Iniciar selección de carpetas

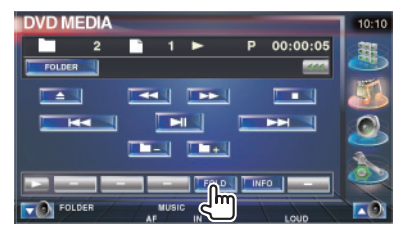

## 2 Selecciona una canción

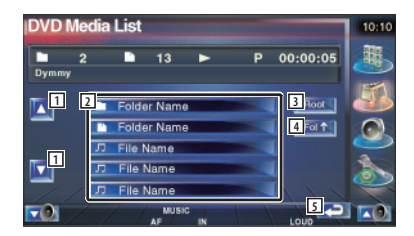

- 1 Se desplaza por la lista.
- 2 Enumera las carpetas y los archivos de audio.

La carpeta se abre cuando se toca y el archivo de audio se reproduce.

- 3 Se desplaza al nivel de jerarquía superior.
- 4 Sube un nivel de jerarquía.
- 5 Regresa a la pantalla original.

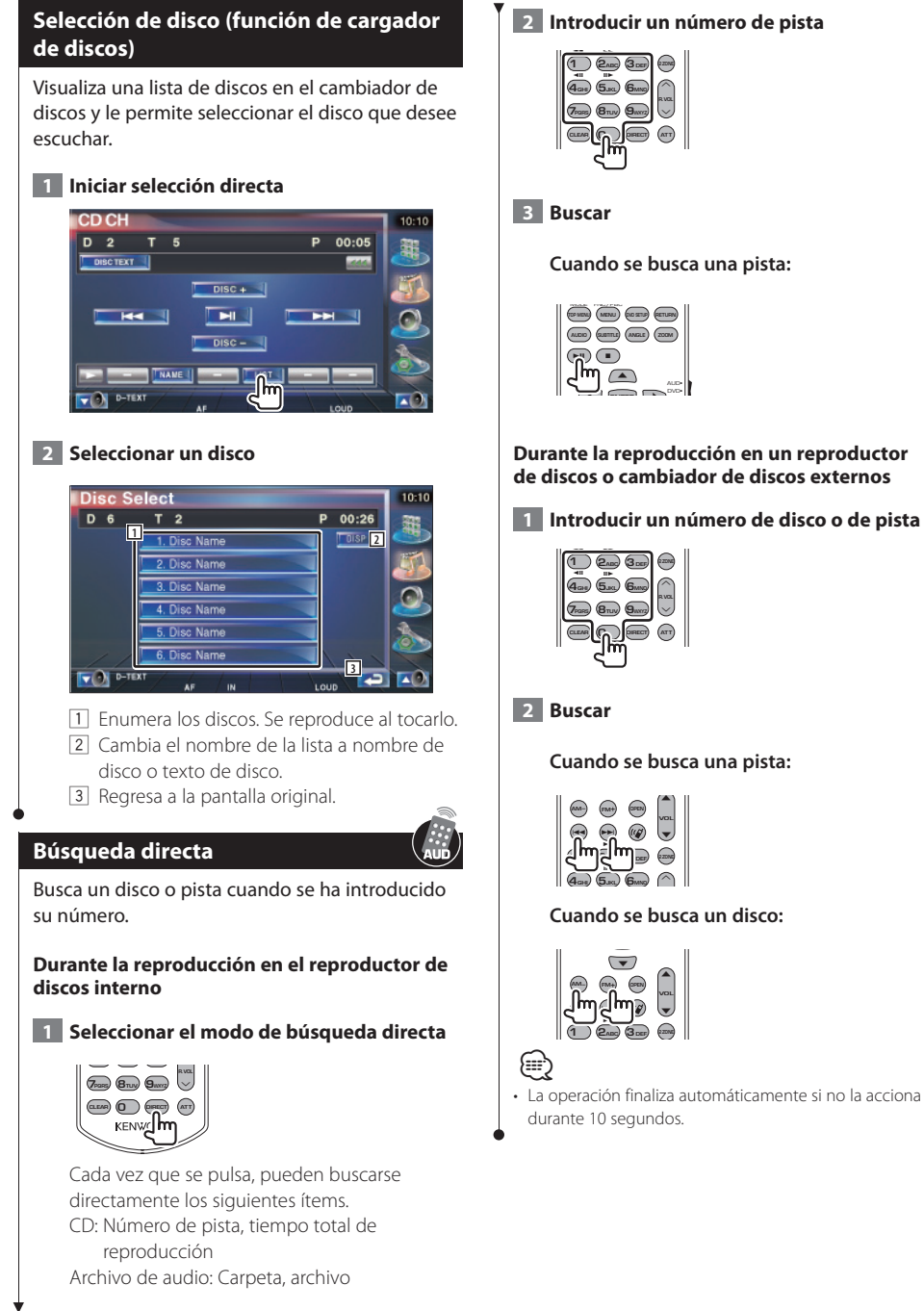

2 Introducir un número de pista

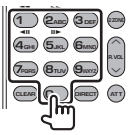

# 3 Buscar

Cuando se busca una pista:

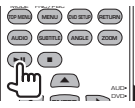

#### Durante la reproducción en un reproductor de discos o cambiador de discos externos

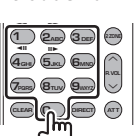

# 2 Buscar

Cuando se busca una pista:

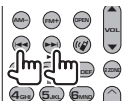

Cuando se busca un disco:

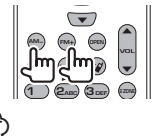

 La operación finaliza automáticamente si no la acciona durante 10 segundos.

# Visualización de archivos de vídeo/imagen

Puede recuperar varias pantallas de control durante la reproducción de un archivo de vídeo (MPEG 1, MPEG 2 y archivo DivX) y un archivo de imagen (archivo JPEG).

## Función en la pantalla de reproducción

Las funciones básicas están disponibles incluso cuando aparece la pantalla de reproducción.

### Visualizar la pantalla de reproducción

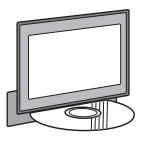

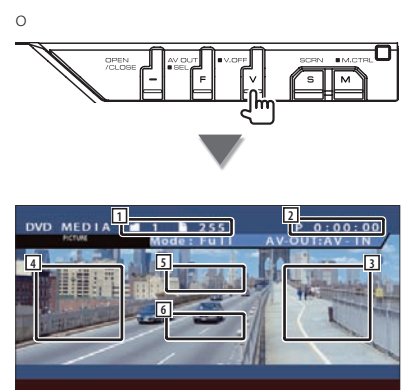

- 1 Visualización de números de carpetas y archivos
- 2 Visualización de tiempo de reproducción
- Área de búsqueda de archivos en avance Selecciona el siguiente archivo.
- Area de búsqueda de archivos en rebobinado
   Selecciona el archivo anterior.
- JPEG: Área de botón de control de imagen (página 31)
   DivX: Sub=Off. Audio 1/1
  - MPEG: Sin función
- Área de botones de visualización de información

# Funciones durante la visualización del panel de control sencillo

Visualiza un panel de control flotante en la pantalla.

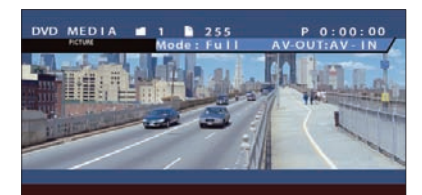

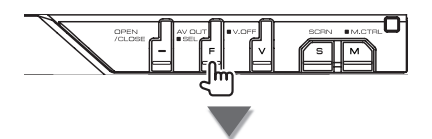

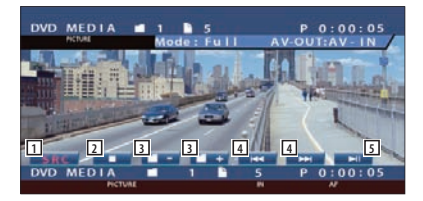

- 1 Cambia la fuente.
- 2 Detiene la reproducción.
- 3 Seleccionar una carpeta.
- 4 Seleccionar un archivo.
- 5 Reproduce o efectúa una pausa.

## Funciones durante la visualización de la pantalla de control

Cambia a la pantalla de control para utilizar las diferentes funciones de reproducción.

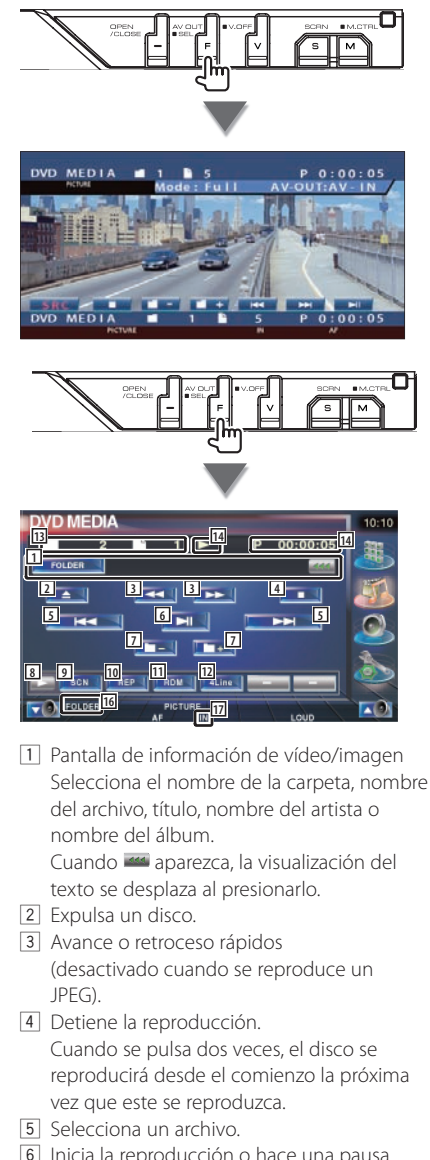

- [6] Inicia la reproducción o hace una pausa.
- 7 Selecciona una carpeta.

- 8 Cambia a visualización de botones.
- 9 Inicia o detiene el Escaneado de reproducción (que reproduce el inicio de cada canción o datos, una detrás de otra).
- **10** Repite la reproducción (los archivos o datos preseleccionados).
- [1] Inicia o detiene la Reproducción aleatoria (reproducción de archivos de la carpeta actual en orden aleatorio).
- [12] Cambia el número de líneas mostradas en la Pantalla de información.
- [13] Visualización de carpetas y números de archivos
- [14] Visualización del modo de reproducción
- 15 Visualización de tiempo de reproducción
- 16 Indicador de funciones
- [17] Aparece cuando se inserta un disco

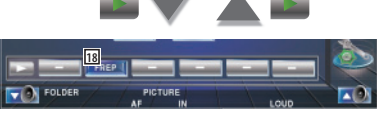

18 Repite la reproducción del archivo de la carpeta actual.

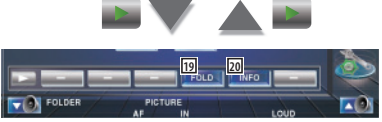

- 19 Puede buscar carpetas y archivos a través de una jerarquía. Consulte <Selección de carpetas> (página 31).
- 20 Muestra información del archivo que se está reproduciendo.

## Control de imagen

Ajuste de la visualización de vídeo.

#### 1 Iniciar el control de imagen

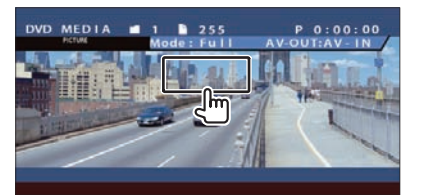

#### 2 Ajustar la visualización de vídeo

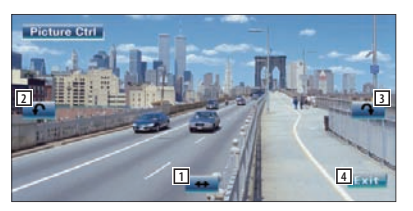

- 1 Cambia la imagen en posición horizontal.
- 2 Gira en el sentido contrario al de las agujas del reloj.
- 3 Gira en el sentido de las agujas del reloj.
- 4 Finaliza el control de imagen.

### Selección de carpetas

Busca carpetas y archivos de vídeo/imagen almacenados en soportes y dispositivos según una jerarquía.

#### 1 Iniciar selección de carpetas

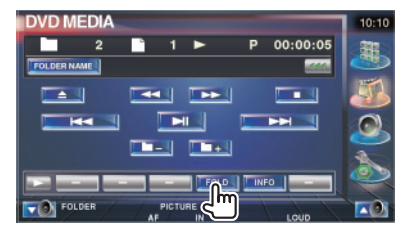

#### 2 Seleccionar un archivo

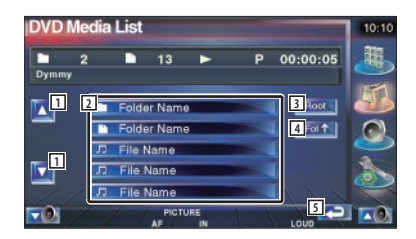

- 1 Se desplaza por la lista.
- 2 Incluye en la lista carpetas y archivos de vídeo/imagen.

Se abre la carpeta cuando se toca, y se reproduce el archivo de vídeo/imagen .

- 3 Se desplaza al nivel de jerarquía superior.
- 4 Sube un nivel de jerarquía.
- 5 Regresa a la pantalla original.

# Cómo escuchar la radio

En el modo de fuente sintonizador aparecen diversas pantallas de control.

# 

- Para el método básico de las operaciones del botón del receptor, consulte < Operaciones básicas> (página 12).
- Ajuste el modo del mando a distancia en modo "AUD" antes de iniciar su funcionamiento, consulte <Interruptor de modo de mando a distancia> (página 88).

# Funciones durante la visualización del panel de control sencillo

Visualiza un panel de control flotante en la pantalla.

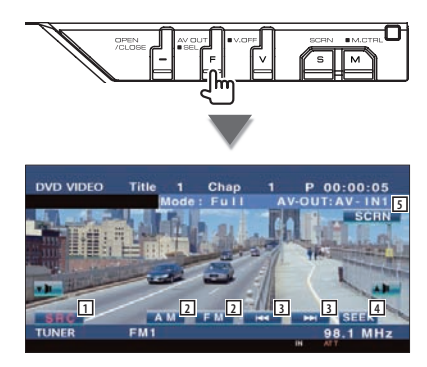

1 Cambia la fuente.

{<u>≣</u>

- 2 Cambia la banda (a AM o FM1/2/3).
- 3 Sintoniza una emisora.
- Activa el modo de Búsqueda.
   Consulte <Modo de búsqueda> (página 33).
- 5 Visualiza la pantalla de Control de pantalla. Consulte <Control de pantalla> (página 58).

El panel de control sencillo se encuentra escondido cuando toca una pieza central del monitor.

# Funciones durante la visualización de la pantalla de control

Cambia a la pantalla de control para utilizar diferentes funciones.

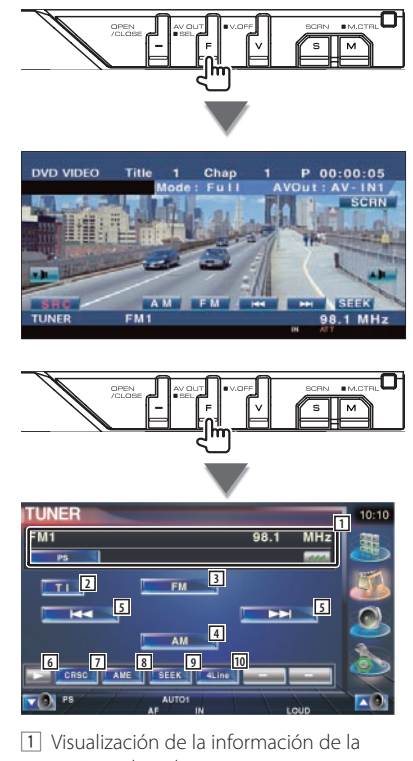

emisora de radio. Selecciona el nombre de servicio del programa, nombre del título, nombre del artista, nombre de la emisora, nombre de la categoría 1/2 o Texto de radio.

 Activa o desactiva la función de información de tráfico.

Consulte < Información de tráfico>, (página 37).

- 3 Cambia a la banda FM1/2/3.
- 4 Cambia a la banda AM.

- Sintoniza una emisora.
   Utilice el <Modo de Búsqueda> (página 33) para cambiar la frecuencia.
- 6 Cambia a visualización de botones.
- Activa o desactiva la función CRSC. (solamente cuando se recibe la emisión FM)
- 8 Selecciona el modo de Memoria automática. (Consulte la página 34 para <Memoria automática>)
- Activa el modo de Búsqueda.
   (Consulte la página 33 para <Modo de búsqueda>)
- Cambia el número de líneas mostradas en la Pantalla de información.

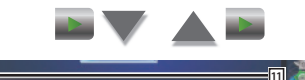

11 Cuando aparecen los botones [1] o [1] o

Para la memorización de emisoras, consulte <Memoria automática> (página 34) o <Memoria manual> (página 34).

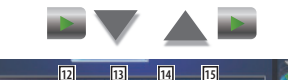

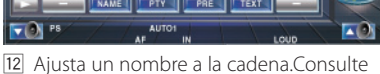

- < Ajusta di Hombre a la caderia.consuite</li>
   < Ajuste del nombre de emisora> (página 36).
- Busca una emisora por tipo de programa. Consulte <Búsqueda por tipo de programa> (página 37).
- Enumera y selecciona la emisora memorizada. Consulte <Selección de preajustes> (página 35).
- Visualiza la pantalla de texto de radio. Consulte <Texto de radio> (página 35).

# Modo de búsqueda

#### Ajusta la selección de una emisora.

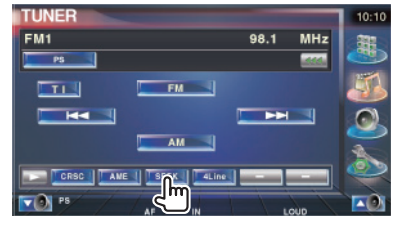

El modo cambia en el siguiente orden cada vez que se toca el botón.

| Visualización | Ajuste                                                          |
|---------------|-----------------------------------------------------------------|
| "AUTO1"       | Sintoniza automáticamente una emisora con buena recepción.      |
| "AUTO2"       | Sintoniza las emisoras en la memoria una<br>después de la otra. |
| "MANU"        | Cambia a la frecuencia siguiente manualmente.                   |

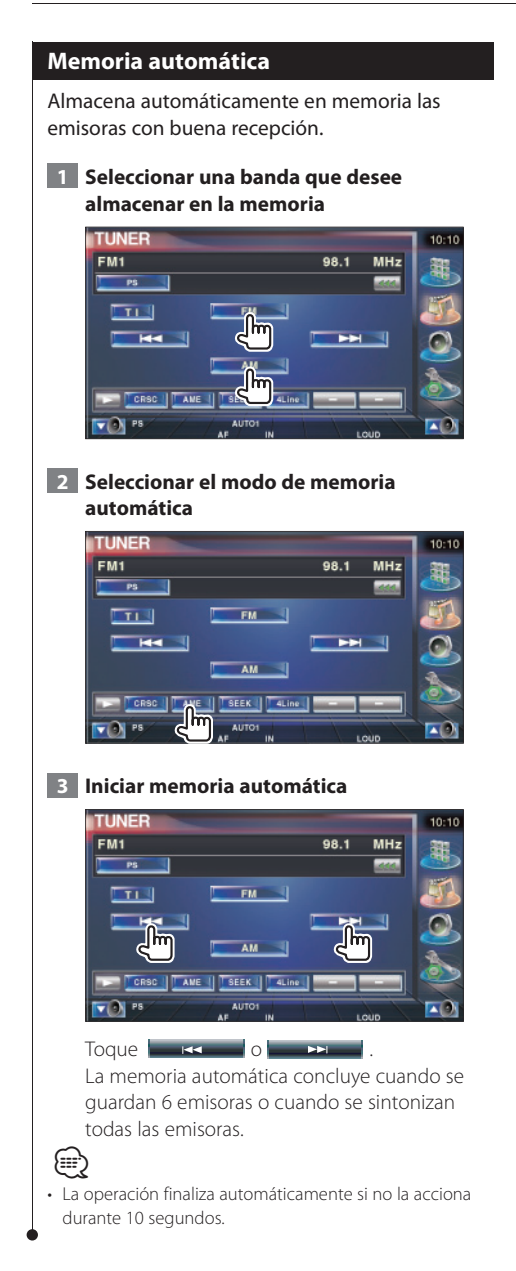

### Memoria manual

Almacena en la memoria la emisora actual recibida.

Seleccionar una emisora que desee almacenar en la memoria

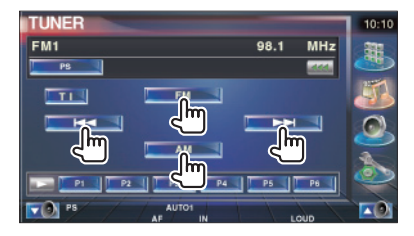

## 2 Almacenar en memoria

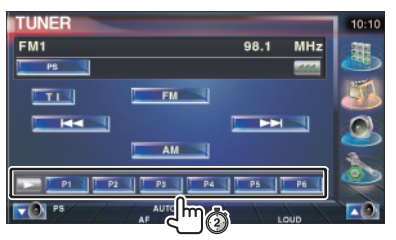

Siga tocando hasta que aparezca el número de memoria.

# Selección de preajustes

Enumera y selecciona la emisora memorizada. 1 Iniciar la selección de selecciones previas TUNER FM1 98.1 MHz TI FM 🚽 AM NAME PTY 2 Selecciona una emisora **Tuner Preset Select** FM1 Preset 3 87.9 MHz DISP 3 2 87.9 MHz 7.9 MHz .9 MHz 87.9 MHz D 87.9 MHz MHz 1 Se desplaza por la lista. 2 Se visualizan las emisoras memorizadas. Pulse para sintonizar. 3 Cambia el nombre de la visualización de la lista a nombre de emisora o nombre del

servicio de programas. 4 Regresa a la pantalla original.

## Texto de radio

Es posible visualizar el texto de radio. (Solamente cuando se recibe la emisión FM)

1 Seleccionar una emisora

#### 2 Visualizar el texto de radio

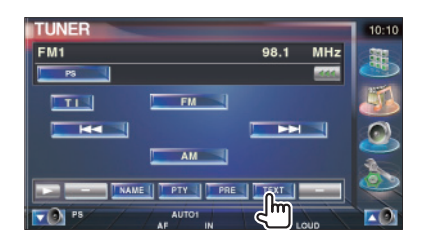

| Radi  | o Text                                                                                                    | 10:10 |
|-------|----------------------------------------------------------------------------------------------------|-------|
| FM1   | 98.1 MHz                                                                                                    | 332   |
| 1 RAD | D TEXT                                                                                                    |       |
|       | Radio Text Plus:                                                                                                    | 3     |
|       | Station Name:                                                                                                    | 2     |
|       | and the second second se | 2     |
| -0    | AUTO1<br>AF IN LOUD                                                                                                    |       |

- Seleccione el nombre del servicio de programas, el nombre del título y del artista, nombre de la emisora, texto de radio plus o texto de radio para la visualización de texto. Cuando aparezca, la visualización del texto se desplaza al presionarlo.
- Desplaza la visualización de texto de radio plus.
- 3 Regresa a la pantalla original.

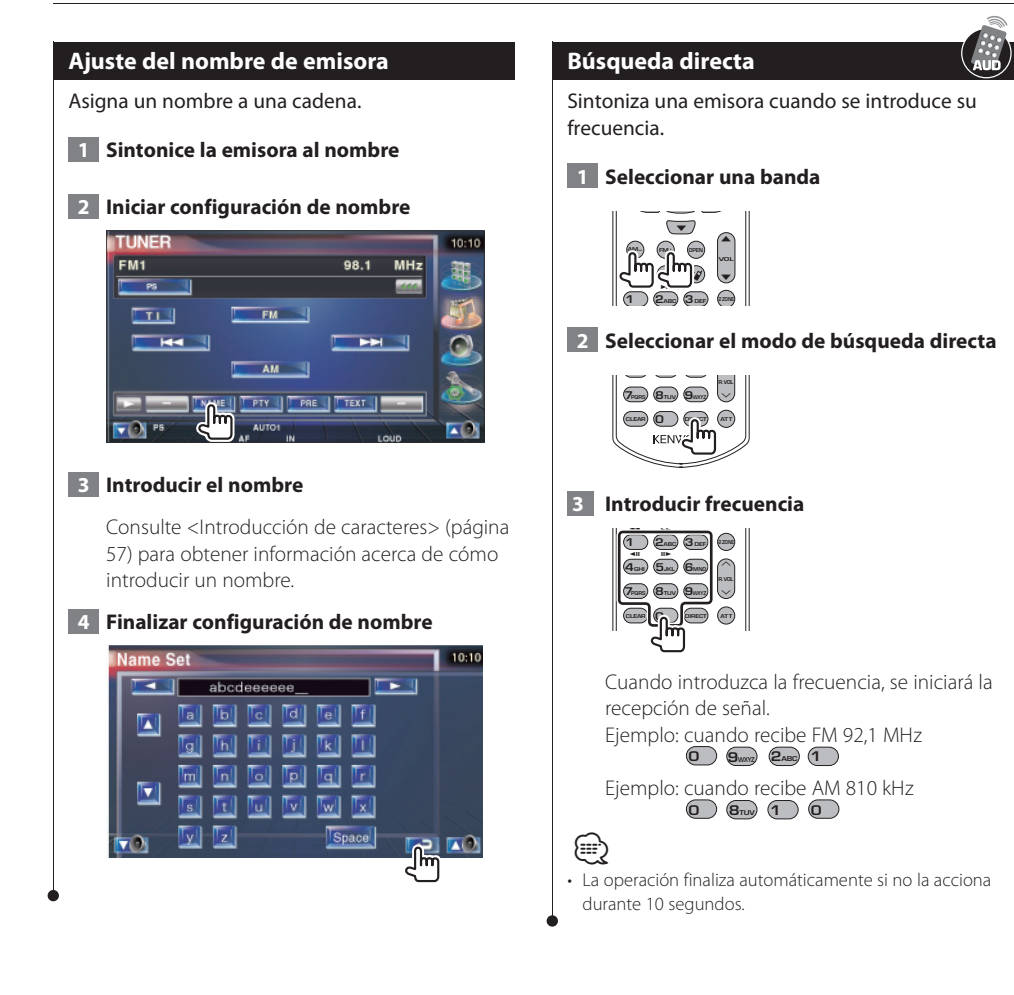
#### Información de tráfico

Cuando dé comienzo un boletín de tráfico, la fuente dada cambiará a la información de tráfico y se visualizará automáticamente.

# 1 Configurar el modo de información de tráfico

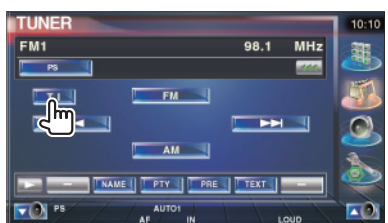

#### Cuando dé comienzo el boletín de tráfico...

La pantalla de información de tráfico aparecerá automáticamente.

#### Pantalla de información de tráfico

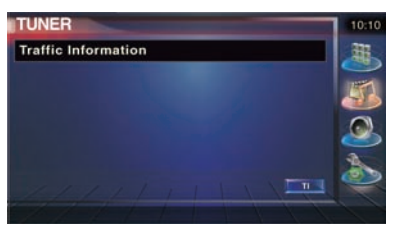

### 

- Es necesario que la función de información de tráfico esté en la posición de encendido para que la pantalla de información de tráfico aparezca automáticamente.
- Durante la recepción de información de tráfico, el volumen ajustado se recuerda de forma automática y la próxima vez que pase a la información de tráfico, se ajustará el volumen recordado.

#### Búsqueda por tipo de programa

Un programa se sintonizará cuando ajuste su tipo de programa. (solamente cuando se recibe la emisión FM)

#### 1 Entrar en el modo de tipo de programa

| TUNER |    |      |     | 10:10 |
|-------|----|------|-----|-------|
| FM1   |    | 98.1 | MHz | -     |
| P5    |    |      |     |       |
|       | FM |      |     | 1     |
|       |    |      | 7   | 0     |
|       | AM |      |     | 2     |
|       |    |      |     |       |
|       |    |      |     | -     |
|       |    |      | auc |       |

#### 2 Seleccionar un tipo de programa

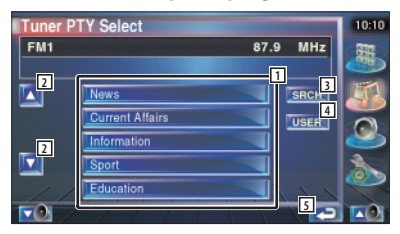

- 1 Se muestra el tipo de programa. Pulse para seleccionar un tipo de programa.
- 2 Se desplaza por la lista de tipo de programas.
- Búsqueda del tipo de programa.
   Se visualiza cuando se selecciona el tipo de programa.
- 4 Continúe tocando más de 2 segundos, la emisora que se recibe ahora se registra para tener el tipo de programa seleccionado.
- 5 Regresa a la pantalla original.
- **3** Busca la emisora del tipo de programa seleccionado

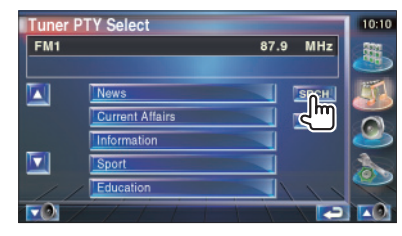

# Control del iPod

Puede controlar y escuchar canciones en su iPod conectando el iPod con vídeo o el iPod nano a esta unidad con KCA-iP300V (accesorio opcional). También puede visualizar contenidos de vídeo en esta unidad al conectar un iPod con vídeo.

#### Conexión de un iPod

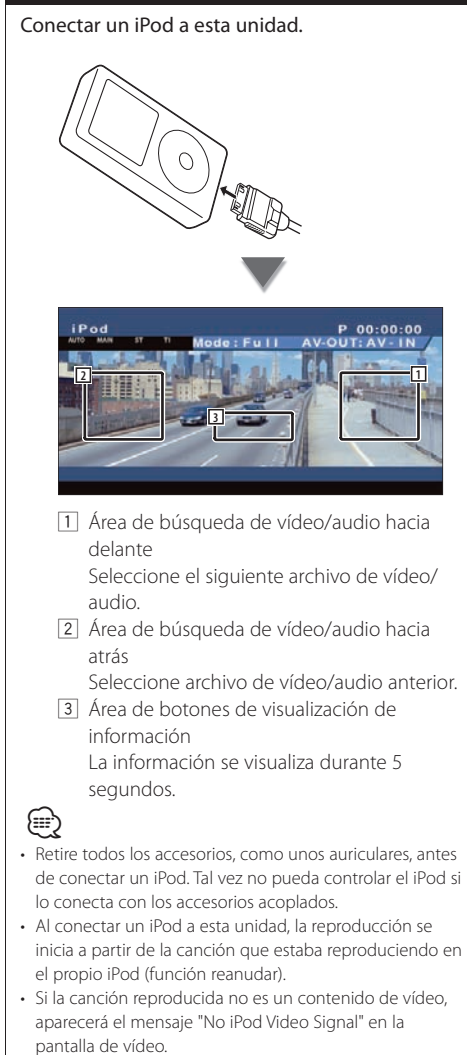

• Al conectar un iPod, el mensaje "KENWOOD" aparece en el iPod y el control del mismo se desactiva.

#### Funciones durante la visualización del panel de control sencillo

Visualiza un panel de control flotante en la pantalla.

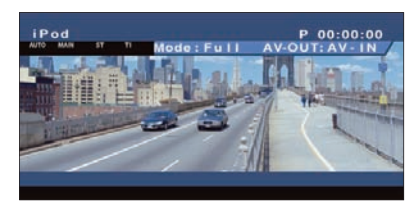

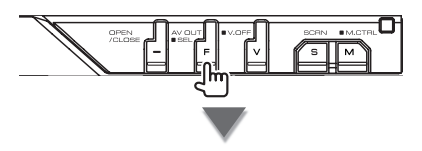

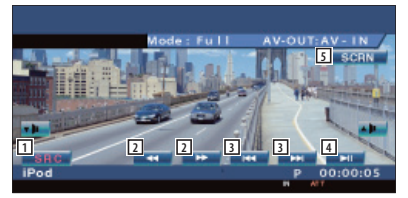

- 1 Cambia la fuente.
- 2 Avance o rebobinado rápido.
- 3 Búsqueda de música/vídeo.
- 4 Reproduce o efectúa una pausa.
- Visualizar la pantalla de control de pantalla.
   Consulte <Control de pantalla> (página 58).

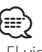

• El visualizador del panel de control sencillo se encuentra escondido cuando toca el área central del monitor.

#### Funciones durante la visualización de la pantalla de control

Cambia a la pantalla de control para utilizar las diferentes funciones de reproducción.

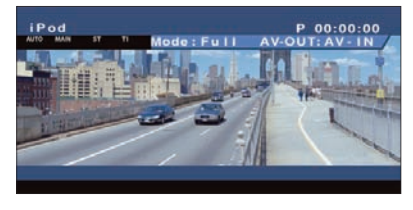

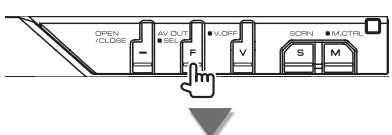

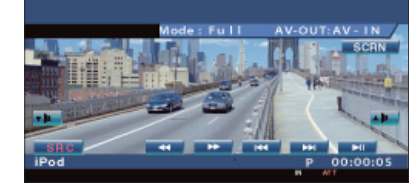

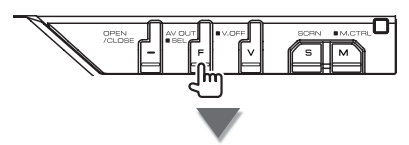

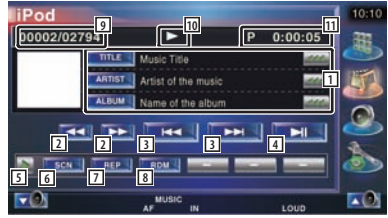

- Pantalla de información de música/vídeo Selecciona el título, nombre del artista, nombre del álbum o nombre del iPod. Cuando aparezca, la visualización del texto se desplaza al presionarlo.
- 2 Avance o rebobinado rápido.
- 3 Seleccionar música/vídeo.
- 4 Reproduce o efectúa una pausa.
- 5 Cambia a visualización de botones.

- 6 Inicia o detiene el Escaneado de reproducción (que reproduce el inicio de cada música o vídeo, una detrás de otra).
- Repite la reproducción (los archivos o datos preseleccionados).
- 8 Inicia o detiene la reproducción aleatoria.\*
- 9 Número total de música en el iPod y la visualización del número de música
- 10 Visualización del modo de reproducción
- 11 Visualización de tiempo de reproducción

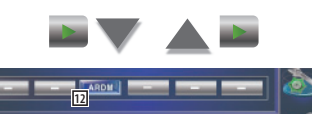

II2 Inicia o detiene la reproducción aleatoria del álbum (reproduce aleatoriamente canciones del álbum actual).\*

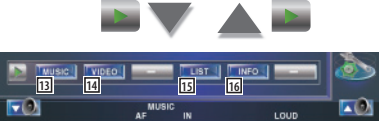

- Visualización de la lista de categorías de música. Consulte <Lista del iPod> (página 40).
- Visualización de la lista de categorías de vídeo. Consulte <Lista del iPod> (página 40).
- Muestra la pantalla anterior de lista de música/Vídeo. Consulte <Lista del iPod> (página 40).
- 16 Visualiza la pantalla de información de la música/vídeo que se está reproduciendo.

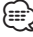

\* Desactivado cuando se está reproduciendo el vídeo.

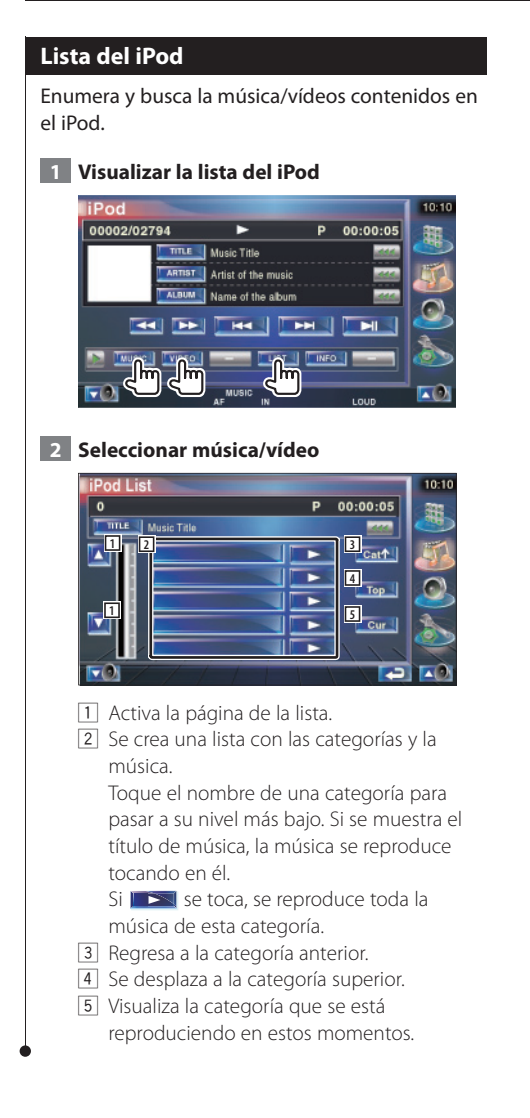

# Control de dispositivos USB

Puede controlar y escuchar canciones en su dispositivo USB simplemente conectándolo al conector USB de esta unidad.

- Para la conexión de un dispositivo USB, consulte < Operaciones básicas> (página 12).

#### Funciones durante la visualización del panel de control sencillo

Visualiza un panel de control flotante en la pantalla.

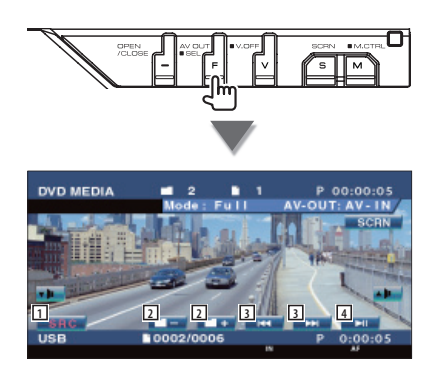

- 1 Cambia la fuente.
- 2 Selecciona una carpeta. (Sólo en el modo de selección de carpeta)
- 3 Selecciona un archivo.
- 4 Reproduce o efectúa una pausa.
- Visualizar la pantalla de control de pantallaConsulte <Control de pantalla> (página 58).

El visualizador del panel de control sencillo se encuentra escondido cuando toca el área central del monitor.

# Funciones durante la visualización de la pantalla de control

Cambia a la pantalla de control para utilizar las diferentes funciones de reproducción.

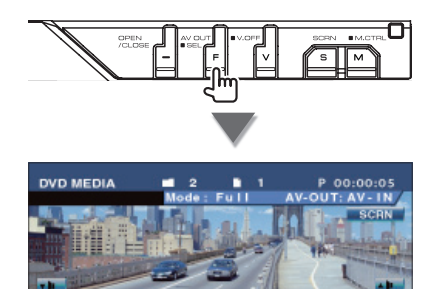

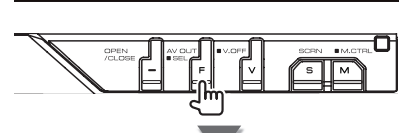

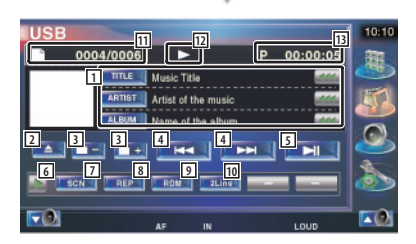

 Pantalla de información de música Selecciona el nombre de la carpeta, nombre del archivo, título, nombre del artista o nombre del álbum.

Cuando aparezca, la visualización del texto se desplaza al presionarlo.

- Retira el dispositivo USB.
   Cuando aparece el mensaje "No Device", podrá retirar el dispositivo USB de forma segura.
   Si desea reproducirlo de nuevo con el dispositivo USB conectado, púlselo de nuevo.
- 3 Selecciona una carpeta. (Sólo en el modo de selección de carpeta)
- 4 Selecciona un archivo.
- 5 Inicia la reproducción o hace una pausa.
- 6 Cambia a visualización de botones.
- Inicia o detiene el Escaneado de reproducción (que reproduce el inicio de cada música, una detrás de otra).
- 8 Repite la reproducción (la música actual).
- Inicia o detiene la reproducción aleatoria (reproducción de música en orden aleatorio). (Sólo en el modo de selección de carpetas)\*
- Cambia el número de líneas mostradas en la Pantalla de información.
- 11 Visualización de número de pista (música)
- 12 Visualización del modo de reproducción
- 13 Visualización de tiempo de reproducción

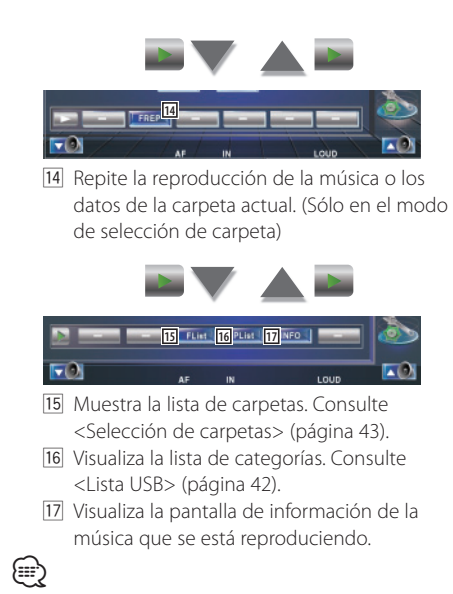

<sup>+</sup> Desactivado durante el modo de lista de reproducción.

#### Lista USB

Enumera y busca la música contenida en el dispositivo USB.

1 Visualizar la lista de categorías

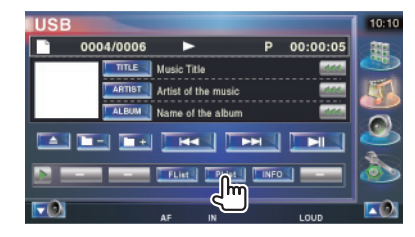

#### 2 Seleccionar una categoría

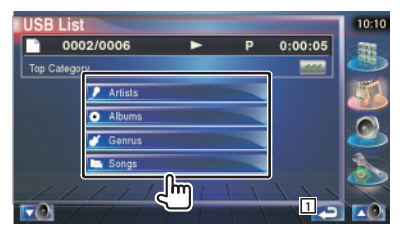

1 Regresa a la pantalla original.

#### 3 Seleccionar música

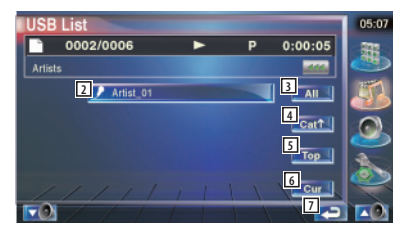

- 2 Cambia al nivel inferior de la categoría.
- 3 Enumera toda la música de la categoría seleccionada.
- 4 Se desplaza al nivel superior de la categoría.
- 5 Se desplaza a la categoría superior.
- 6 Visualiza la categoría que se está reproduciendo en estos momentos. (Se muestra sólo en el modo de categoría)
- 7 Regresa a la pantalla original.

#### Selección de carpetas

Busca carpetas y archivos de audio almacenados en el dispositivo USB según una jerarquía.

#### 1 Iniciar selección de carpetas

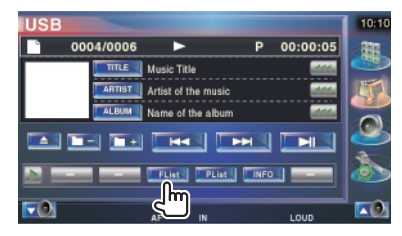

#### 2 Selecciona una canción

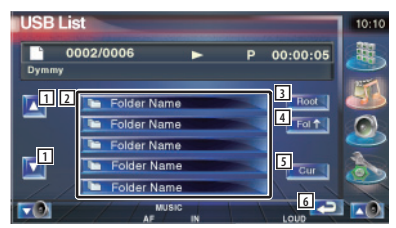

- 1 Se desplaza por la lista.
- 2 Enumera las carpetas y los archivos de audio

La carpeta se abre cuando se toca y el archivo de audio se reproduce.

- 3 Se desplaza al nivel de jerarquía superior.
- 4 Sube un nivel de jerarquía.
- 5 Visualiza el archivo que se está reproduciendo en estos momentos.
- 6 Regresa a la pantalla original.

### Visualización de TV

En el modo de fuente TV aparecen diversas pantallas de control. (Puede accionar la TV cuando sólo se encuentra conectado el sintonizador de TV accesorio opcional.)

#### Funciones en la pantalla de TV

Las funciones básicas están disponibles incluso cuando aparece la pantalla de TV.

#### Visualizar la pantalla de TV

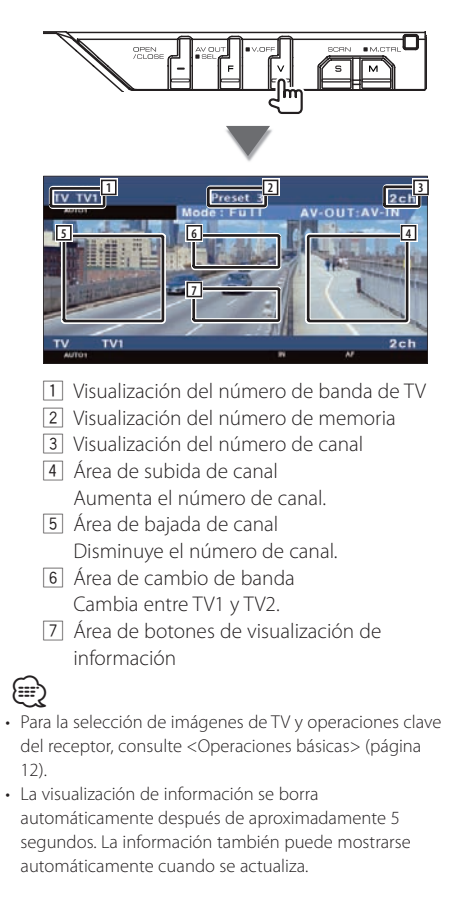

#### Funciones durante la visualización del panel de control sencillo

Visualiza un panel de control flotante en la pantalla.

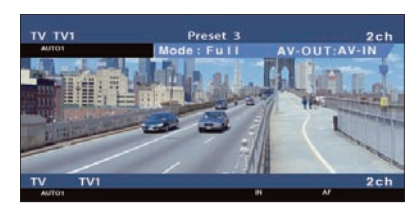

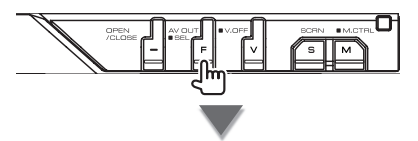

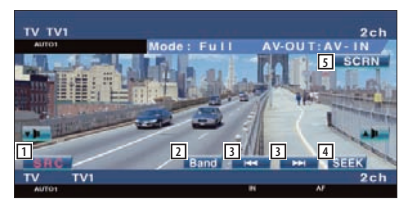

- 1 Cambia la fuente.
- 2 Cambia la banda de TV (a TV1 o TV2).
- 3 Selecciona un canal. Utilice el <Modo de búsqueda> (página 45) para cambiar la secuencia de sintonización de canales.
- Activa el modo de Búsqueda.
   (página 45 para <Modo de búsqueda>)
- Jisualiza la pantalla de Control de pantalla. (página 58 para <Control de pantalla>)

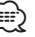

• El visualizador del panel de control sencillo se encuentra escondido cuando toca el área central del monitor.

# Funciones durante la visualización de la pantalla de control

Cambia a la pantalla de control para utilizar las diferentes funciones de reproducción.

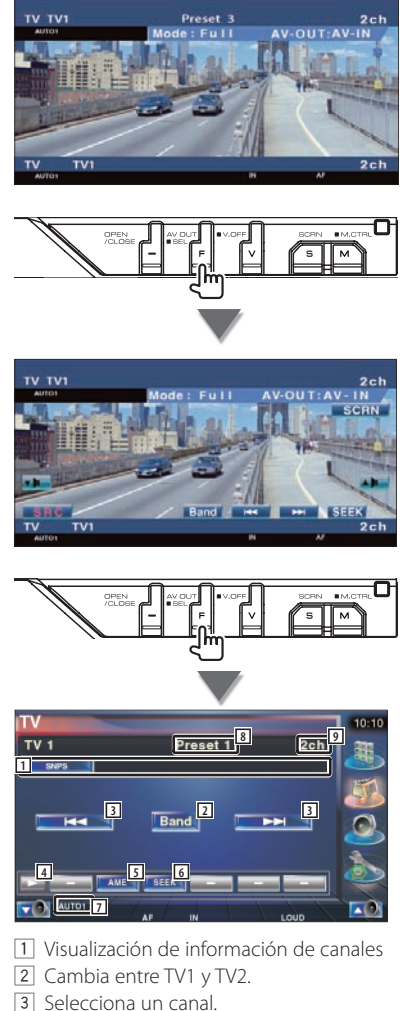

- Utilice el <Modo de búsqueda> (página 45) para cambiar la secuencia de sintonización de canales.
- [4] Cambia a visualización de botones.
- Selecciona el modo de Memoria automática.
   Consulte < Memoria automática> (página 46).

- 6 Activa el modo de Búsqueda. Consulte < Modo de búsqueda> (página 45). 7 Indica el modo de búsqueda actual. 8 Visualización del número de memoria 9 Visualización del número de canal AUTON 10 Cuando aparecen los botones en o puede recuperar los canales de la memoria. Para la memorización de emisoras, consulte <Memoria automática> (página 46) o <Memoria manual> (página 46). NAM 11 11 Ajusta un nombre a la cadena seleccionada. (página 47) 12 Enumera y selecciona la emisora memorizada. Consulte <Selección de preajustes> (página 46). Modo de búsqueda Ajusta la selección de una emisora. TV Preset 1 TV 1 2ch

El modo cambia en el siguiente orden cada vez que se toca el botón.

| Visualización | Ajuste                                                       |
|---------------|--------------------------------------------------------------|
| "AUT01"       | Sintoniza automáticamente una emisora con buena recepción.   |
| "AUTO2"       | Sintoniza las emisoras en la memoria una después de la otra. |
| "MANU"        | Cambia a la frecuencia siguiente manualmente.                |

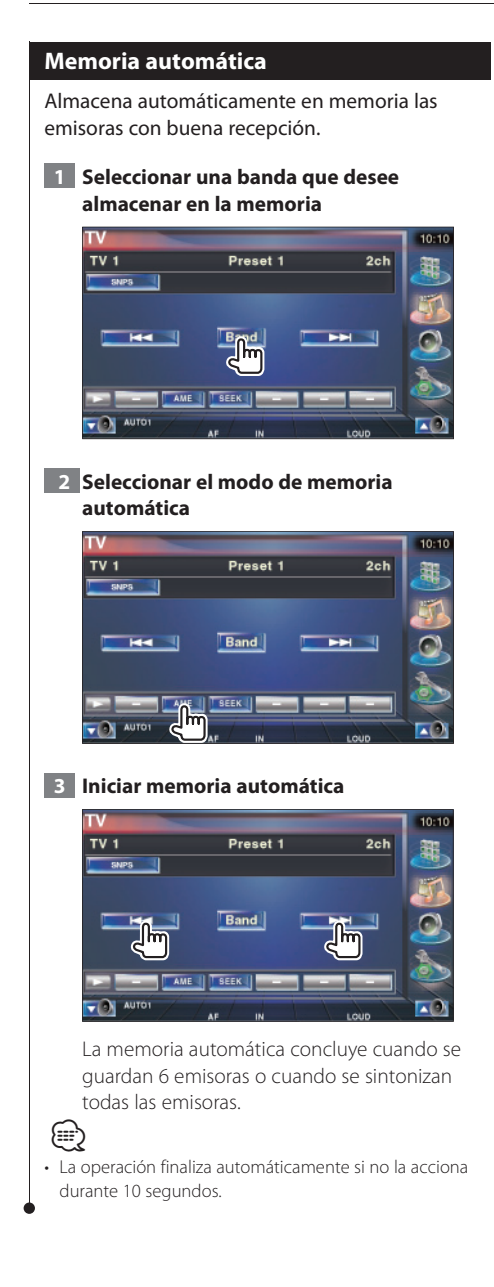

#### Memoria manual

Almacena en la memoria el canal actual recibido.

1 Seleccionar una emisora que desee almacenar en la memoria

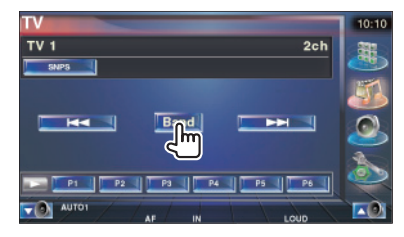

#### 2 Almacenar en memoria

| TV                | 10:10  |
|-------------------|--------|
| TV 1 2ch          | -      |
| SNP5              | 9      |
|                   | 1      |
| Band DEF          | 0      |
|                   | $\sim$ |
|                   | 3      |
| P1 P2 P3 P4 P5 P6 |        |
|                   |        |

Siga tocando hasta que aparezca el número de memoria.

#### Selección de preajustes

Enumera y selecciona la emisora memorizada.

**1** Iniciar la selección de selecciones previas

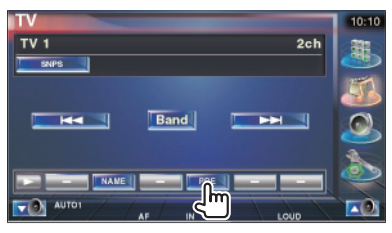

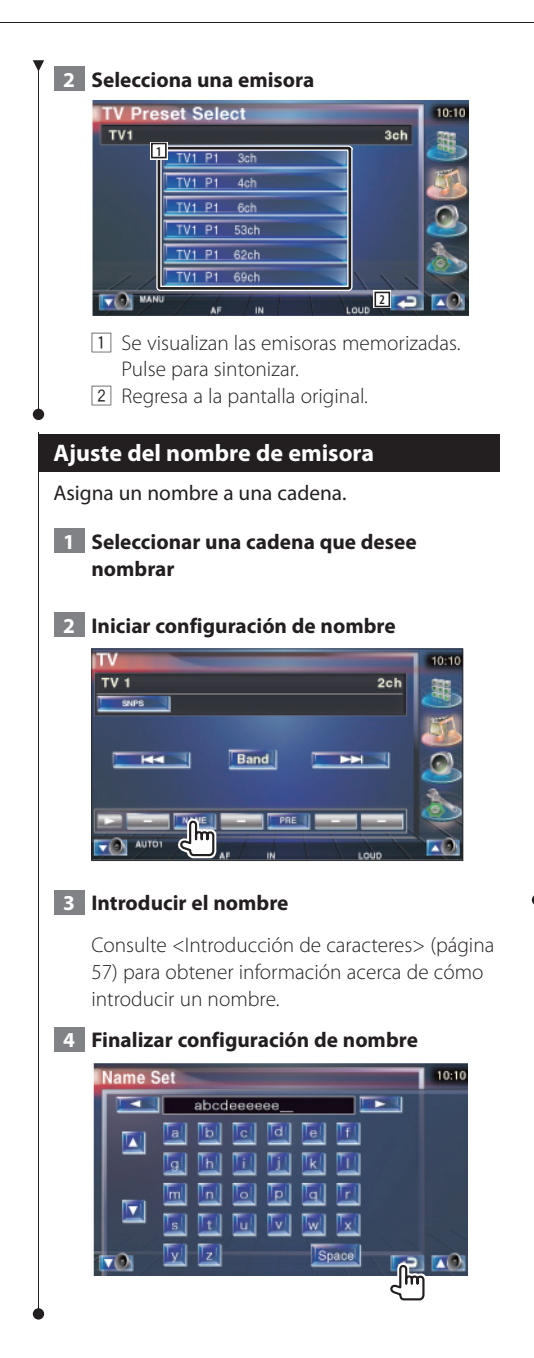

#### Búsqueda directa

Sintoniza una emisora cuando se introduce el número del canal.

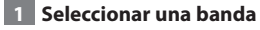

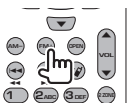

2 Seleccionar el modo de búsqueda directa

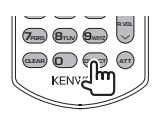

#### 3 Introducir el número del canal

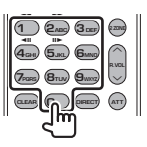

Cuando introduce un número de canal, comienza la recepción de la señal. Ejemplo: cuando recibe el Canal 06

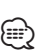

• La búsqueda directa finaliza automáticamente si no la acciona durante 10 segundos.

# Visualización de vídeo

#### Funciones durante la visualización del panel de control sencillo

Visualiza un panel de control flotante en la pantalla.

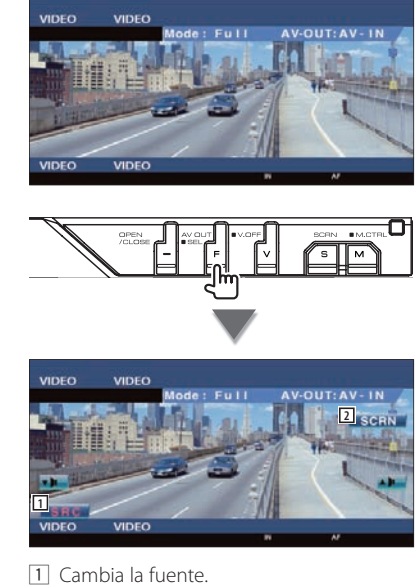

- 2 Visualiza la pantalla de Control de pantalla. (página 58 para <Control de pantalla>)
- El visualizador del panel de control sencillo se encuentra escondido cuando toca el área central del monitor.

(m)

### Control de Radio por Satélite (únicamente en el área de ventas de Norteamérica)

En el modo de radio por satélite aparecen diversas pantallas de control. (únicamente con el accesorio de radio por satélite conectado)

#### Funciones durante la visualización del panel de control sencillo

Visualiza un panel de control flotante en la pantalla.

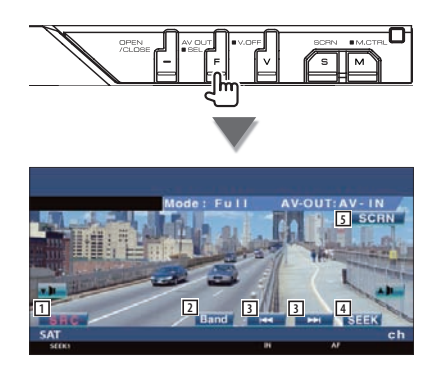

- 1 Cambia la fuente.
- 2 Cambia la banda.
- 3 Sintoniza una emisora.
- 4 Activa el modo de Búsqueda.
  - SEEK 1: Sintoniza los canales uno tras otro. SEEK 2: Selecciona los canales de la memoria uno tras otro.
- Jisualiza la pantalla de Control de pantalla. (página 58 para <Control de pantalla>)
- Para las operaciones clave del sistema, consulte <Operaciones básicas> (página 12).
- El visualizador del panel de control sencillo se encuentra escondido cuando toca el área central del monitor.

#### Funciones durante la visualización de la pantalla de control

Cambia a la pantalla de control para utilizar diferentes funciones.

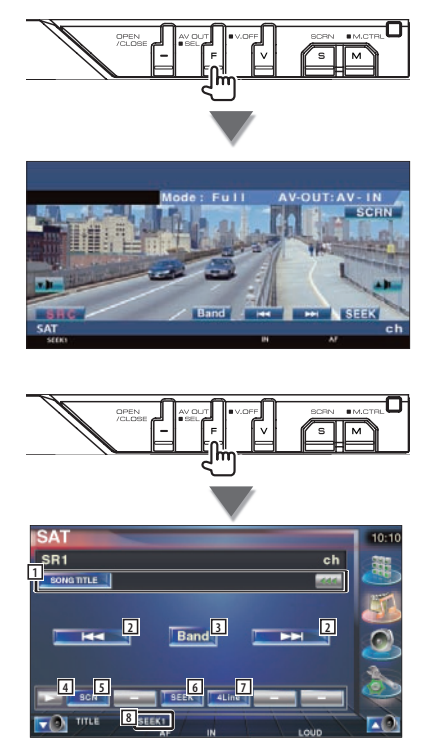

1 Visualiza la información de la música que se está reproduciendo.

Cambia la visualización de título de canción, nombre del artista, nombre del compositor, nombre del canal a nombre de categoría.

- 2 Sintoniza una emisora.
- 3 Cambia la banda.
- [4] Cambia a visualización de botones.

Página siguiente ►

#### Control de Radio por Satélite (únicamente en el área de ventas de Norteamérica)

- 5 Comienza o detiene la búsqueda de canales (que sintoniza los canales uno tras otro).
- Activa el modo de Búsqueda.
   SEEK 1: Sintoniza los canales uno tras otro.
   SEEK 2: Selecciona los canales de la memoria uno tras otro.
- Cambia el número de líneas mostradas en la Pantalla de información.
- 8 Indica el modo de búsqueda actual.

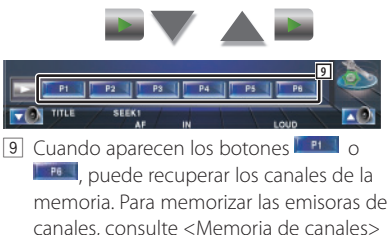

(página 51) .

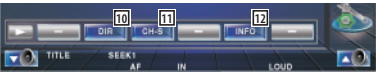

- Puede sintonizarlo introduciendo el número del canal deseado. Consulte <Búsqueda directa de canales> (página 51)
- Puede sintonizarlo especificando la categoría deseada . Consulte <Búsqueda de canales> (página 50)
- 12 Muestra la pantalla de información de programa.

#### Búsqueda de canales

Especificando la categoría deseada y seleccionando un canal.

#### 1 Comenzar la búsqueda de canales

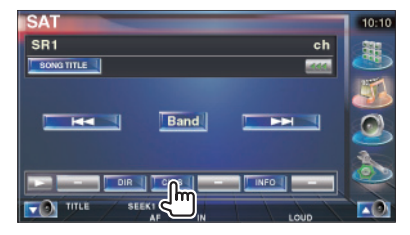

Consultar las funciones mientras se muestra el <Control de pantalla> (página 58).

#### 2 Seleccionar una categoría

| SAT Cat  | egory List         |    | 10:10  |
|----------|--------------------|----|--------|
| SR1      |                    | ch | -      |
| SONGTITU |                    |    |        |
|          | Cat. Pop           |    | 1      |
|          | Cat. Rock          |    | 0      |
|          | Cat. Country       |    | $\ge$  |
|          | Cat. Jazz&Standard |    | 1      |
|          | Cat. Classical     | 1  | $\sim$ |
| TO I     |                    | 3  | 10     |

- Selecciona una categoría. Muestra la pantalla de canal.
- 2 Desplaza la categoría.
- 3 Regresa a la pantalla original.

#### 3 Selecciona un canal

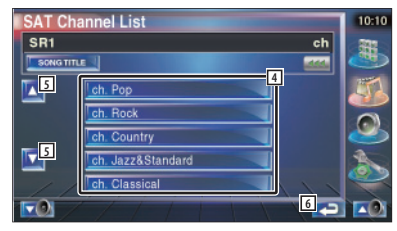

- 4 Selecciona un canal.
  - Sintoniza el canal seleccionado.
- 5 Desplaza el canal.
- 6 Regresa a la pantalla original.

#### Memoria de canales

Almacena en la memoria el canal actual recibido.

#### 1 Seleccionar un canal que desee almacenar en la memoria

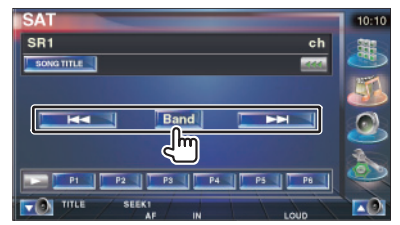

#### 2 Almacenar en memoria

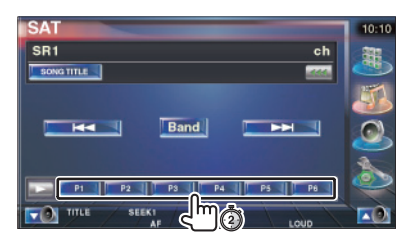

Siga tocando hasta que aparezca el número de memoria.

#### Búsqueda directa de canales

(#)

Sintonización introduciendo el número del canal deseado.

#### **1** Comenzar la Búsqueda directa de canales

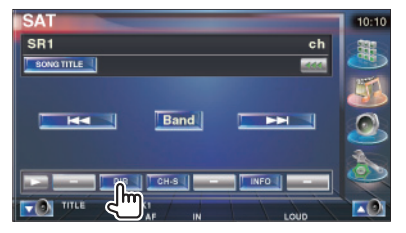

Muestra la pantalla de Búsqueda directa.

#### 2 Introducir el número del canal

| SA | T 10Key [    | irect   | -    | -      | 10:10  |
|----|--------------|---------|------|--------|--------|
|    | 999ch Jazz I | n Clave |      | 1      | JE,    |
|    |              | 2       |      |        |        |
|    | -4           |         |      | Cancel |        |
|    |              |         |      | Enter  | $\geq$ |
|    | 1 1 1        |         | 11.1 |        | Ò      |
| TC |              |         |      |        |        |

1 Introduce el número del canal.

2 Regresa a la pantalla original.

#### 3 Sintoniza el canal

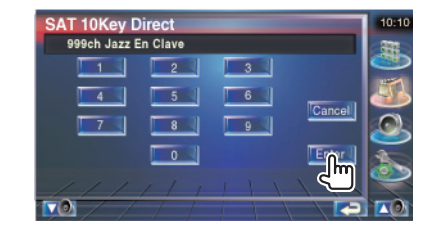

# Control de Radio HD

En el modo de Fuente de radio HD aparecen diversas pantallas de control. (únicamente con el accesorio de sintonizador de radio HD conectado)

#### Funciones durante la visualización del panel de control sencillo

Visualiza un panel de control flotante en la pantalla.

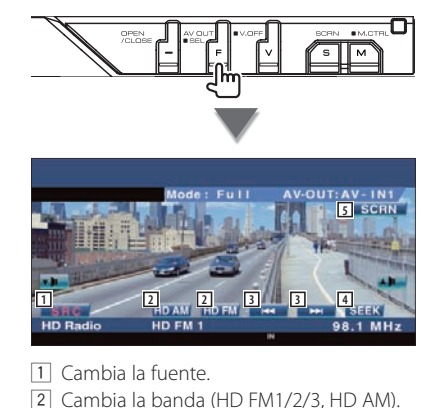

3 Sintoniza una emisora.

{<u>≣</u>^

- Activa el modo de Búsqueda. (Consulte la página 53 para <Modo de búsqueda>)
- 5 Visualiza la pantalla de Control de pantalla. (página 58 para <Control de pantalla>)
- El visualizador del panel de control sencillo se encuentra escondido cuando toca el área central del monitor.

#### Funciones durante la visualización de la pantalla de control

Cambia a la pantalla de control para utilizar diferentes funciones.

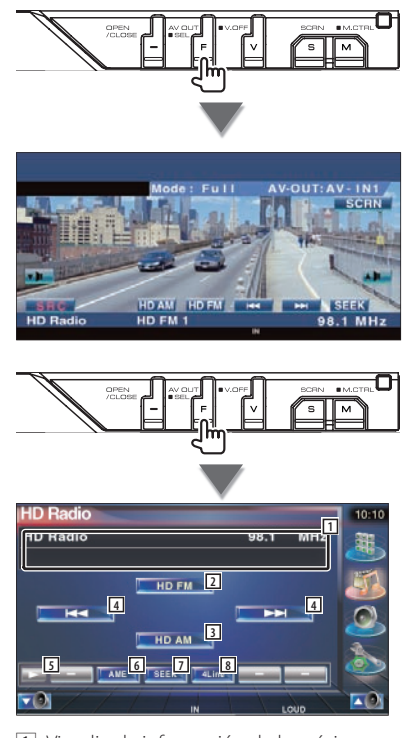

- Visualiza la información de la música que se está reproduciendo.
   Cambia entre los modos de visualización de Nombre de la emisora y Título de la canción.
- 2 Cambia a la banda HD FM1/2/3.
- 3 Cambia a la banda HD AM.
- [4] Sintoniza una emisora.
   Utilice el <Modo de búsqueda> (página 53) para cambiar la frecuencia.
- 5 Cambia a visualización de botones.

- Selecciona el modo de Memoria automática.
   Consulte <Memoria automática> (página 54).
- Activa el modo de Búsqueda.
   Consulte <Modo de búsqueda> (página 53).
- Cambia el número de líneas mostradas en la Pantalla de información.

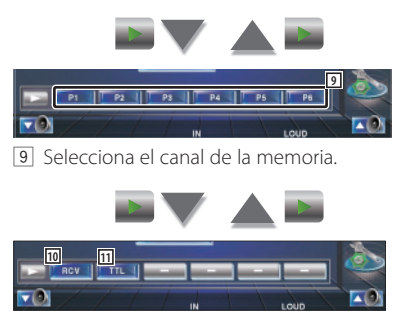

- 10 El modo de Recepción cambia en el siguiente orden.
  - Auto: cambia automáticamente entre los modos de Recepción analógica y digital dependiendo del tipo de emisión.

Si los programas se emiten en ambos modos, se recibe el programa digital. Además, si un programa se recibe en el modo Ball Game (el programa de emisión no mostrado), se recibe automáticamente el programa analógico.

Digital: Recibe sólo el programa digital. Analog: Recibe sólo el programa analógico.

- [1] Muestra la información musical sintonizada.

• El botón [SCRL] no se visualiza cuando no hay información de texto.

#### Modo de búsqueda

#### Ajusta la selección de una emisora.

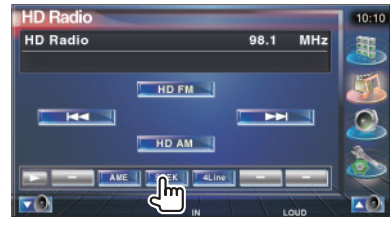

El modo cambia en el siguiente orden cada vez que se toca el botón.

| Visualización | Ajuste                                                       |
|---------------|--------------------------------------------------------------|
| "AUTO1"       | Sintoniza automáticamente una emisora con buena recepción.   |
| "AUTO2"       | Sintoniza las emisoras en la memoria una después de la otra. |
| "MANU"        | Cambia a la frecuencia siguiente manualmente.                |

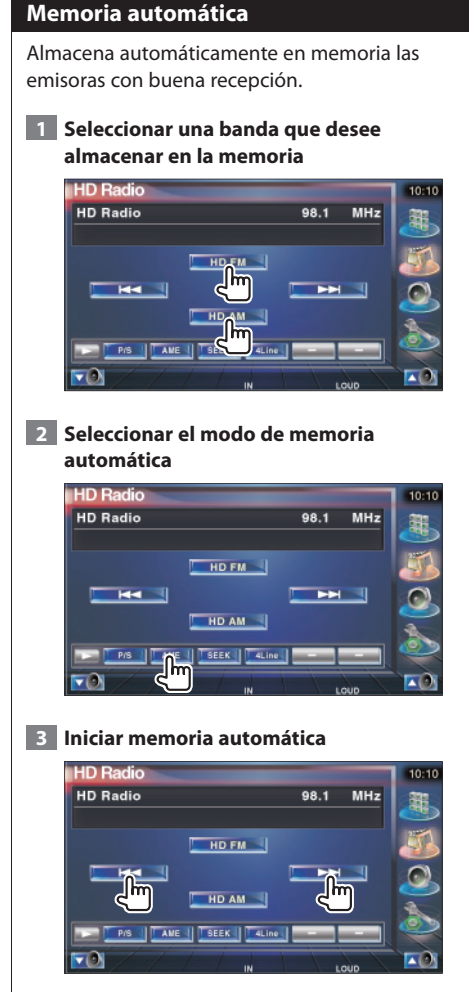

La memoria automática concluye cuando se guardan 6 emisoras o cuando se sintonizan todas las emisoras.

#### Memoria manual

Almacena en la memoria la emisora actual recibida.

1 Seleccionar una emisora que desee almacenar en la memoria

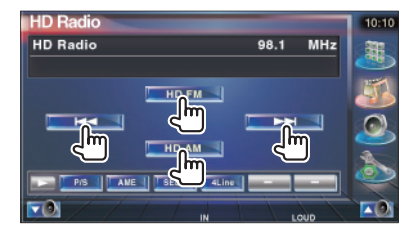

#### 2 Almacenar en memoria

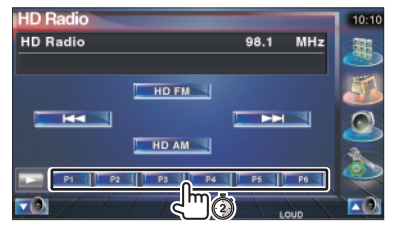

Siga tocando hasta que aparezca el número de memoria.

### Selección de fuente

La fuente que desee escuchar podrá seleccionarse rápidamente.

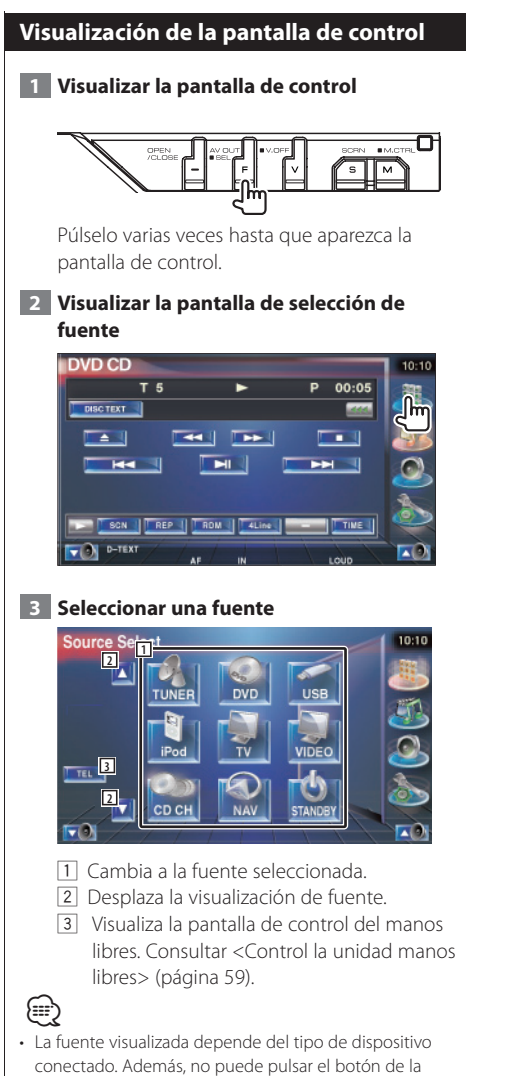

fuente que no está disponible actualmente.

Silenciar el volumen de audio al recibir una llamada telefónica

#### Silenciar el volumen de audio al recibir una llamada telefónica

Cuando se recibe una llamada telefónica, el sistema hace una pausa automáticamente.

#### Cuando se recibe una llamada telefónica...

Aparecerá la pantalla de llamada telefónica ("CALL"), y el sistema hará una pausa.

#### Pantalla de llamada telefónica ("CALL")

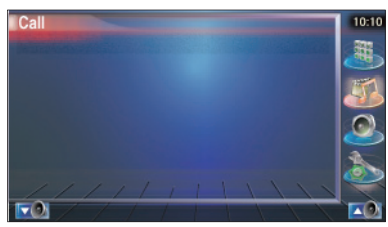

Si quiere continuar escuchando la fuente de audio durante la llamada de teléfono...

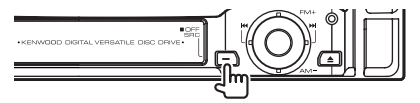

El sistema retoma la reproducción de audio durante la llamada de teléfono.

#### Cuando la llamada telefónica concluya...

#### Cuelgue el teléfono.

El sistema retoma la reproducción automáticamente.

### $\square$

 Para utilizar la función silenciar TEL, deberá conectar el cable MUTE a su teléfono utilizando un accesorio telefónico específico. Consulte el <MANUAL DE INSTALACIÓN>.

### Introducción de caracteres

#### Cómo utilizar la pantalla de introducción de caracteres

Cuando selecciona el modo de nombre de disco de ajuste u otros, la pantalla siguiente aparecerá para la introducción del carácter.

#### Pantalla de introducción de caracteres

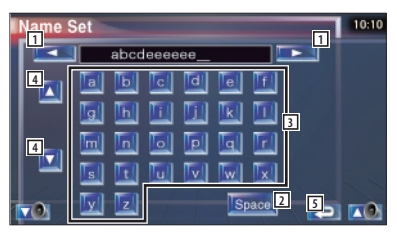

- 1 Cambia de posición el cursor.
- Introduce un espacio.
   Si borrar un carácter, coloque el cursor sobre él y toque este botón.
- 3 Introduce caracteres.

(;;;)

- 4 Se desplaza arriba y abajo por la pantalla de botones de caracteres.
- 5 Sale del modo de introducción de caracteres y regresa a la pantalla anterior.

Es posible introducir caracteres solamente después que ha aplicado el freno de estacionamiento.

### Control de pantalla

#### Control de pantalla

Configuración de la pantalla monitor.

- 1 Visualizar el panel de control sencillo 2 Visualizar la pantalla de control de pantalla DVD VIDEC 00:00:05 DVD VIDEC Title 00:00:0 3 Ajustar la calidad de la imagen Auto DIM 2 3 CON BLK 1 Control de brillo Anulado, si el regulador de luz automático está activado. 2 Control de matiz Visualizado para una imagen en sistema NTSC en TV, vídeo, iPod o cámara de visualización trasera. 3 Control de color Visualizado únicamente en TV, vídeo, iPod o cámara de visualización trasera. 4 Control de contraste 5 Ajuste del nivel de negro
- Configuración automática del regulador de luz

Cuando se activa ("On"), la iluminación de la pantalla se regula al oscurecerse el ambiente. dark.

7 Regresa a la pantalla anterior.

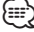

- La pantalla de control de visualización se muestra únicamente cuando se ha accionado el freno de estacionamiento.
- Es posible ajustar la calidad de la imagen para cada fuente.
- Puede ajustar la calidad de la imagen de las pantallas en <Configuración del monitor> (página 78) del <Menú de configuración>.

# Control de la unidad manos libres

• Debe registrar su teléfono móvil en su dispositivo Bluetooth manos libres antes de comenzar. Asegúrese también de leer el manual de instrucciones del dispositivo Bluetooth manos libres.

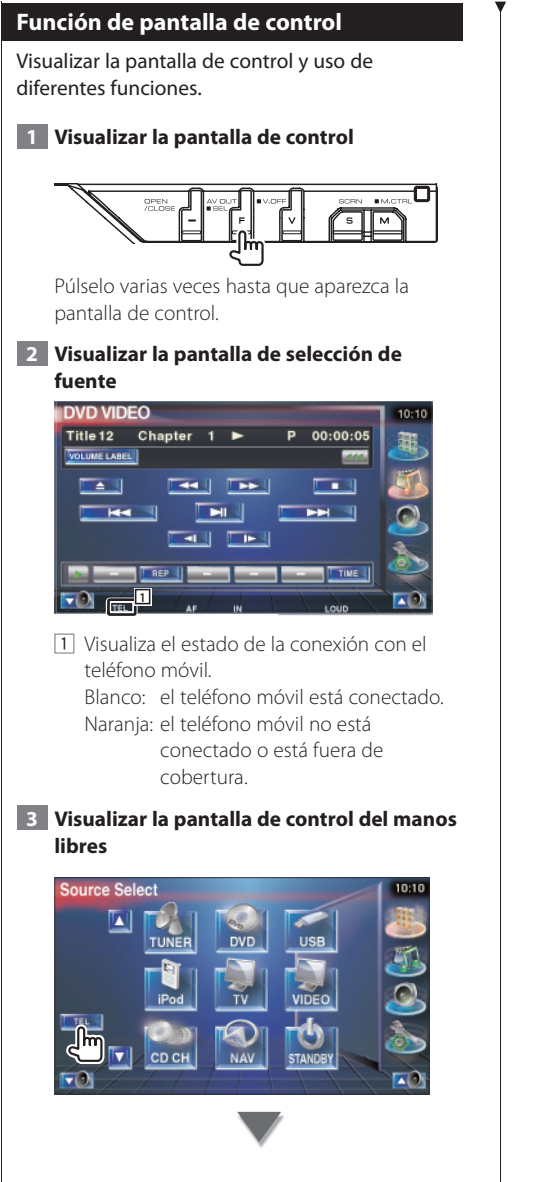

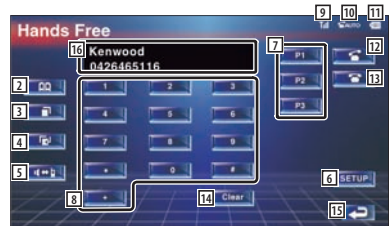

2 Visualiza la pantalla de búsqueda de agenda.

(Consultar <Llamar mediante la agenda>, página 61)

- Visualiza la pantalla de llamadas salientes. (Consultar <Remarcado>, página 63)
- Visualiza la pantalla de llamadas entrantes. (Consultar <Remarcado>, página 63)
- 5 Cambia entre los modos privado y manos libres (sólo con una llamada en curso).
- Visualiza la pantalla de configuración del manos libres.
   (Consultar <Configuración del teléfono</li>

manos libres>, página 64)

 Introducir tres números de teléfono para marcado rápido.

(Consultar < Marcación rápida>, página 61) Introduce un número de teléfono.

(Consultar <Al recibir una llamada>, página 60)

- Visualiza la potencia de la señal.\*
   Cuantos más segmentos en la barra, más fuerte será la señal.
- Visualiza el estado actual de respuesta automática
   Cuando la respuesta automática está activada: AUTO
   Cuando la respuesta automática está desactivada:
- Visualiza el nivel de carga de la batería del teléfono móvil.\* Cuantos más segmentos en la barra, más

alto será el nivel de carga de la batería.

12 Inicia la llamada.

- Finaliza la llamada.
   Borra el número de teléfono que se está introduciendo.
- [14] Borra el número de teléfono introducido.
- 15 Regresa a la pantalla anterior.
- IG Visualiza los números de teléfono de quien llama y de la persona a la que se llama. Si ha registrado un número de teléfono en la agenda, se visualizará el nombre de la persona a la que esté llamando.

{\III}`)

- Con el coche en movimiento, algunas funciones están desactivadas por su seguridad. Los botones asociados a las funciones desactivadas no llevarán a cabo ninguna acción si se pulsan.
- Cuando aparece la pantalla de control del manos libres, el nombre del teléfono móvil conectado aparece durante 5 segundos.
- \* Puesto que el número de pasos de la unidad de control es diferente al del teléfono móvil, los estados visualizados en la unidad de control pueden diferir respecto a los mostrados en el teléfono móvil. No se visualiza ningún estado si no puede obtenerse información acerca del mismo.
- La configuración del teléfono móvil en modo privado puede desactivar la función manos libres.

#### Al recibir una llamada

Cuando reciba una llamada, podrá utilizar el teléfono manos libres.

#### 

Cuando llega una llamada, la pantalla de control del manos libres aparece de forma automática.

#### 2 Finalizar la llamada

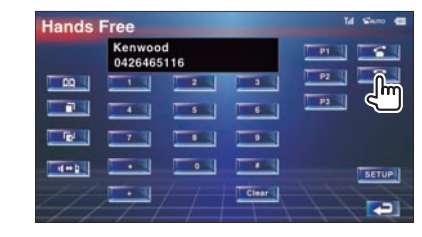

Vuelve a aparecer la pantalla anterior.

#### Al marcar

Realice una llamada introduciendo un número de teléfono.

#### 1 Introducir un número de teléfono

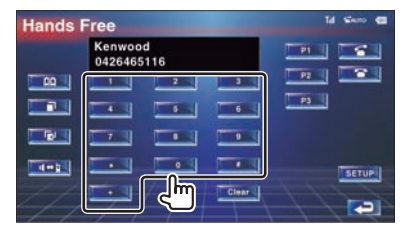

#### 2 Realizar una llamada

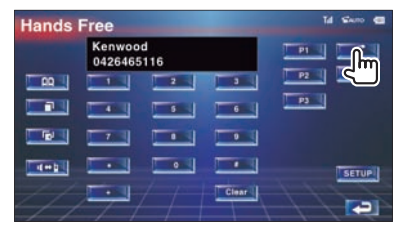

Puede comenzar a hablar cuando su interlocutor responda.

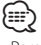

Para borrar su entrada incorrecta, pulse E

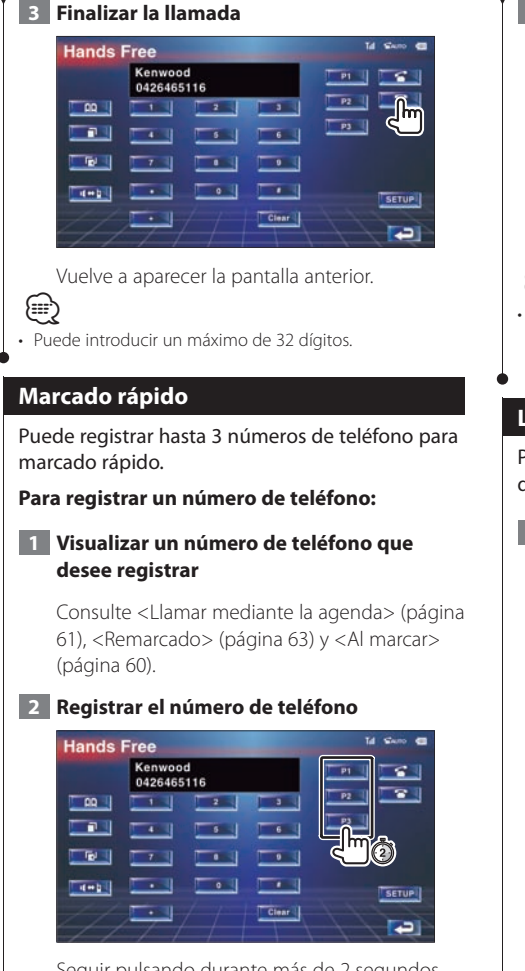

Seguir pulsando durante más de 2 segundos.

#### Para llamar a un número de teléfono de la memoria:

#### 1 Rellamar al número de teléfono

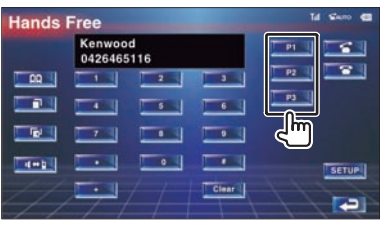

#### 2 Realizar una llamada

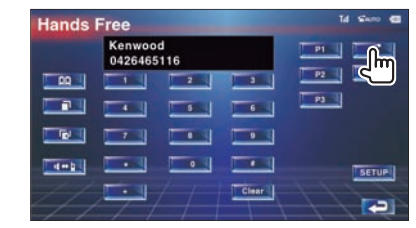

### 1

 Sólo los números de teléfono pueden registrarse para el marcado rápido. Por lo tanto, el número del suscriptor de destino y del resto no se visualizarán durante el marcado.

#### Llamar mediante la agenda

Puede llamar a una persona utilizando su número de teléfono que ha registrado en la agenda.

#### 1 Visualizar la pantalla de la agenda

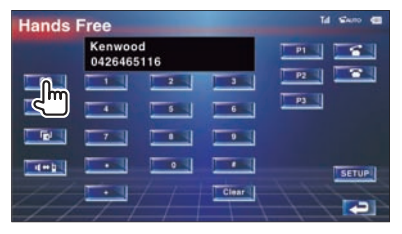

Aparece la pantalla de entrada inicial.

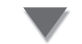

#### Pantalla de entrada inicial

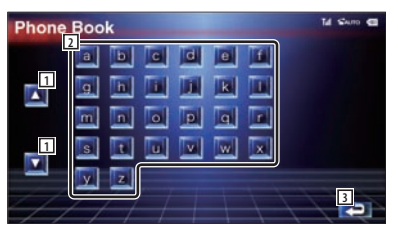

- 1 Se desplaza por el conjunto de caracteres.
- 2 Visualiza el inicio de la agenda con el nombre cuyo primer carácter haya pulsado.
- 3 Regresa a la pantalla de control del manos libres.

Página siguiente ►

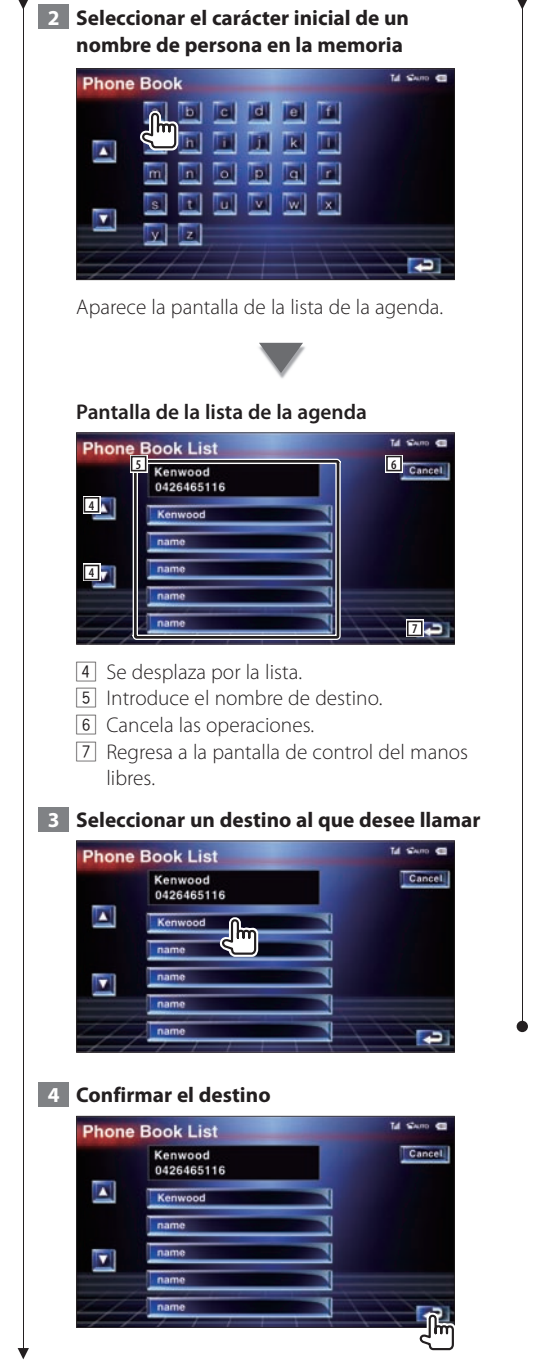

La pantalla de control del manos libres aparece de nuevo. Se visualizan los datos de destino seleccionados.

#### 5 Realizar una llamada

| Hands | Free              |          | -     | Tal Suno 📾 |
|-------|-------------------|----------|-------|------------|
|       | Kenwoo<br>0426465 | d<br>116 |       |            |
| - 00  |                   | 2        | -     |            |
|       |                   |          | -     | P3         |
|       |                   |          |       |            |
|       |                   |          |       | SETUP      |
| 4     | ر<br>البرجار      |          | Clear |            |

Puede comenzar a hablar cuando su interlocutor responda.

#### 6 Finalizar la llamada

| Hands            | Free                  |       | Tal Share 📾 |
|------------------|-----------------------|-------|-------------|
| ing and a second | Kenwood<br>0426465116 |       |             |
| - 00             |                       |       |             |
|                  |                       |       | P3 5        |
|                  |                       |       |             |
| 4-1              |                       | -     | SETUP       |
| 4                | <u>/ /</u>            | Clear |             |

Vuelve a aparecer la pantalla anterior.

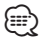

- Para usar la agenda, debe haberla descargado del teléfono móvil. Para más detalles, consulte el manual de instrucciones de la caja del manos libres con Bluetooth y de su teléfono móvil.
- Pueden visualizarse hasta 20 caracteres para cada nombre de la agenda.
- Las iniciales que no correspondan a ningún nombre no se visualizarán.
- Durante la búsqueda, un carácter no acentuado, como la "u", se buscará en lugar de un carácter acentuado, como "ü".

#### Remarcado

Puede volver a marcar uno de los últimos 10 números de teléfono que haya marcado o recibido.

#### 1 Visualizar la pantalla de búsqueda de llamadas salientes o llamadas entrantes

| Hands                                                                                                    | Free                  |       | Tal Samo 😂 |
|----------------------------------------------------------------------------------------------------|-----------------------|-------|------------|
| n na sen a sen a sen a sen a sen a sen a sen a sen a sen a sen a sen a sen a sen a sen a sen a sen a sen a sen | Kenwood<br>0426465116 |       | P1 5       |
| 00                                                                                                    |                       | -     |            |
|                                                                                                    |                       |       | P3         |
|                                                                                                    |                       |       |            |
|                                                                                                    |                       |       | SETUP      |
|                                                                                                    | <u>//</u>             | Clear |            |
|                                                                                                    |                       |       |            |

illamadas salientes

Ilamadas entrantes

La lista de llamadas entrantes y salientes aparece en la pantalla.

# Pantalla de llamadas salientes o llamadas entrantes

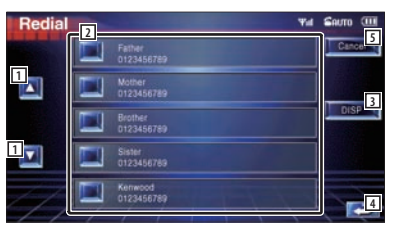

- 1 Se desplaza por la lista.
- 2 Introduce el nombre de destino.
- 3 Cambia la lista de remarcada entre la visualización de 5 número o la visualización de un sólo número.
- 4 Introduce los datos de destino y regresa a la pantalla de control del manos libres.
- 5 Regresa a la pantalla de control del manos libres.

#### 2 Seleccionar un destino al que desee llamar

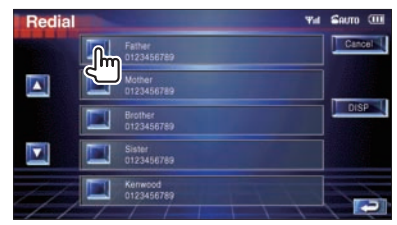

#### 3 Confirmar el destino

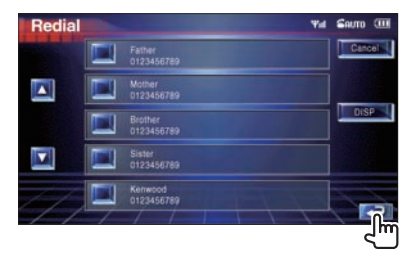

La pantalla de control del manos libres aparece de nuevo. Se visualizan los datos de destino seleccionados.

#### 4 Realizar una llamada

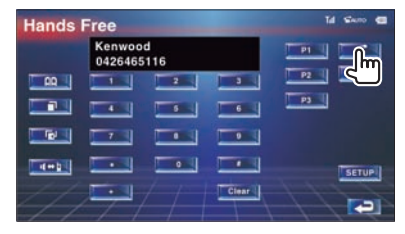

Puede comenzar a hablar cuando su interlocutor responda.

#### 5 Finalizar la llamada

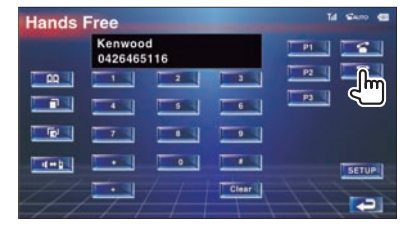

Vuelve a aparecer la pantalla anterior.

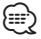

 La pantalla de la lista de llamadas salientes o la pantalla de la lista de llamadas entrantes muestra la lista de llamadas originadas o recibidas en esta unidad. No son las almacenadas en la memoria del teléfono móvil.

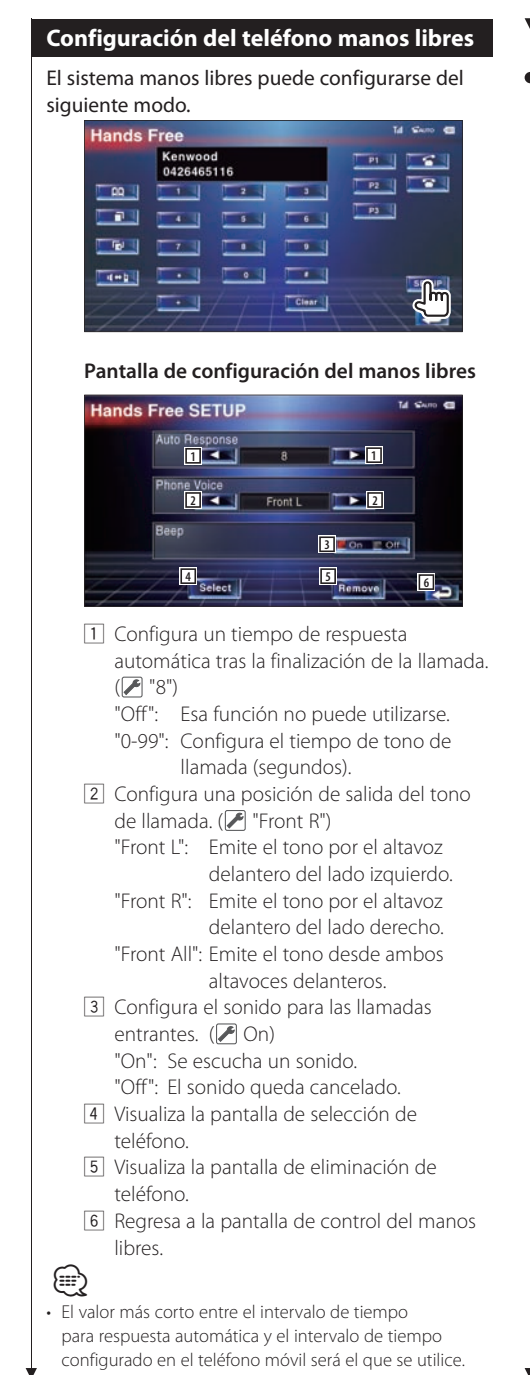

 Seleccione el altavoz más alejado del micrófono para evitar pitidos o ecos.

#### Selección de un teléfono manos libres

Puede seleccionar el teléfono manos libres en la lista.

#### 1 Visualizar la pantalla de configuración del manos libres

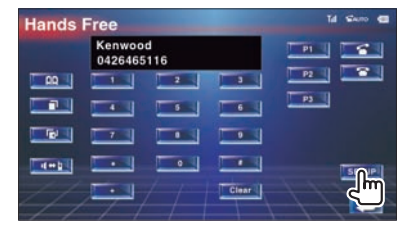

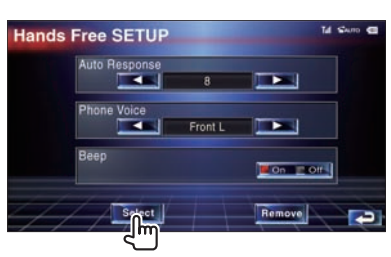

Visualizar la lista de selección de teléfonos

2

### Pantalla de selección de teléfonos

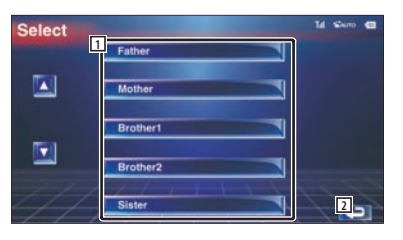

- 1 Selecciona el teléfono móvil que se utilizará como teléfono manos libres.
- 2 Regresa a la pantalla de configuración del manos libres.

64 🔵 KVT-719DVD/KVT-739DVD

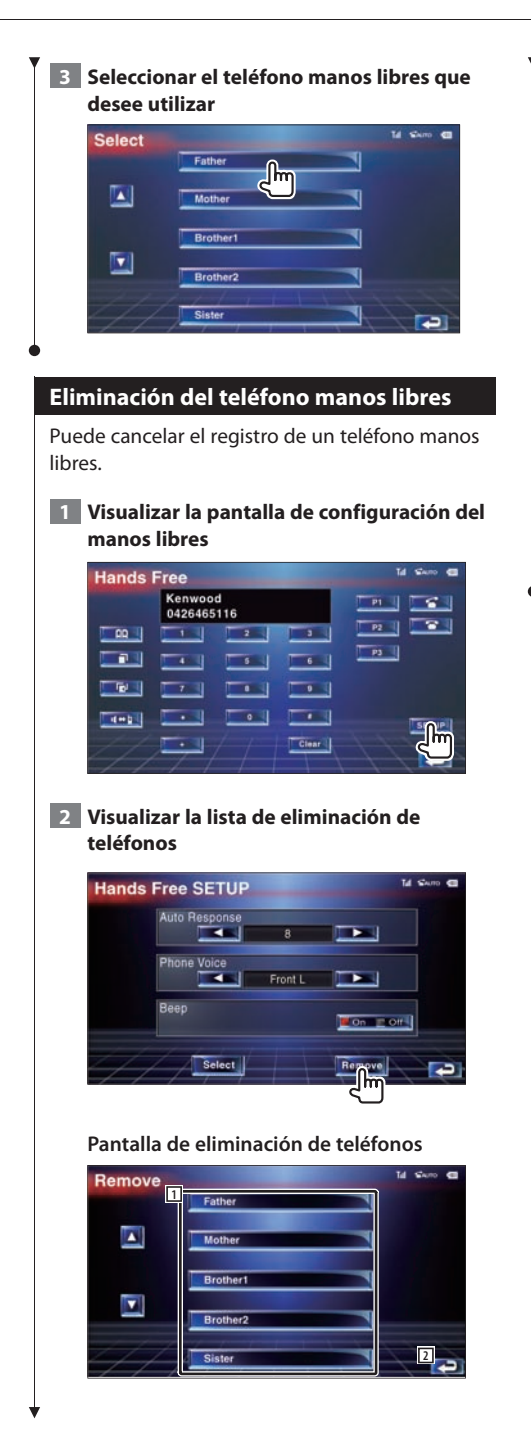

- 1 Selecciona el teléfono móvil que se eliminará de la lista.
- 2 Regresa a la pantalla de configuración del manos libres.
- 3 Seleccionar el teléfono manos libres que desee eliminar

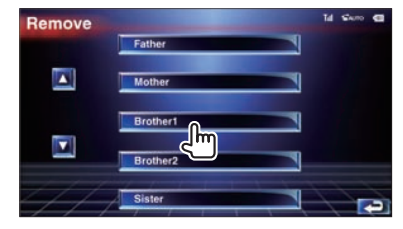

| 1 | ~ |   | ٦ |
|---|---|---|---|
| L | - | - | - |
|   | - |   | - |
| C | - |   | • |
| ١ | - |   |   |
|   |   | - | ~ |

 La agenda, la lista de llamadas salientes y la lista de llamadas entrantes se eliminan junto con el teléfono manos libres eliminado.

### Menú de configuración

Es posible configurar diversos parámetros del receptor.

#### Menú de configuración

Muestra el Menú de SETUP para ajustar varias funciones.

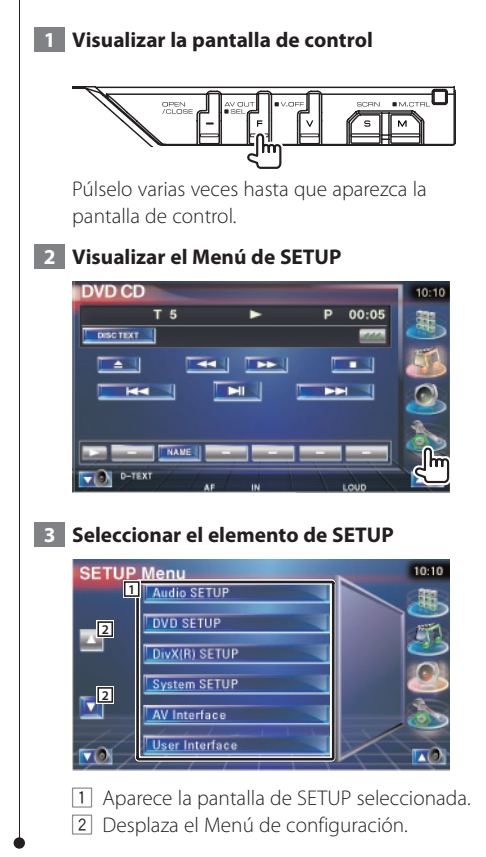

#### Configuración de audio

Puede SETUP una red de altavoces, etc.

#### 1 Visualizar la Pantalla de SETUP de audio

Pulse [Audio SETUP] en el menú de SETUP (página 66).

E

• [Audio SETUP] no puede seleccionarse si no hay ninguna fuente seleccionada.

#### 2 Configuración de cada elemento

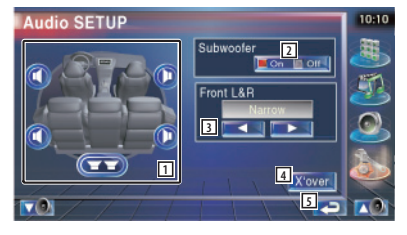

- Selecciona el altavoz para ajustar el cruce. Consulte <Configuración de red de cruce> (página 67).
- 2 Ajuste la disponibilidad de los subwoofers.
- 3 Selecciona el tipo de altavoces delanteros.
   "Standard": Configuración de los altavoces de diámetro general
  - "Narrow": Configuración de los altavoces de diámetro pequeño
  - "Middle": Configuración de los altavoces de diámetro medio
  - "Wide": Configuración de los altavoces de diámetro grande
- Activa la pantalla de configuración de cruce. Consulte <Configuración de red de cruce> (página 67).
- 5 Regresa a la pantalla original.

#### Configuración de red de cruce

Es posible ajustar una frecuencia de cruce de altavoces, etc.

# 1 Seleccionar el altavoz para ajustar la transición.

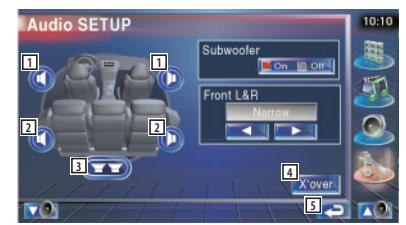

- 1 Configura el Filtro de paso alto del altavoz delantero.
- 2 Configura el Filtro de paso alto del altavoz trasero.
- 3 Configura el Filtro de paso bajo del subwoofer.
- 4 Activa la pantalla de configuración de cruce.
- 5 Regresa a la pantalla original.

#### 3 Configurar el cruce

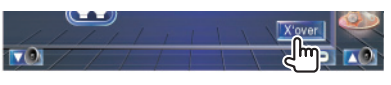

#### 3 Set the crossover

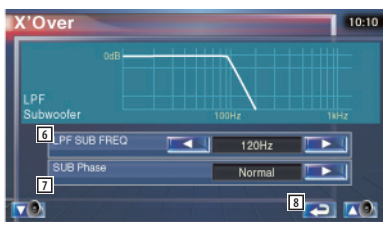

- 6 Configura la frecuencia de cruce.
- Configura la fase del subwoofer. (Sólo cuando el "Subwoofer" se configura como "On" en CONFIGURACIÓN de audio y "LPF SUB FREQ" no esté configurado como "Through (Directo)")
- 8 Regresa a la pantalla original.

#### Configuración de DVD

Es posible configurar la reproducción de DVD.

#### 1 Visualizar la Pantalla de SETUP de DVD

Pulse [DVD SETUP] en el menú de SETUP (página 66).

#### 2 Configuración de cada elemento

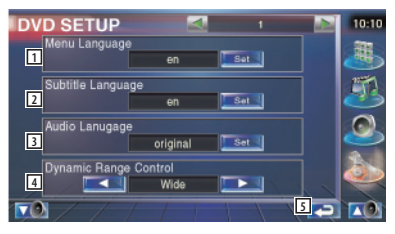

- Selecciona un idioma de menú de disco.\* (Consulte <Configuración de idioma>, página 68).
- Selecciona un idioma de subtítulos.\* (Consulte <Configuración de idioma>, página 68).
- Selecciona un idioma de audio.\* (Consulte <Configuración de idioma>, página 68).
- Configura el intervalo dinámico.\* ( Wide) El intervalo dinámico se reduce pasando de "Wide" a "Normal" y de "Normal" a "Dialog".
   "Dialog" hace que el volumen total del sonido sea mayor en comparación con "Wide" y "Normal", permitiéndole escuchar el diálogo de la película de un modo más claro.

Esto resulta eficaz sólo cuando esté utilizando un software de Dolby Digital. S Regresa a la pantalla original.

- \* Desactivado cuando se reproduce un DVD.

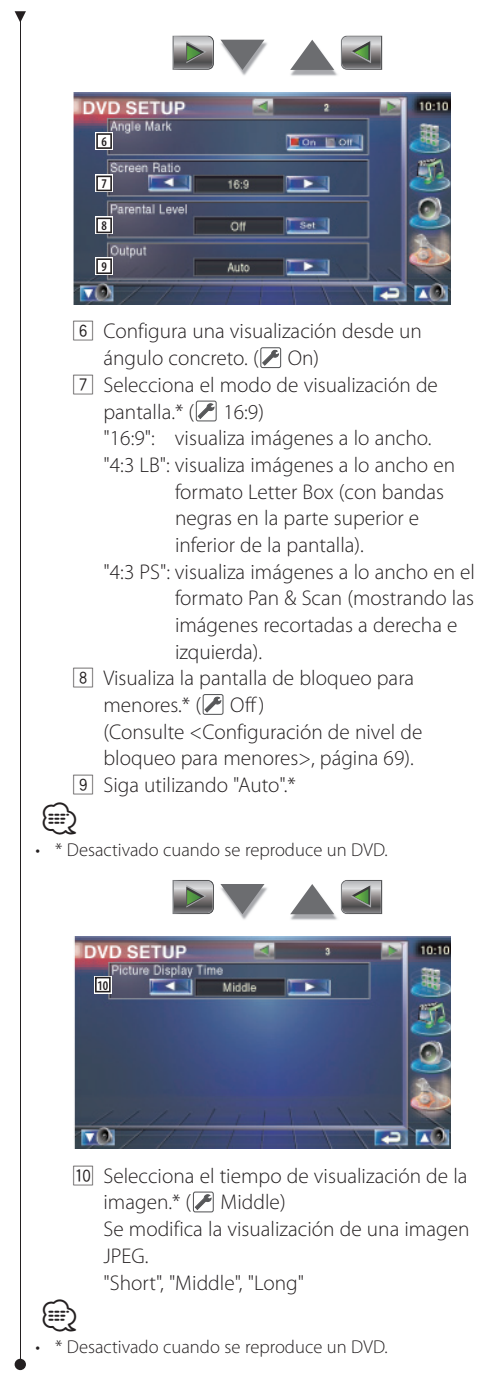

#### Configuración de idioma

Seleccione un idioma que utilice para voz y menús.

#### 1 Seleccionar el idioma para su configuración

Consulte <Configuración de DVD> (página 67) y seleccione [Menu Language], [Subtitle Language] o [Audio Language].

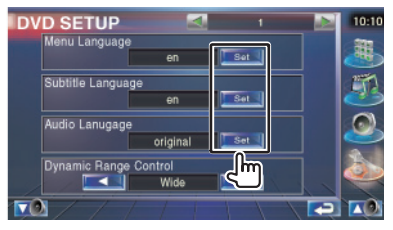

2 Visualizar la pantalla de configuración de idioma

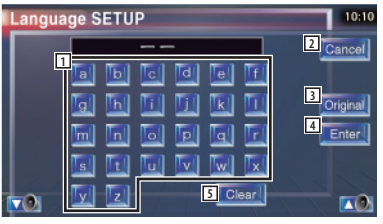

1 Introduce un código de idioma.

- 2 Cancela la configuración de idioma y regresa a la pantalla de configuración 1 de DVD (DVD SETUP1).
- Configura el idioma de audio original. (Aparece durante la configuración del idioma de audio.)
- Ajusta el idioma y regresa a la pantalla de configuración 1 de DVD (DVD SETUP1). (Aparece después de haber introducido un código de idioma).
- 5 Borra el código de idioma.

#### 3 Introducir un código de idioma

Consulte <Códigos de idiomas del DVD> (página 97) y seleccione el idioma deseado.

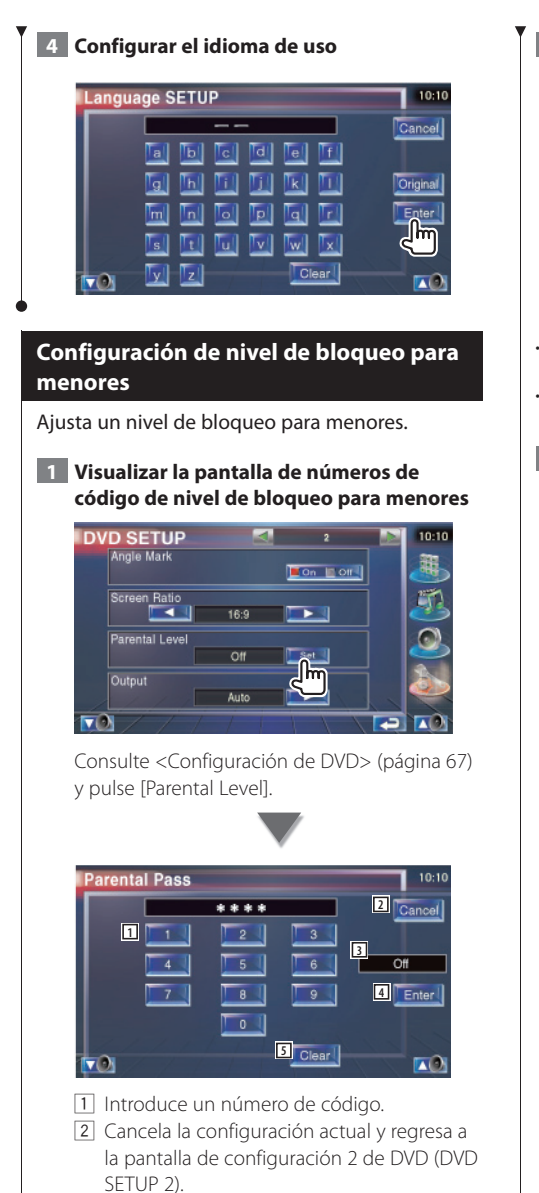

- 3 Indica el nivel de bloqueo para menores actual.
- Determina el número de código y visualiza la pantalla de configuración de nivel de bloqueo para menores.
- 5 Borra el número de código.

2 Introducir el número de código

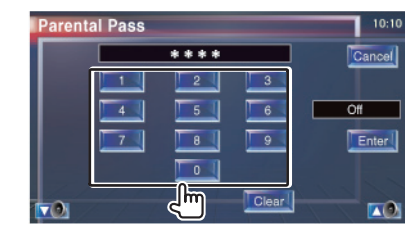

- El primer número que introduzca se ajustará como número de código.
- Puede borrar el número de código pulsando el botón de reinicio.
- **3** Visualizar la pantalla de configuración de nivel de bloqueo para menores

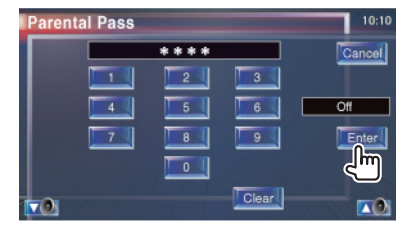

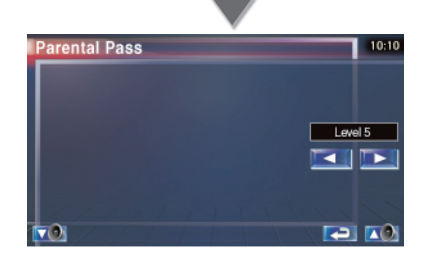

#### 4 Seleccionar un nivel de bloqueo para menores y completar la configuración

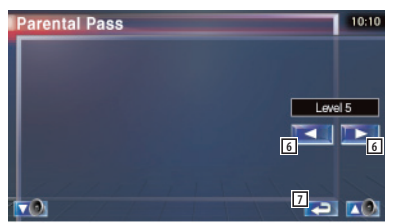

- Selecciona un nivel de bloqueo para menores.
- [7] Completa la configuración del nivel de bloque para menores y regresa a la pantalla de configuración 2 de DVD (DVD SETUP 2).
- Si un disco tiene un nivel de bloqueo para menores superior, necesitará introducir el número de código.
- El nivel de bloqueo para menores varía según sea el disco cargado.
- Si un disco no tiene bloqueo para menores, cualquiera podrá reproducirlo incluso aunque haya configurado el bloqueo para menores.

#### Configuración de DivX

Compruebe el código de registro. Este código es necesario cuando se elabora un disco que tiene DRM (Gestión de Derechos Digitales).

#### 1 Visualizar la Pantalla de SETUP de DivX

Pulse [DivX SETUP] en el menú de SETUP (página 66).

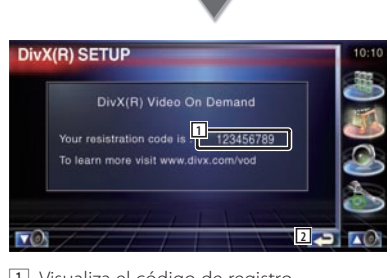

Visualiza el código de registro.
 Regresa a la pantalla original.

# 

 Al descargar un archivo DivX VOD controlado por DRM, registre el código que apareció en la pantalla como la anterior. De lo contrario, es posible que no se pueda reproducir el archivo con esta unidad.
 El resto de los números de la visualización se muestran al reproducir un archivo DivX VOD con restricción de visualización. Cuando el número de visualizaciones restantes ha llegado a 0, aparece un mensaje de advertencia y no se puede reproducir el archivo.

#### Información del software

Compruebe la versión del software de esta unidad.

#### 1 Visualización de la pantalla de información del software

Pulse [Software Information] en el menú de SETUP (página 66).

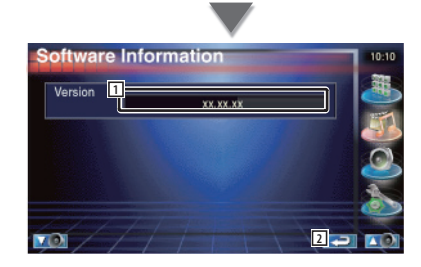

- 1 Visualización de la versión del software.
- 2 Regresa a la pantalla original.

#### Configuración de iPod

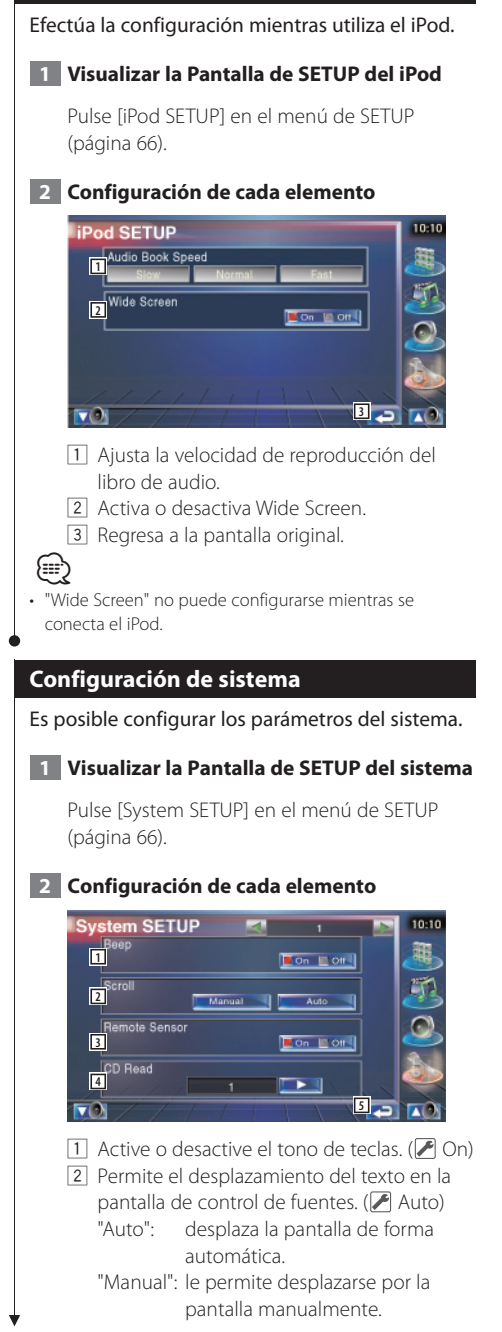

Si lo desactiva ("Off"), la operación realizada desde el mando a distancia será rechazada cuando se encuentre en el modo TV.

- Configura la reproducción de un CD de música. ( 1)
  - "1": reconoce y reproduce automáticamente un disco de archivos de audio, un DVD o un CD de música.
  - "2": obliga a la reproducción de un disco como CD de música. Seleccione "2" si desea reproducir un CD de música con un formato especial o si no puede reproducir un disco en la posición "1".
- 5 Regresa a la pantalla original.

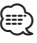

- No podrá reproducir un disco de archivos de audio/VCD en la posición "2". Además, quizás no pueda reproducir algunos CD de música en la posición "2".
- La configuración está desactivada cuando se está reproduciendo el disco.

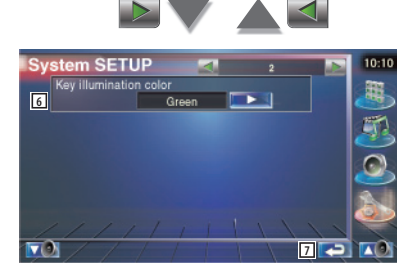

- 6 Selecciona un color de iluminación de las teclas del receptor. ( Red) "Green": Verde "Red": Rojo
- 7 Regresa a la pantalla original.

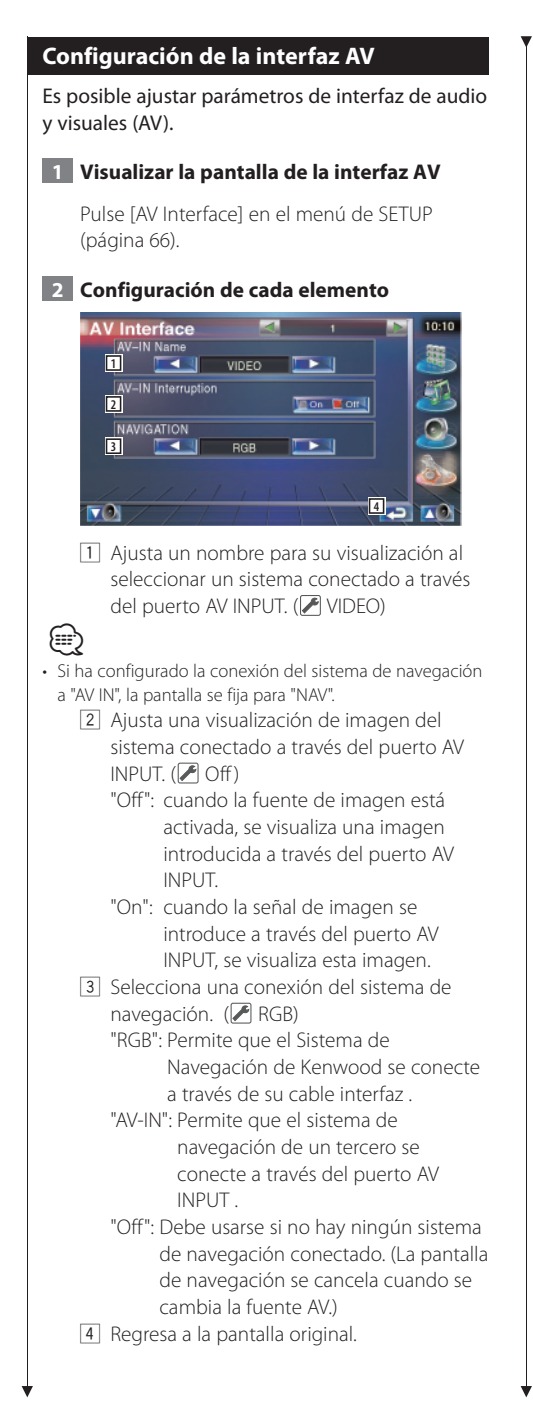

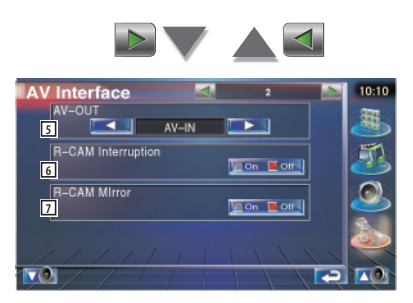

- 5 Selecciona la fuente AV que va a ser emitida en el puerto AV OUTPUT. (P AV-IN)
- 6 Ajusta un método para activar la visualización de vídeo de la cámara de visualización trasera. ( Off)
  - "On": activa la visualización de vídeo de la cámara de visualización trasera al acoplar la marcha atrás ("Reverse").
  - "Off": activa la visualización de vídeo de la cámara de visualización trasera al acoplar la marcha atrás ("Reverse") y pulsar [V.SEL] varias veces.
- Puede cambiar entre la visualización de la cámara de visualización trasera izquierda y derecha. Seleccione "Reverse" y se mostrará a la izquierda y a la derecha la visión trasera en una imagen de espejo en la pantalla.
   (P Off)
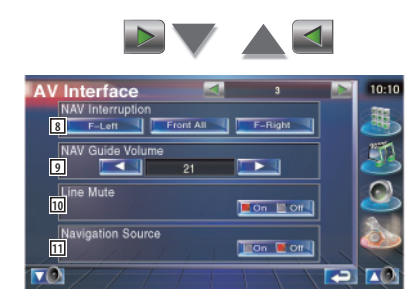

- 8 Selecciona los altavoces utilizados para guía mediante voz del sistema de navegación.
   ( F-Left)
  - "F-Left": utiliza el altavoz delantero izquierdo para guía mediante voz.
  - "F-Right": utiliza el altavoz delantero derecho para guía mediante voz.
  - "Front All": utiliza los dos altavoces delanteros para guía mediante voz.
- 9 Ajusta el volumen para guía mediante voz del sistema de navegación. (21)
- Silencia el volumen durante la guía mediante voz del sistema de navegación.
   On)

Cuando se pasa a la posición "On", el nivel de volumen desciende para la guía de voz.

- Ajusta un método de selección de fuente de audio desde el sistema de navegación.
   Off)
  - "On": le permite seleccionar la fuente de audio en la interfaz del sistema de navegación pulsando [SRC] o seleccionándola en la pantalla de Selección de fuentes.
  - "Off": la fuente de audio no puede seleccionarse utilizando [SRC] o en la pantalla de selección de fuentes.

## Interfaz de usuario

Es posible configurar los parámetros de la interfaz de usuario.

## 1 Visualizar la pantalla de la interfaz de usuario

Pulse [User Interface] en el menú de SETUP (página 66).

## 2 Configuración de cada elemento

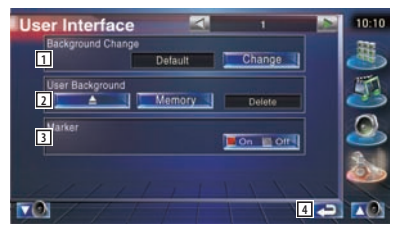

- Selecciona el fondo que se visualizará.
   "Change": Visualiza las imágenes introducidas en esta unidad. Consulte <Selección de fondos> (página 76).
- 2 Permite la introducción o eliminación de las imágenes de fondo en la unidad.
  - "Memory": permite la introducción de imágenes de fondo. Consulte <Introducción de fondo> (página 75).
  - "Delete": permite la eliminación de imágenes de fondos introducidas en esta unidad. Consulte <Eliminación de fondos> (página 75).
- 3 Configuración la visualización del objetivo al tocar el panel.
- 4 Regresa a la pantalla original.

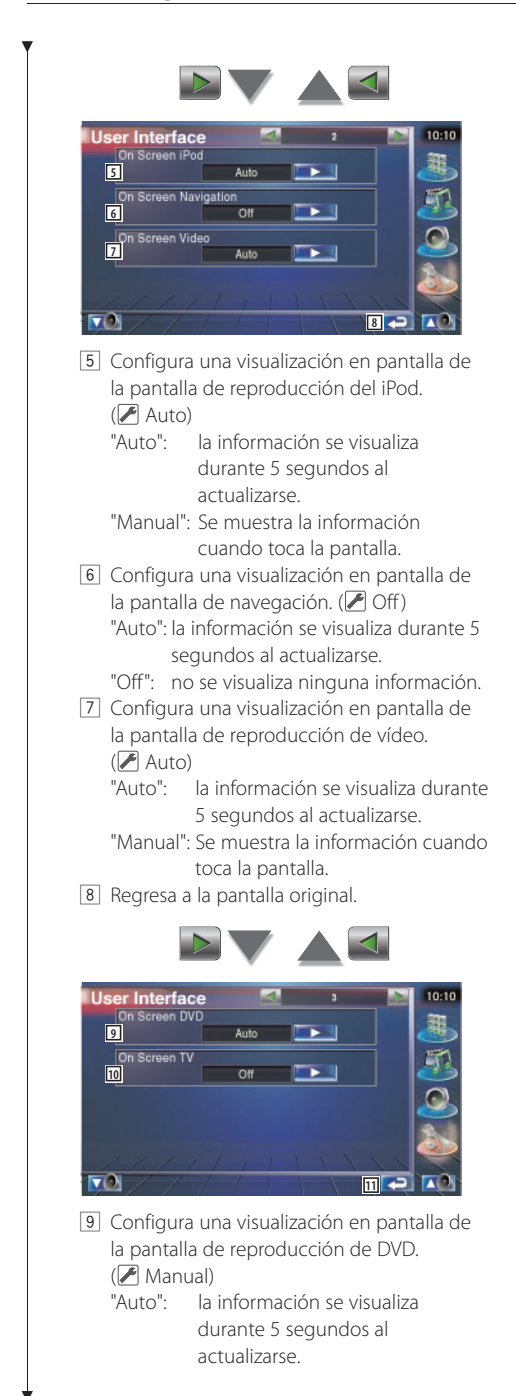

"Manual": Se muestra la información cuando toca la pantalla.

- 10 Configura una visualización en pantalla de la pantalla de TV. (A Auto) (sólo con el sintonizador de TV opcional accesorio conectado)
  - "Auto": la información se visualiza durante 5 segundos al actualizarse.

"Manual": Se muestra la información cuando toca la pantalla.

11 Regresa a la pantalla original.

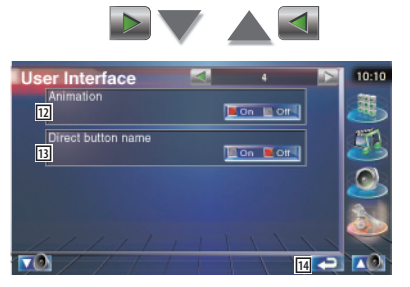

- 12 Configura la visualización de animaciones al cambiar de pantalla.
- 13 Configura si visualizar el nombre de los

botones , & , & , , y & en el lado derecho de la pantalla de menús.

14 Regresa a la pantalla original.

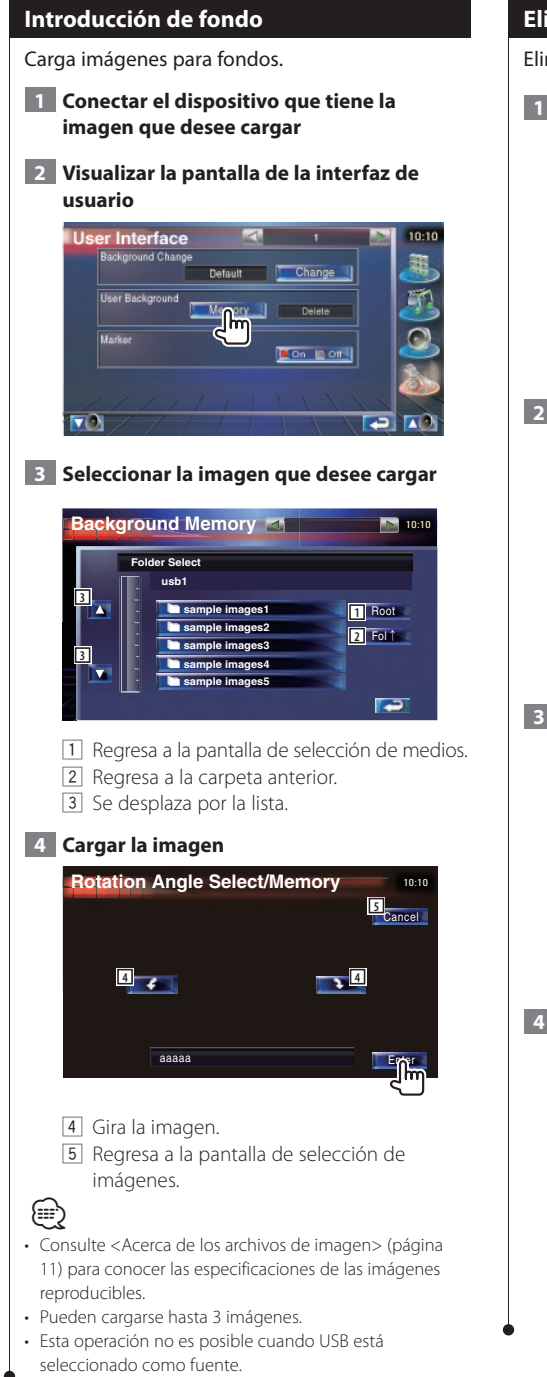

## Eliminación de fondos

Elimina la imagen de fondo.

1 Visualizar la pantalla de selección de eliminación de imágenes

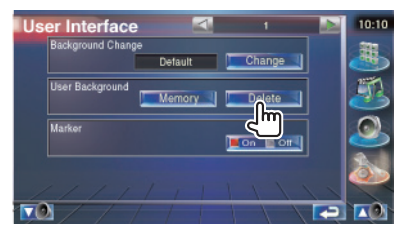

2 Seleccione la imagen que desee eliminar

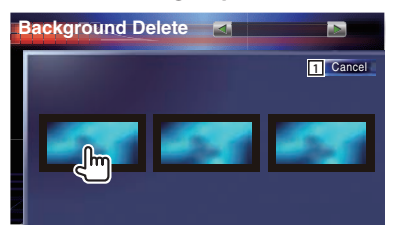

- 1 Regresa a la pantalla original.
- 3 Eliminar la imagen

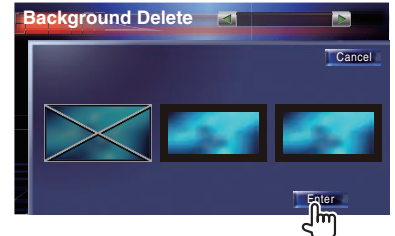

## 4 Confirmar

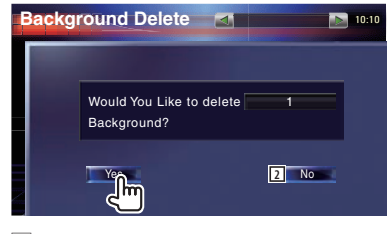

 Regresa a la pantalla de selección de imágenes.

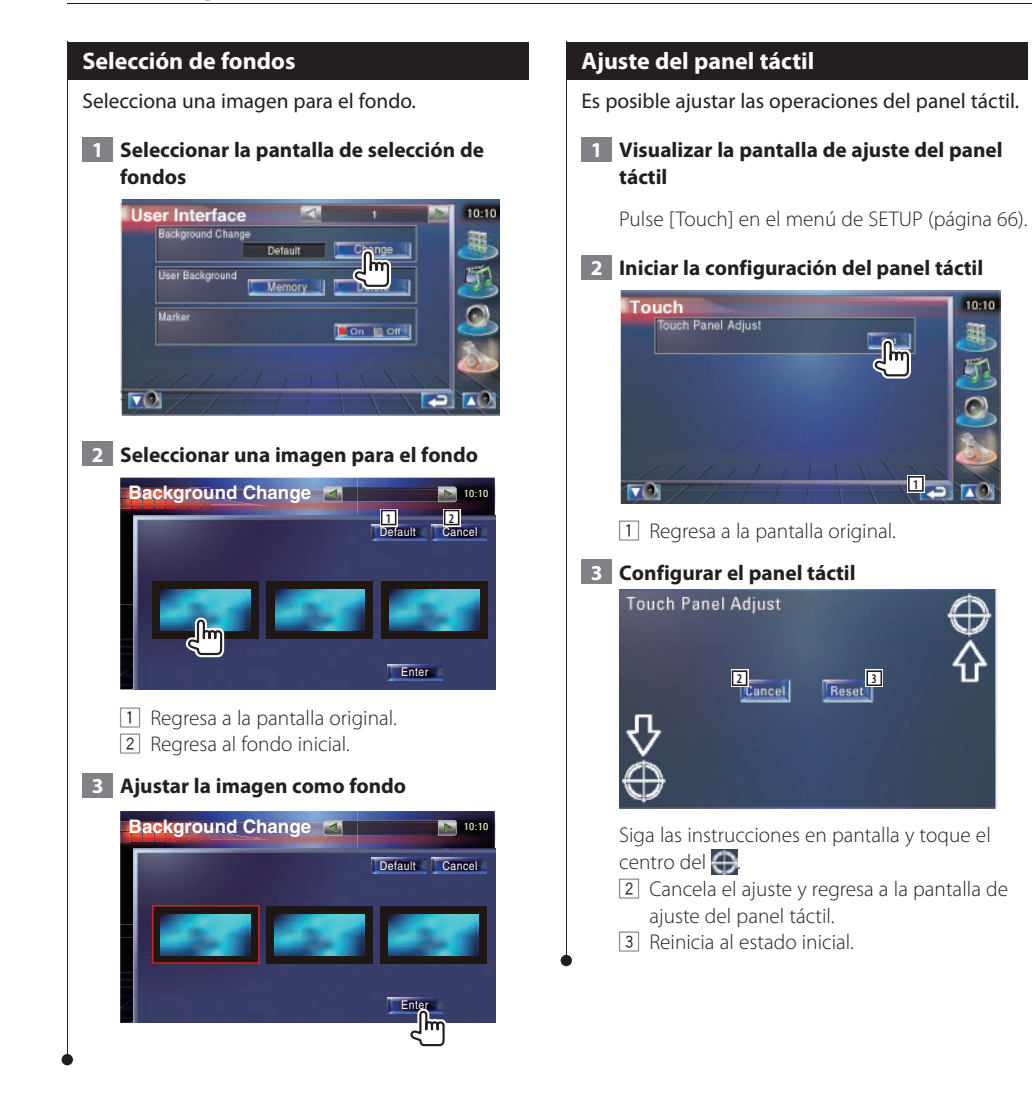

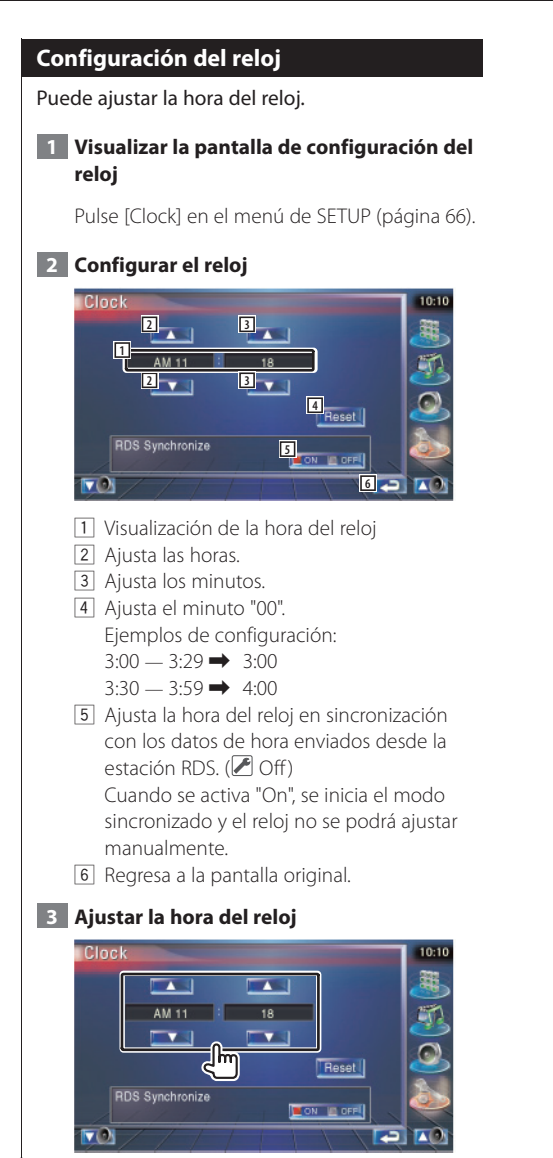

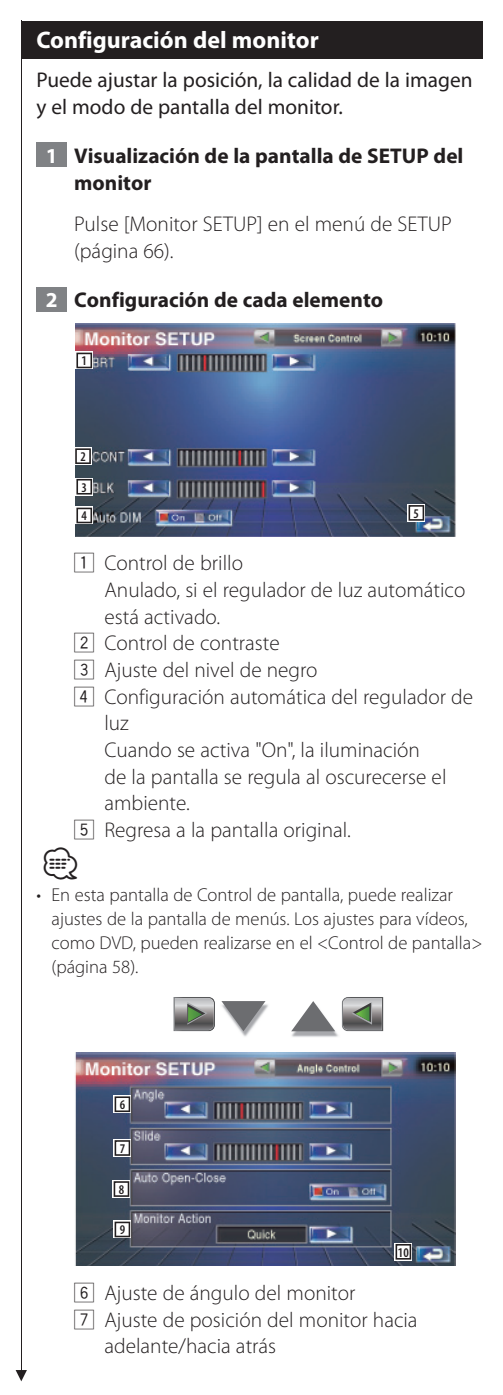

- Configuración de apertura/cierre del monitor Cuando está activado "On", el monitor se abre o cierra automáticamente al arrancar o apagar el motor con la llave de ignición.
- Onfiguración de accionamiento del monitor

Cuando se ajusta a "Quick", el monitor se abre rápidamente.

10 Regresa a la pantalla original.

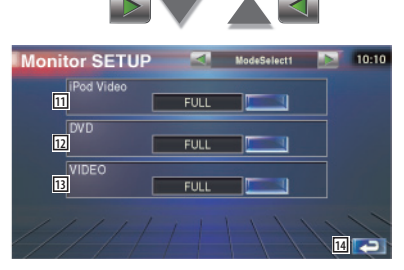

- Selecciona un modo de pantalla en la pantalla de reproducción vídeo del iPod. Puede seleccionar cualquiera de los siguientes modos de pantalla.
   "FULL", "JUST", "ZOOM", "NORMAL"
- 12 Selecciona un modo de pantalla en la pantalla de reproducción de DVD. Puede seleccionar cualquiera de los siguientes modos de pantalla. "FULL", "JUST", "ZOOM", "NORMAL"
- Selecciona un modo de pantalla en la pantalla de reproducción de VÍDEO.
   Puede seleccionar cualquiera de los siguientes modos de pantalla.
   "FULL", "JUST", "ZOOM", "NORMAL"
- 14 Regresa a la pantalla original.

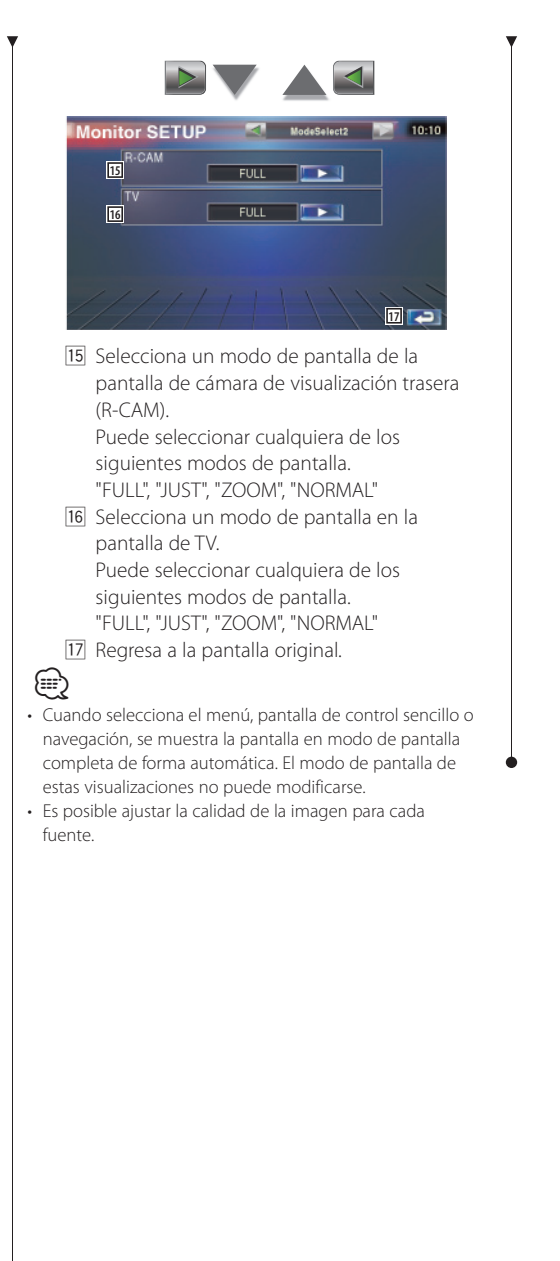

Modo de imagen completa (FULL)

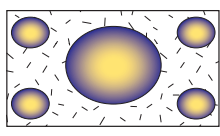

Modo de imagen ampliada (ZOOM)

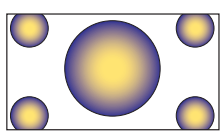

## Modo de imagen justificada (JUST)

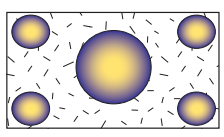

Modo de imagen normal (NORMAL)

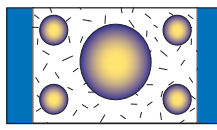

## Configuración de códigos de seguridad

Es posible ajustar un código de seguridad para proteger su receptor contra robos.

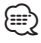

 Cuando la función de Código de seguridad está activada, no puede cambiarse el código y la función no puede emitirse Nota, el Código de seguridad puede configurarse con el número de 4 dígitos que usted elija.

#### 1 Visualizar la pantalla de configuración del código de seguridad

Pulse [Security] en el menú de SETUP (página 66).

| Security          | 10:10 |
|-------------------|-------|
| Security Code Set |       |
| DSI               | 3     |
|                   | ۷     |
|                   | ٨     |
|                   | 10    |

- 1 Visualiza la pantalla de entrada del código de seguridad.
- 2 Activa o desactiva la función DSI. Si se activa "On", la lámpara de la alarma antirrobo parpadeará cuando se extraiga el panel de protección. (P On)
- 3 Regresa a la pantalla original.

## 2 Iniciar la configuración de códigos de seguridad

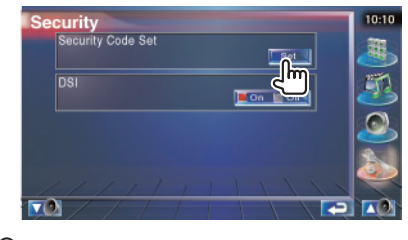

Si ya ha completado el registro de código, se muestra.

3 Introducir un código de seguridad

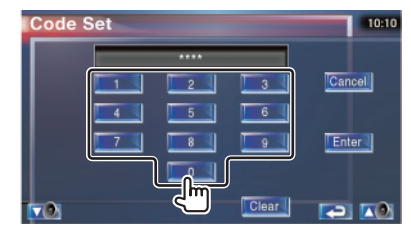

Introduzca un número de cuatro dígitos.

## 4 Registrar su código de seguridad

| Code S | Set |      | -     | 10:10  |
|--------|-----|------|-------|--------|
|        |     | **** |       |        |
|        | 1   | 2    | 3     | Cancel |
|        | 4   | 5    | 6     |        |
|        | 7   | -    | 9     |        |
|        |     |      |       |        |
|        |     |      | Clear |        |

## 5 Volver a introducir el código de seguridad

Vuelva a introducir el mismo código de seguridad que ha introducido en el paso 3 para confirmarlo.

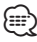

 Si introduce un código de seguridad diferente, la pantalla vuelve al paso 3 (para la introducción del primer código).

## 6 Registrar de nuevo el código de seguridad

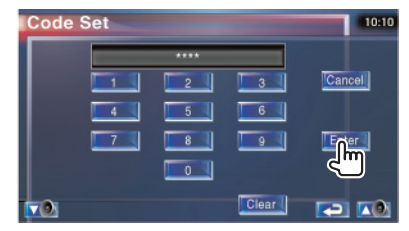

Ahora su código de seguridad está registrado. Si pulsa el botón reinicio o si desconecta su receptor de la batería después de registrar el código, deberá introducir el código de seguridad registrado.

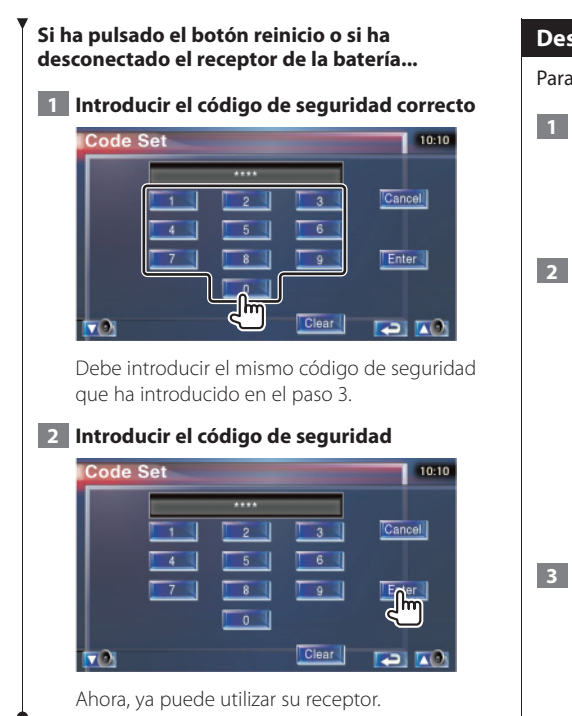

## Desactivación de código de seguridad

Para desactivar la función de Código de seguridad.

## 1 Visualizar la pantalla de configuración del código de seguridad

Pulse [Security] en el menú de SETUP (página 66).

## 2 Empieza a cancelar un registro del Código de seguridad

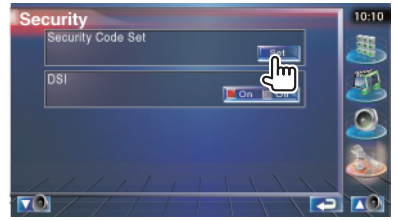

3 Introducir un código de seguridad

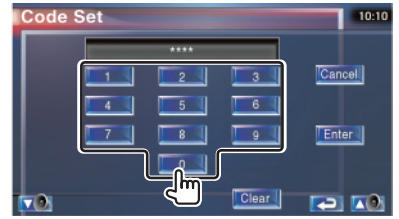

Introducción de un número de cuatro dígitos.

## 4 Registrar su código de seguridad

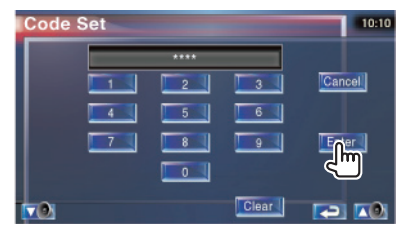

Ahora su código de seguridad está eliminado.

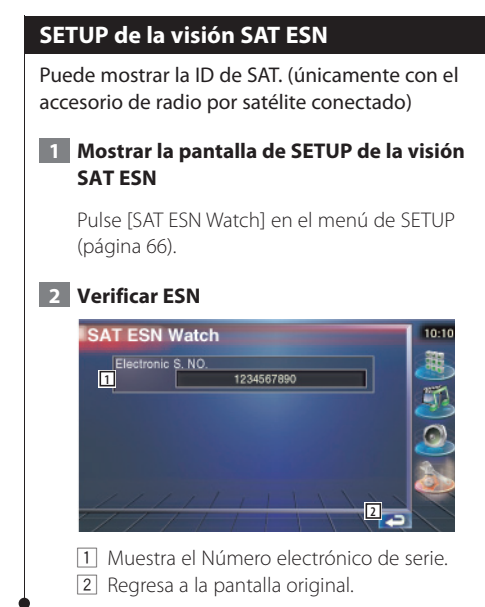

## Memoria de configuración

La configuración de audio y los ajustes de la interfaz AV pueden memorizarse. Se puede volver a acceder a los ajustes memorizados en cualquier momento. Por ejemplo, incluso cuando los ajustes han sido borrados porque se ha cambiado la batería, estos pueden restaurarse.

## 1 Visualizar la pantalla de memoria de SETUP

Pulse [SETUP Memory] en el menú de SETUP (página 66).

| SET | UP Memory                            | 10:10 |
|-----|--------------------------------------|-------|
|     | Unlock 1                             | 8     |
|     | Would You Like to Momorize or Recall | 3     |
|     | the Audio & AV setup?                |       |
|     | Yes No                               | 5     |
| TO  | 3                                    |       |

- Bloquea la configuración de audio y los ajustes de la interfaz AV: Cuando se selecciona torrente a puede ajustar la Configuración de audio y la Interfaz AV.
- 2 Memoriza o activa los ajustes. Para cancelar esta función, pulse No Para cancelar la memorización, pulse No C. Vuelve a aparecer la pantalla de menú de configuración.
- 3 Regresa a la pantalla original.

## 2 Iniciar memoria de configuración

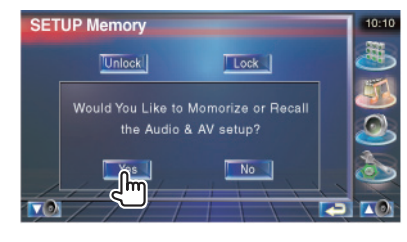

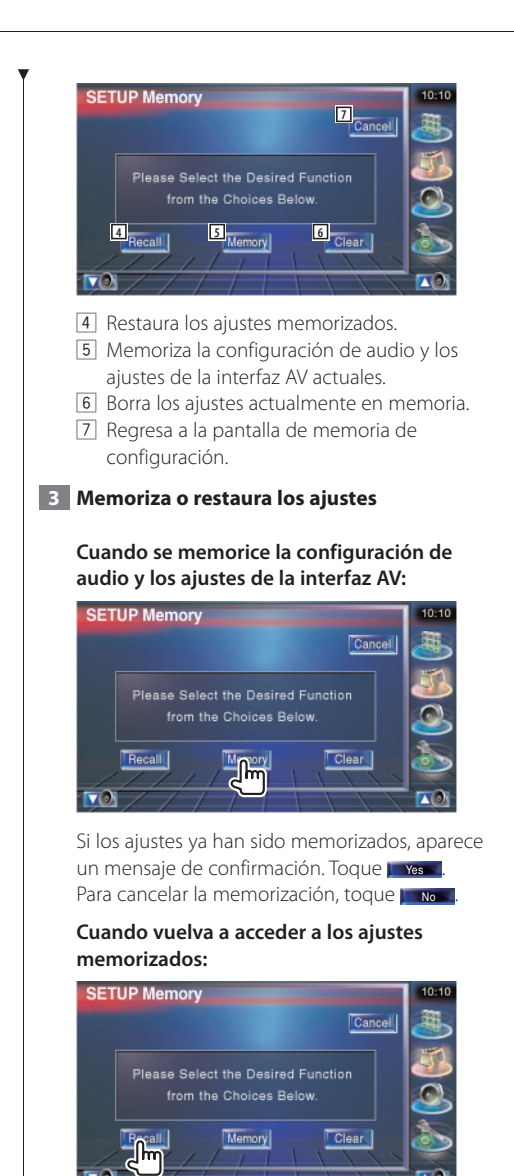

Si toca la pantalla, se muestra un mensaje de confirmación. Toque y yes . Para cancelar el nuevo acceso, toque y No

## Cuando borre los ajustes actualmente memorizados:

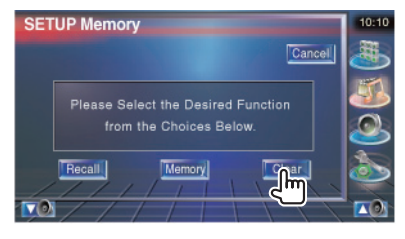

Si toca la pantalla, se muestra un mensaje de confirmación. Toque **e yeso**. Para cancelar el borrado, toque **e No** 

## 4 Salir de memorización/restauración de ajustes

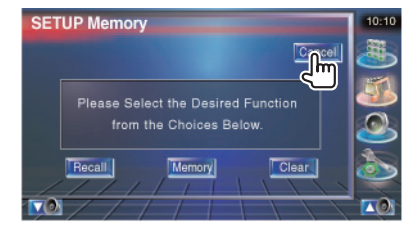

# Control de audio

## Menú de control de audio

Visualiza el menú de control de audio para ajustar la función de efectos de sonido en esta unidad.

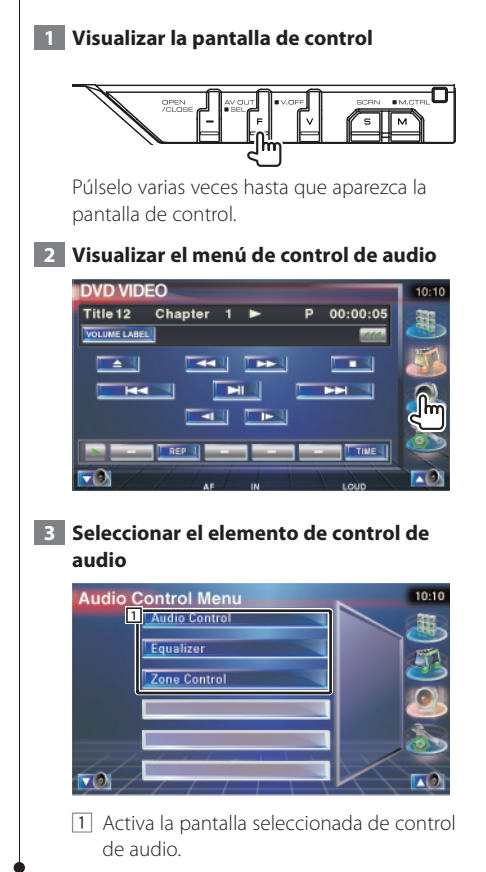

## Control de audio

Puede ajustar el balance de audio frontal / posterior y derecho/izquierdo.

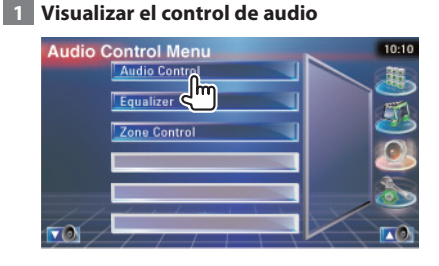

Pulse [Audio Control] en el menú de control de audio (página 84).

## 2 Visualizar la pantalla de control de audio

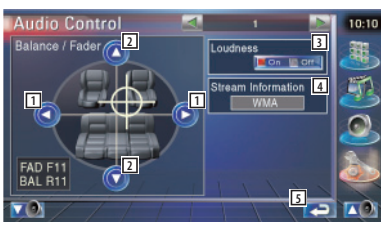

- 1 Ajusta el balance de volumen derecho e izquierdo.
- 2 Ajusta el balance de volumen delantero y trasero
- 3 Activa o desactiva la función de Intensidad de sonido.

Si se activa "On", los tonos altos y graves se acentuarán automáticamente cuando el volumen sea bajo.

- 4 Muestra la fuente de información presente. Se visualiza la corriente (Dolby Digital, dts, Linear PCM, MPEG, MP3/WMA o AAC).
- 5 Regresa a la pantalla original.

|                                                                                                    |                                                                                                    |                                                                                                    | $\checkmark$                                                                                                    |                                                                                                    |                                                                                                    |                                                             |
|----------------------------------------------------------------------------------------------------|----------------------------------------------------------------------------------------------------|----------------------------------------------------------------------------------------------------|----------------------------------------------------------------------------------------------------|----------------------------------------------------------------------------------------------------|----------------------------------------------------------------------------------------------------|-------------------------------------------------------------|
| A                                                                                                    | udio Co<br>BMS AM                                                                                      |                                                                                                    | Flat                                                                                                    | 2                                                                                                    |                                                                                                    | 10:10                                                       |
|                                                                                                    | Z<br>Subwoof                                                                                           | er Level                                                                                                    | Normal                                                                                                    | Low                                                                                                    |                                                                                                    |                                                             |
|                                                                                                    | 8 Uol. Offse                                                                                           | et                                                                                                    | 0                                                                                                    |                                                                                                    |                                                                                                    |                                                             |
|                                                                                                    | 9<br>0                                                                                                 |                                                                                                    | 0                                                                                                    |                                                                                                    | 10,5                                                                                                    |                                                             |
| 6<br>7<br>9<br>10                                                                                    | Ajusta<br>de po<br>Ajusta<br>bajos<br>Si ajus<br>"Low",<br>un 20<br>Ajusta<br>basán<br>volum<br>Regres | el refu<br>tencia la<br>la freci<br>que ha<br>ta la fre<br>descer<br>% a 30%<br>el volu<br>el volu<br>dose er<br>ien orig<br>sa a la p | erzo de<br>3.M.S (a<br>uencia<br>estable<br>cuenc<br>nderá e<br>%.<br>umen d<br>umen d<br>umen d<br>n el niv<br>jinal.<br>pantalla | e bajos<br>iccesori<br>central<br>ecido p<br>ia centr<br>n aprox<br>el subw<br>e la fue<br>el de di<br>a origina | del amp<br>o opcio<br>del refu<br>ara "AMI<br>al en la<br>timadan<br>voofer.<br>nte actu<br>ferencia<br>al. | nal).<br>erzo de<br>P Bass".<br>posición<br>hente en<br>Jal |
| <ul> <li>Si ha si<br/>ha baj<br/>si de re<br/>extren</li> <li>No pu<br/>"+18".<br/>amplif</li> </ul> | ubido e<br>ado utili<br>epente e<br>nadame<br>iede ajus<br>Consult<br>ficador.                         | n prime<br>izando "<br>enciendo<br>nte alto.<br>star algu<br>e el catá                                                                 | r lugar e<br>Vol. Offs<br>e otra fu<br>nos mo<br>logo o r                                                                          | el volume<br>et", el so<br>iente pu<br>delos de<br>manual c                                                      | en y desp<br>nido gen<br>ede resul<br>amplifica<br>de instruc                                               | oués lo<br>erado<br>tar<br>ador a<br>cciones de             |

## Control del ecualizador

Es posible configurar el ecualizador.

## 1 Visualizar el control del ecualizador

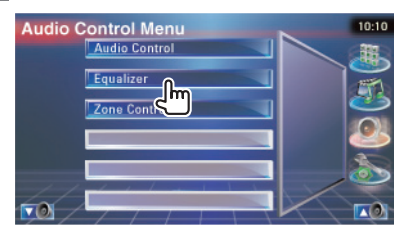

Pulse [Equalizer] en el menú de control de audio (página 84).

## 2 Visualizar la pantalla del ecualizador

| Equalizer   | 10:10 |
|-------------|-------|
| System Q    | -     |
| System Q-Ex | B     |
|             | 0     |
| 3 Tone      | ð     |
|             |       |

1 Selecciona un tipo de curva para el ecualizador.

Puede seleccionar cualquiera de las siguientes curvas de ecualizador.

- "Natural"
- "Rock"
- "Pops"
- "Easy"
- "Top40"
- "Jazz"
- Selecciona elementos para su ajuste para configuración de curvas de tono.
   Si se desactiva "Off", solo se podrá configurar el nivel para las curvas de tono.
- 3 Visualiza la pantalla de configuración de curvas de tono. (página 86)
- 4 Regresa a la pantalla original.

## Configuración del tono

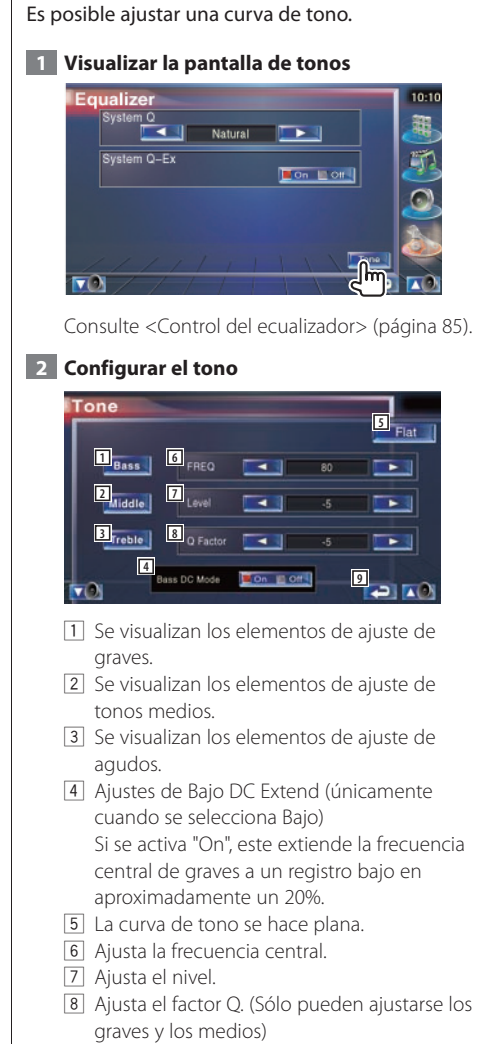

9 Regresa a la pantalla original.

## Control de zona

Es posible ajustar la fuente de audio frontal y posterior.

## 1 Visualizar control de zonas

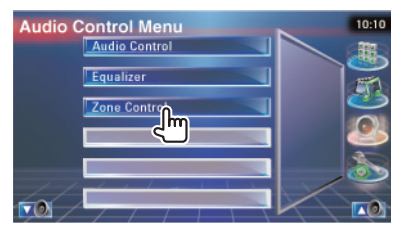

Pulse [Zone Control] en el menú de control de audio (página 84).

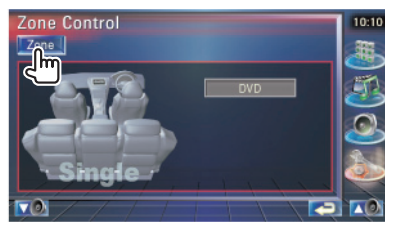

## 2 Configurar el control de zonas

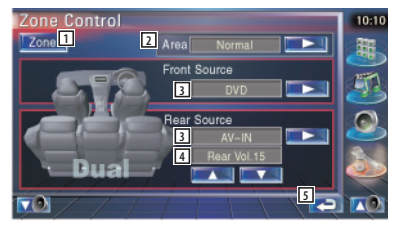

- Activa o desactiva la función de zonas (que ajusta los diferentes sonidos de fuente para los altavoces delanteros y traseros).
- 2 Activa los orígenes de audio delantero y trasero.

(Este botón aparece cuando la función de zona está activada).

Utilice "Reverse" para conmutar las fuentes de audio frontal y posterior.

 Ajusta la fuente de audio delantero y trasero de forma independiente. (Este botón aparece cuando la función de zona está activada).

## 

- Cuando se enciende el sonido del altavoz trasero, la fuente de audio que sale en el borne de conexión AV OUTPUT también se enciende para la misma fuente.
   Sin embargo, si ha ajustado "Area" a "Reverse", la fuente de audio que se emite en el terminal AV OUTPUT cambia dependiendo de la fuente de sonido frontal.
  - Ajusta el volumen del canal trasero. (Este botón aparece cuando la función de zona está activada).
  - 5 Regresa a la pantalla original.
- Existen limitaciones posteriores cuando la función de zona se coloca en la posición "On".
  - No hay salida desde el subwoofer.
  - <Configuración de audio> (página 66) y <Control del
  - Ecualizador> (página 85) no están disponibles.

## Mando a distancia

## Esta unidad puede controlarse utilizando el mando a distancia suministrado junto con la unidad.

- Coloque el mando a distancia en un lugar en el que no se pueda mover en caso de frenado u otras operaciones. Podría producirse una situación peligrosa si el mando a distancia se cae y queda atrapado entre los pedales durante la conducción.
- No coloque la pila cerca de una llama o fuente de calor. Esto podría hacer que explotase la pila.
- No recargue, cortocircuite, rompa ni caliente la pila, ni la arroje al fuego. Estas acciones podrían provocar la fuga de líquido de la pila. Si el líquido derramado entra en contacto con los ojos o la ropa, enjuague inmediatamente con agua y consulte a un médico.
- Coloque la pila lejos del alcance de los niños. En el improbable caso de que un niño se trague la pila, consulte inmediatamente a un médico.

## Instalación de las pilas

Usar dos pilas de tamaño "AAA"/"R03". Deslice la cubierta mientras presiona hacia abajo para extraerla, tal y como se muestra. Inserte las pilas con los polos  $\oplus$  y  $\bigcirc$  alineados correctamente, siguiendo la ilustración del interior del compartimiento..

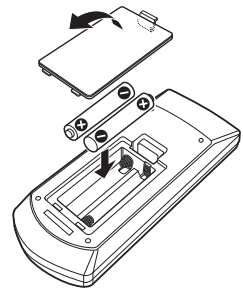

## Interruptor de modo de mando a distancia

Las funciones controladas con el mando a distancia difieren dependiendo de la posición del interruptor de modo.

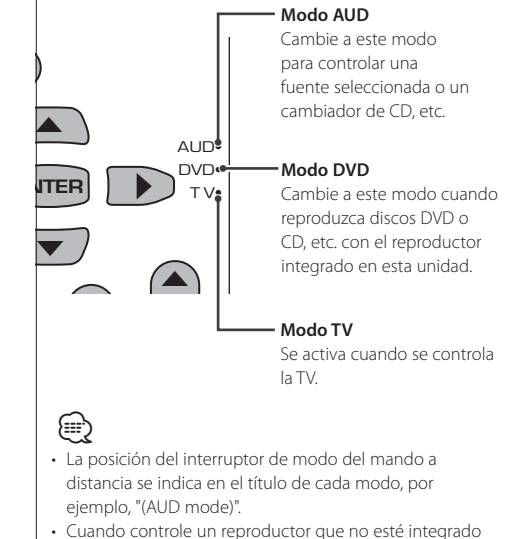

- en la unidad, seleccione el modo "AUD".
- Si el Controlador remoto sólo funciona en distancias cortas o no funciona en absoluto, es posible que las pilas estén gastadas. En dicho caso, sustituya ambas pilas por otras nuevas.

## **Operaciones habituales (modo AUD)**

#### Cambio de fuente

Activa la fuente que se desee reproducir.

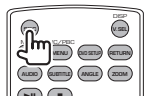

## Control de volumen

Ajusta el volumen.

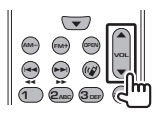

## Atenuador de volumen

Pulse la tecla una vez para bajar el volumen. Púlsela de nuevo para regresar al nivel de volumen anterior.

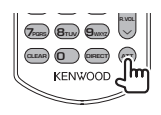

## Zona dual

Activa y desactiva la función de Zona dual.

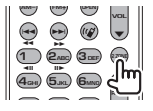

## Control de volumen trasero

Ajusta el volumen trasero cuando la función Zona dual está activada.

| 1 2m 3m        |    |
|----------------|----|
| 40 5.KL 6MM    |    |
| 7000 BTUN 9000 |    |
|                | 뉟m |

## V.SEL

Activar el vídeo

Activa el vídeo cada vez que se pulsa.

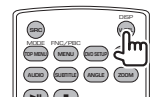

## OPEN

Abre o cierra el monitor cada vez que pulsa la tecla.

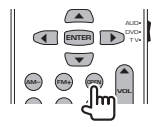

## Tecla de cursor

Mueve el cursor al visualizar el menú.

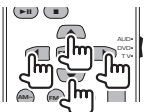

## ENTER

Introduce opciones.

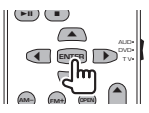

## Comunicación manos libres

Introduce el modo de selección del método de marcado.

Cuando llega una llamada, contesta a la llamada.

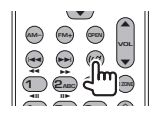

## Función

Activa la pantalla de funciones.

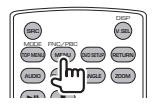

## MODO

Enciende el modo de pantalla. El modo de pantalla cambia cada vez que pulsa esta tecla.

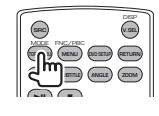

## DVD/VCD/CD/Archivos de Audio (modo DVD)

## Búsqueda de carpeta

Selecciona la carpeta para reproducir.

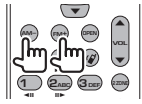

## Búsqueda de pistas y búsqueda de archivos

Selecciona la pista o archivo que se reproducirá.

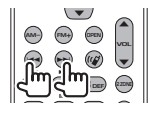

#### **Reproducir/Pausa**

Interrumpe la reproducción de la pista. Vuelva a pulsarlo para reanudar la reproducción.

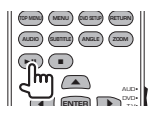

## Parada

Memoriza el último punto en el que se detuvo el disco. Si se pulsa de nuevo, el último punto se borrará.

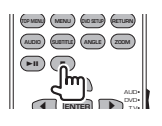

## Búsqueda directa

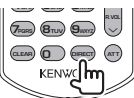

Pulse este botón para activar las opciones que pueden buscarse directamente.

## DVD

Número de título

Número de capítulo

Tiempo de reproducción

Número de elemento\*

Cancelar

\* Tal vez no pueda utilizar esta función con algunos discos o escenas.

## CD

Número de pista Tiempo de reproducción Cancelar

## Archivos de audio

Número de carpeta Número de archivo Cancelar

## VCD 1.X, VCD 2.X (PBC OFF)

Número de pista Cancelar

## VCD 2.X (PBC activado)

Número de escena Número Cancelar

Una vez haya activado la opción de búsqueda directa, especifique el número de búsqueda con el teclado numérico y pulse la tecla mi [ENTER].

## Teclado numérico

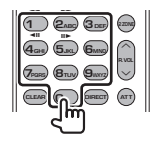

- Especifique el número a buscar en la búsqueda directa.
- Pulse des Gree para avance/rebobinado lento. Cambia la velocidad de reproducción lenta cada vez que se pulsa esta tecla.

## Menú principal de DVD

Regresa al menú principal de DVD.

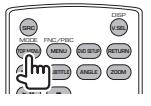

## Menú de DVD

Visualiza el menú de DVD. Activa o desactiva el control de reproducción durante la reproducción de VCD.

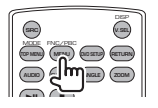

## Subtítulo

Activa el idioma de subtítulos.

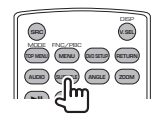

## Zoom

Cambia la relación de zoom cada vez que se pulsa esta tecla.

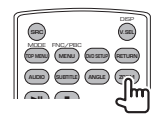

## Ángulo de imagen

Cambia el ángulo de imagen cada vez que se pulsa esta tecla.

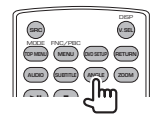

## AUDIO

Cambia el idioma de audio.

Cambia el idioma de audio cada vez que se pulsa esta tecla.

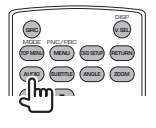

## TV (modo TV)

## Cambio de banda/vídeo

Cambia entre las cadenas de la banda de TV para recibir y la entrada de vídeo.

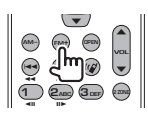

## Selección de canales

Se selecciona el canal de TV para su recepción.

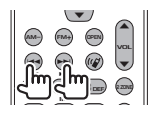

## Sintonización directa

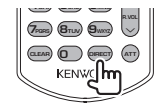

Pulse primero esta tecla y luego especifique la cadena que desea recibir con el teclado numérico.

Ejemplo:en el caso del Canal 6 (2 dígitos)

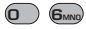

## Teclado numérico

| - 11 |                  |             |   |     |
|------|------------------|-------------|---|-----|
|      |                  |             | 3 |     |
|      | (4 <sub>GH</sub> | <b>Б</b> .ж | 6 |     |
|      | 7-000            | 81.00       | 9 | U   |
|      | CLEAR            | ൭           |   | ATT |
| ľ    |                  | ۳ے>         | ] |     |

- Se selecciona el número de la cadena memorizada. (1 – 6mm)
- Pulse primero la tecla de sintonización directa, a continuación especifique el canal de la cadena que desee recibir.

## Radio (modo AUD)

## Cambio de banda

Cambia las bandas recibidas por la unidad.

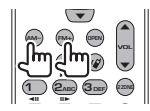

#### Selección de emisoras

Cambia las emisoras recibidas por la unidad.

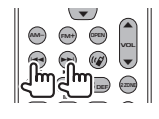

#### Sintonización directa

Después de pulsar esta tecla, utilice el teclado numérico para especificar la emisora que desee recibir.

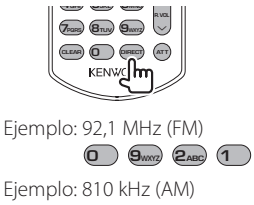

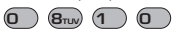

## Teclado numérico

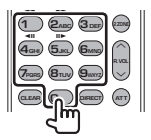

- Para usar la sintonización preseleccionada, pulse el número de una emisora programada. (1)
   – (1)
- Pulse primero la tecla de sintonización directa, a continuación especifique la frecuencia de la emisora que desee recibir.

## ¿Ayuda? Solución de problemas

Algunas funciones de esta unidad pueden desactivarse debido a algunos ajustes realizados en la unidad.

#### • No se puede configurar el subwoofer.

- No se puede configurar la fase del subwoofer.
- Sin salida del subwoofer.
- No se puede configurar el filtro de paso bajo.
- No se puede configurar el filtro de paso alto.
- El subwoofer no está activado.
   « <Configuración de audio> (página 66)
- La función de zona dual está activada.

#### No se puede configurar la fase del subwoofer.

- El subwoofer no está activado.
   « <Configuración de audio> (página 66)
- El filtro de paso bajo está ajustado como Directo. en <Configuración de red de cruce> (página 67)

 No se puede seleccionar el destino de salida de la subfuente en la zona dual.
 No se puede ajustar el volumen en los

## altavoces traseros.

La función de zona dual está desactivada.
 «

 </l

#### No se pueden reproducir archivos de audio.

 "CD Read" de <Configuración del sistema> (página 71) está ajustado como "2".

------

## No se pueden seleccionar carpetas.

- La función de escanear reproducción o reproducción aleatoria están activadas.
- No se puede ejecutar la función de repetir reproducción.

#### La función PBC está activada.

- El ajuste Información del tráfico no es efectivo.
  - El ajuste Sincronizar reloj no es efectivo.
  - No puede seleccionar el sintonizador como fuente de zona dual.
  - Se está utilizando la HD Radio.

## No se puede configurar el ecualizador. No se puede configurar la red de cruce.

La función de zona dual está activada.

 «« <Control de zona> (página 86)

Lo que puede parecer una avería de la unidad puede que sólo sea el resultado de una mala operación o un problema de cableado. Antes de acudir al departamento de servicio, verifique primero el siguiente cuadro sobre los problemas que se podrían presentar.

## General

## Ia tecla de tono del sensor no suena.

- La toma de salida previa está siendo utilizada.
- La tecla tono del sensor no puede salir por la toma de salida previa.

## Fuente del sintonizador

## La recepción de radio es mala.

- La antena del coche no está desplegada.
- 🖙 Tire totalmente de la antena.
- El cable de control de la antena no está conectado.
- Conecte el cable correctamente, consultando <MANUAL DE INSTALACIÓN>.

## Fuente de disco

#### El disco especificado no se reproduce, sino que se reproduce otro en su lugar.

- El CD especificado está muy sucio.
- 🖙 Limpie el CD.
- El disco está cargado en una ranura diferente a la especificada.
- Expulse el magazine de discos y verifique el número para el disco especificado.
- ✔ El disco está muy rayado.
- 🖙 Intente utilizar otro disco.

## Fuente de archivos de audio

## El sonido salta cuando se reproduce un archivo de audio.

- El soporte está rayado o sucio.
- Limpie el soporte, consulte para ello la sección <Manejo de discos CD> (página 8).
- ✓ El estado de la grabación es malo.
- 🖙 Vuelva a grabar los medios o utilice otros.

## Fuente de HD Radio

- No se puede escuchar el sonido o el volumen es bajo .
  - ✓ La emisora preconfigurada no está transmitiendo en el modo en que se configuró con<Control de Radio HD> (página 52).
  - Por favor, configure el modo de recepción en "Auto".
  - En las emisiones digitales AM, el modo de recepción cambia a menudo entre estéreo y monoaural.
  - El estado de la recepción es malo o inestable. Se selecciona estéreo cuando el estado de la recepción es bueno y cambia a monoaural cuando empeora.
  - ✓ El sintonizador de HD Radio está conectado a KCA-S220A u otras unidades.
  - Conectar el sintonizador de HD Radio directamente a esta unidad.

## Cuando la unidad no funciona correctamente, la causa del fallo aparece en la pantalla.

#### Protect :

¿Ayuda? Error

El circuito protector se ha activado ya que un cable de altavoz ha sufrido un cortocircuito o ha entrado en contacto con el chasis del coche.

 Conecte o aísle el cable del altavoz de forma adecuada y pulse el botón Reset.

#### Hot Error :

Cuando la temperatura interna de esta unidad se eleva hasta los 60°C o más, el circuito de protección se activa y la unidad deja de estar operativa. En ese momento aparecerá el siguiente mensaje.

➡ Vuelva a utilizar esta unidad después de reducir la temperatura interior del vehículo.

#### **Hold Error :**

Se activa el circuito de protección cuando la temperatura en el interior del cambiador de discos sea superior a 60°C y se detiene el funcionamiento del cambiador. En ese momento aparecerá el siguiente mensaje.

 Utilice de nuevo la unidad cuando la temperatura en la ubicación del cambiador de discos haya disminuido.

#### Mecha Error :

- El reproductor de discos no está funcionando bien. ➡ Expulse el disco e insértelo de nuevo. Si este
- expuse el disco e insertelo de nuevo, si este indicador sigue parpadeando o si no puede expulsar el disco, tome contacto con su distribuidor Kenwood.

#### **Disc Error :**

Se ha insertado un disco que no puede reproducirse.

#### Read Error :

- · El disco está muy sucio.
- Limpie el disco, consulte la sección correspondiente en <Manejo de discos CD> (página 8).
- El disco está colocado al revés.
- Cargue el disco con el lado etiquetado hacia arriba.

#### **Region code Error :**

El disco que deseaba reproducir tiene un código de región que no puede reproducirse con esta unidad.

#### Parental level Error:

El disco que desea reproducir tiene un nivel superior que el nivel de bloqueo para menores que tiene configurado.

#### Error 07-67:

La unidad no funciona correctamente por algún motivo desconocido.

 Pulse el botón Reset de la unidad. Si el mensaje "Error 07–67" no desaparece, consulte a su distribuidor Kenwood más cercano.

#### No Device (dispositivo USB)/Disconnected (iPod):

Se selecciona el dispositivo USB/iPod como fuente aunque no haya ningún dispositivo USB/iPod conectado.

 Cambie la fuente a cualquier otra fuente que no sea USB/iPod. Conecte un dispositivo USB/iPod y cambie la fuente a USB/iPod de nuevo.

#### No Music:

El dispositivo USB conectado no contiene ningún archivo de audio no reproducible.

El soporte no contiene datos grabados que la unidad pueda reproducir.

#### USB Device Error!!:

El dispositivo USB conectado tiene una capacidad actual superior al límite permitido.

- Compruebe el dispositivo USB.
   Puede haber algún problema en el dispositivo USB conectado.
- Cambie la fuente a cualquier otra fuente que no sea USB. Retire el dispositivo USB.

#### **Authorization Error:**

La conexión con el iPod tiene algún problema.

- ➡ Retire el iPod y vuelva a conectarlo.
- La unidad no es compatible con el iPod.
- Consulte <Acerca de los dispositivos iPod que pueden conectarse a esta unidad> (página 7).

#### Update your iPod:

El software del iPod es una versión anterior con la que la unidad no es compatible.

Confirme que el software para el iPod es la versión más actualizada. Consulte <Acerca de los dispositivos iPod que pueden conectarse a esta unidad> (página 7).

# Códigos de idiomas del DVD

| Código | Idioma            |
|--------|-------------------|
| аа     | Afar              |
| ab     | Abjaziano         |
| af     | Afrikaans         |
| am     | Amharic           |
| ar     | Árabe             |
| as     | Assamais          |
| ау     | Aymara            |
| az     | Azerbayano        |
| ba     | Bashkir           |
| be     | Bielorruso        |
| bg     | Búlgaro           |
| bh     | Bihari            |
| bi     | Bislama           |
| bn     | Bengaí, Bangladés |
| bo     | Tibetano          |
| br     | Bretón            |
| Ca     | Catalán           |
| C0     | Corso             |
| CS     | Checo             |
| су     | Galés             |
| da     | Danés             |
| de     | Alemán            |
| dz     | Bhutani           |
| el     | Griego            |
| en     | Inglés            |
| ео     | Esperanto         |
| es     | Español           |
| et     | Estonio           |
| eu     | Vasco             |
| fa     | Persa             |
| fi     | Finés             |
| fj     | Fidji             |
| fo     | Feroés            |
| fr     | Francés           |
| fy     | Frisón            |
| ga     | Irlandés          |
| gd     | Gaélico escocés   |
| gli    | Gallego           |
| gn     | Guaraní           |
| gu     | Goujrati          |
| ha     | Haoussa           |
| he     | Hebreo            |
| hi     | Hindi             |
| hr     | Croata            |
| hu     | Húngaro           |
| hy     | Armenio           |
| ia     | Interlingua       |
| ie     | Interlingüe       |
| ik     | Inupiak           |
| id     | Indonesio         |

| Código | Idioma         |
|--------|----------------|
| is     | Islandés       |
| it     | Italiano       |
| ja     | Japonés        |
| jv     | Javanés        |
| ka     | Georgiano      |
| kk     | Kazako         |
| kl     | Groenlandés    |
| km     | Camboyano      |
| kn     | Canadiense     |
| ko     | Coreano        |
| ks     | Kashmir        |
| ku     | Kurdo          |
| ky     | Kirghiz        |
| la     | Latín          |
| lb     | Luxemburgués   |
| In     | Lingala        |
| lo     | Laosiano       |
| lt     | Lituano        |
| lv     | Letón          |
| mg     | Malgache       |
| mi     | Maorí          |
| mk     | Macedonio      |
| ml     | Malayalam      |
| mn     | Mongol         |
| mo     | Moldavo        |
| mr     | Marath         |
| ms     | Malaisio       |
| mt     | Maltés         |
| my     | Birmano        |
| na     | Naurí          |
| ne     | Nepalés        |
| nl     | Holandés       |
| no     | Noruego        |
| 0C     | Occitano       |
| om     | (Afan) Oromo   |
| or     | Oriya          |
| ра     | Punjabí        |
| pl     | Polaco         |
| ps     | Pashto, Pushto |
| pt     | Portugués      |
| qu     | Quechua        |
| rm     | Reto-Romao     |
| rn     | Kiroundi       |
| ro     | Rumano         |
| ru     | Ruso           |
| rw     | Kinyarwanda    |
| Sa     | Sánscrito      |
| sd     | Sindhi         |
| sg     | Sangho         |
| sh     | Serbo-Croata   |

| Código | Idioma     |
|--------|------------|
| si     | Singalés   |
| sk     | Eslovaco   |
| sl     | Esloveno   |
| sm     | Samoano    |
| sn     | Shona      |
| SO     | Somalí     |
| sq     | Albanés    |
| sr     | Serbio     |
| SS     | Siswati    |
| st     | Sesotho    |
| su     | Sundanés   |
| SV     | Sueco      |
| SW     | Suajili    |
| ta     | Tamíl      |
| te     | Telougu    |
| tg     | Tajiko     |
| th     | Thai       |
| ti     | Tigrinya   |
| tk     | Turkmeno   |
| tl     | Tagalo     |
| tn     | Setchwana  |
| to     | Tonga      |
| tr     | Turco      |
| ts     | Tsonga     |
| tt     | Tataro     |
| tw     | Tchi       |
| uk     | Ukranio    |
| ur     | Urdu       |
| UZ     | Uzbeko     |
| vi     | Vietnamita |
| VO     | Volapük    |
| W0     | Wolof      |
| xh     | Xhosa      |
| уо     | Yoruba     |
| zh     | Chino      |
| 711    |            |

## **Especificaciones**

## Sección de pantalla

Tamaño de imagen: : 6,97 pulgadas de ancho (diagonal) 154,1 x 87,1 mm

Mostrar el sistema : Panel transparente TN LCD

Sistema de transmisión : Sistema activo de matriz TFT

Número de píxeles : 336.960 (480H×234V×RGB)

Píxeles efectivos : 99,99 %

Disposición de píxeles : Disposición de bandas RGB Contraluz

: Tubo Fluorescente de Cátodo Frío

## Sección de DVD

Convertidor D/A : 24 bits

Codificador : Linear PCM/ Dolby Digital/ dts/MP3/ WMA/AAC

Wow y Flutter : Debajo del límite medible

#### Respuesta de frecuencia Frecuencia de muestreo; 96 kHz : 20 – 44.000 Hz Frecuencia de muestreo; 48 kHz : 20 – 22.000 Hz Frecuencia de muestreo: 44.1 kHz : 20 – 20.000 Hz

## Distorsión armónica total

: 0,01 % (1 kHz)

Relación S/N (dB) : 98dB(DVD-Video 96k)

Margen dinámico : 98dB(DVD-Video 96k)

Formato DISC : DVD-Video/VIDEO-CD/CD-DA

Frecuencia de muestreo : 44,1kHz/48kHz/ 96kHz

Cuantificación de número de bits

: 16/ 20/ 24 bits

## Sección USB IF

USB Standard

: USB 1.1 / 2.0

Sistema de archivo

: FAT 16/32

Corriente máxima de la fuente de alimentación : 500mA

Convertidor D/A

: 24 Bit

Codificador

: MP3/WMA/AAC

## Sección del sintonizador de FM

Gama de frecuencias : 87,9-107,9MHz (200kHz)Sensibilidad útil (S/N: 26 dB) :  $9,3 dBf (0,8\mu\nu/75\Omega)$ Sensibilidad silenciosa (S/N: 46 dB) :  $15,2 dBf (1,6 \muV/75 \Omega)$ Respuesta de frecuencia (± 3,0 dB) : 30 Hz - 15 kHzS/N : 70dB(MONO)Selectividad (± 400 kHz) :  $\ge 80 dB$ Separación estéreo : 40dB(1kHz)

## Sección sintonizador AM

Intervalo de frecuencia (10 kHz) : 530kHz – 1700kHz Sensibilidad útil : 28dBµ

## Sección de Vídeo

Sistema de color de potencia externa para vídeo : NTSC

Potencia de entrada externa para vídeo (contactos RCA)

: 1Vp-p/75Ω

Potencia externa máxima de entrada de audio (contactos RCA) · 2V/25kO

Entrada analógica RGB : 0,7Vp-p/75Ω

Potencia de salida de vídeo (contactos RCA) :  $1Vp-p/75\Omega$ 

Potencia de salida de audio (contactos RCA) : 1,2V/10k $\Omega$ 

## Sección de audio

Potencia Máxima (Frontal&Posterior) :  $50 W \times 4$ Potencia Total Bandwidth (Frontal&Posterior) ( $4\Omega$ ,14.4V,1%THD) :  $22 W \times 4$ Nivel de presalida(V) :  $2V/10k\Omega$ Impedancia previa :  $600\Omega$ Impedancia de los altavoces :  $4 - 8\Omega$ Acción tonal Bajos: 100 Hz ±8 dB Medios: 1 kHz ±8 dB Aqudos: 10 kHz ±8 dB

## General

Voltaje de funcionamiento : 14,4 V (11 – 16 V permitido) Consumo actual : 15 A Tamaño de la instalación (An. x Al. x Prof.) Unidad principal: : 182 × 53 × 161mm 7-3/16 × 2-1/16 × 6-3/8 pulg Unidad escondida: : 228 × 40 × 176 mm 9 × 1-9/16 × 6-15/16 pulg Rango de Temperatura de Funcionamiento

Rango de Temperatura de Funcionamiento : -10 °C – +60 °C

Rango de temperatura de Almacenamiento : -20 °C – +85 °C

#### Peso

Unidad principal: 2,2 kg (4,9 lbs) Unidad escondida: 1,1 kg (2,4 lbs)

Las especificaciones se encuentran sujetas a cambios sin previo aviso.

Aunque los píxeles efectivos para el panel de cristal líquido se estiman en un 99.99% o más, el 0.01% de los píxeles pueden no iluminar o iluminar de forma incorrecta.

## Información sobre DivX

DivX es una conocida tecnología de medios creada por DivX, Inc. Los archivos multimedia DivX incluyen video altamente comprimido de gran calidad visual, lo que hace que el tamaño del archivo sea relativamente pequeño. Los archivos DivX también pueden contar con funciones multimedia avanzadas, como menús, subtítulos y pistas de audio alternas. Es posible descargar una gran variedad de archivos multimedia DivX y crear archivos con contenido propio mediante las herramientas disponibles en DivX.com que son muy fáciles de usar.

## Información sobre la certificación DivX Certified

Los creadores de la tecnología DivX prueban todos los productos con certificación DivX Certified para garantizar que pueden reproducir todas las versiones de video DivX, incluida la versión DivX 6. Los productos certificados se clasifican en diferentes perfiles DivX que indican el tipo de video que es compatible con el producto, desde videos compactos portátiles hasta videos de alta definición.

The "AAC" logo is trademark of DolbyLaboratories.

Apple, the Apple logo, and iPod are trademarks of Apple Inc., registered in the U.S. and other countries.

DivX, DivX Certified y los logotipos asociados son marcas comerciales de DivX, Inc. y se utilizan bajo licencia.

is a trademark of DVD Format/Logo Licensing Corporation registered in the U.S., Japan and other countries.

Este producto incorpora tecnología de protección de derechos de autor protegida por patentes de EE.UU. y otros derechos de propiedad intelectual. El uso de esta tecnología de protección de derechos de autor debe ser autorizado por Macrovision, y solo está destinado a uso doméstico y a otros usos solamente con previa autorización de Macrovision. La ingenería inversa o el desensamble están prohibidos.

Fabricado bajo licencia de Dolby Laboratories.

"Dolby" y el símbolo de la doble D son marcas comerciales de Dolby Laboratories.

"DTS" and "DTS 2.0 + Digital Out" are trademarks of Digital Theater Systems, Inc.